## Dell EqualLogic Host Integration Tools for Microsoft Edition Version 5.3

Installation and User's Guide

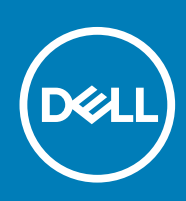

#### Notes, cautions, and warnings

(i) NOTE: A NOTE indicates important information that helps you make better use of your product.

CAUTION: A CAUTION indicates either potential damage to hardware or loss of data and tells you how to avoid the problem.

MARNING: A WARNING indicates a potential for property damage, personal injury, or death.

© 2020 Dell Inc. or its subsidiaries. All rights reserved. Dell, EMC, and other trademarks are trademarks of Dell Inc. or its subsidiaries. Other trademarks may be trademarks of their respective owners.

April 2020

## Contents

| Revision History                                                                                                    | About This Guide                                                             | 6  |
|----------------------------------------------------------------------------------------------------|------------------------------------------------------------------------------|----|
| Audience.       6         Support Resources.       6         Download the Installation Kit.       6         Del Online Services.       6         Contacting Dell.       7 <b>1 Introduction to Host Integration Tools.</b> 8         Host Integration Tools Components.       8         SMP Support.       9         SVP Configuration.       9         SUP Support.       9         Supported SCVMM Operations.       10         Supported SCVMM Operations.       10         Supported SCVMM Operations.       10         Microsoft Exchange Server.       10         Microsoft Exchange Server.       10         Microsoft Exchange Server.       10         Microsoft Exchange Server.       10         Microsoft Exchange Server.       10         Microsoft Hyper-V.       11         SharePoint.       11         2       Installation.       12         Obtain the Installation Kit.       12         Download the Installation Kit.       12         Administrative Installation Considerations.       13         Install HIT on a Windows Server 2012 R2 Core Machine.       14         Install HIT on Remote Hosts Using PowerShell Scripts.                                                                                                    | Revision History                                                             | 6  |
| Support Resources       6         Download the Installation Kit       6         Related Documentation       6         Dell Online Services       6         Contacting Dell       7         1 Introduction to Host Integration Tools       8         Host Integration Tools Components       8         SMP Configuration       9         SCVMM Support       9         Supported Applications       10         Microsoft SexDamge Server       10         Microsoft SQL Server       10         Microsoft SQL Server       10         Microsoft Hyper-V.       11         SharePoint       12         Obtain the Installation Kit       12         Download the Installation Kit       12         Download the Installation Kit       12         Install Host Integration Tools for Microsoft       13         Update an Installation Kit       12         Administrative Installations       13         Update an Installation       14         Install HT on a Component       14         Install HT on Server 2012 R2 Core Cluster       15         About Remote Hosts Unsthe Mad Hosts Wizard       15         Install HT on a Fallover Cluster       16                                                                                                    | Audience                                                                     | 6  |
| Download the Installation Kit       6         Related Documentation       6         Dell Online Services       6         Contacting Dell       7         1 Introduction to Host Integration Tools       8         Host Integration Tools Components       8         SMP Support       9         SCVMM Support       9         SCVMM Support       9         Configure SCVMM       9         Configure SCVMM Operations       10         Microsoft Exchange Server       10         Microsoft SQL Server       10         Microsoft SQL Server       10         Microsoft Hyper-V       11         SharePoint       12         Obtain the Installation Kit       12         Obtain the Installation Kit       12         Download the Installation Kit       12         Install Host Integration Tools for Microsoft       13         Uninstall HT or a Component       14         Uninstall HT on Remote Hosts Unit the Add Hosts Wizard       15         Install HT on Remote Hosts Using PowerShell Scripts       16         Install HT on Remote Hosts Using PowerShell Scripts       16         Install HT on Remote Hosts Using PowerShell Scripts       16         Install HT                                                                                                    | Support Resources                                                            | 6  |
| Related Documentation       6         Dell Online Services       6         Contacting Dell.       7 <b>1 Introduction to Host Integration Tools.</b> 8         Host Integration Tools Components       8         SMP Support.       9         SVP Configuration       9         SCVMM Support.       9         Support.       9         Support.       9         Support.       9         Support.       9         Supported SCVMM.       9         Supported SCVMM.       9         Supported SCVMM.       9         Microsoft Exchange Server.       10         Microsoft SQL Server.       10         Microsoft SQL Server.       10         Microsoft SQL Server.       11         SharePoint.       11         SharePoint.       12         Obtain the Installation Kit.       12         Download the Installation Kit.       12         Download the Installation Using Active Directory.       13         Install HIT on a Windows Server 2012 R2 Core Machine.       14         Unistall HIT on a Windows Server 2012 R2 Core Machine.       14         Install HIT on a Windows Server 2012 R2 Core Cluster       15<                                                                                                    | Download the Installation Kit                                                | 6  |
| Dell Online Services       6         Contacting Dell.       7         1 Introduction to Host Integration Tools       8         Host Integration Tools Components.       8         SMP Support.       9         SCMMM Support.       9         SCVMM Support.       9         Configure SCVMM.       9         Supported SCVMM Operations.       10         Microsoft Exchange Server.       10         Microsoft SQL Server.       10         Microsoft Hyper-V.       11         SharePoint.       11         2 Installation       12         Quart the installation Kit.       12         Download the Installation Kit.       12         Download the Installation Kit.       12         Download the Installation Kit.       12         Download the Installation.       13         Update an Installation.       14         Install HO colderations.       13         Install HIT on a Windows Server 2012 R2 Core Machine.       14         Install HIT on Remote Hosts With the Add Hosts Wizard.       15         Install HIT on Remote Hosts With the Add Hosts Wizard.       15         Install HIT on Remote Hosts With the Add Hosts Wizard.       15         Install HI                                                                                                    | Related Documentation                                                        | 6  |
| Contacting Dell.       7         1 Introduction to Host Integration Tools.       8         Host Integration Tools Components.       8         SMP Support.       9         SCVMM Support.       9         SCVMM Support.       9         Supported SCVMM.       9         Supported SCVMM Operations.       10         Microsoft Exchange Server.       10         Microsoft Exchange Server.       10         Microsoft Exchange Server.       10         Microsoft Hyper-V.       11         SharePoint.       11         Supported acting the installation Kit.       12         Download the Installation Kit.       12         Download the Installation Kit.       12         Install Hor Considerations.       13         Install Hor Considerations.       13         Install Hor on a Windows Server 2012 R2 Core Machine.       14         Uninstall HIT on a Windows Server 2012 R2 Core Machine.       14         Install HIT on Remote Hosts With the Add Hosts Wizard.       15         Install HIT on Remote Hosts With the Add Hosts Wizard.       15         Install HIT on Remote Hosts Using PowerShell Scripts.       16         Install HIT on Remote Hosts With the Add Hosts Wizard.       15                                                                                                  | Dell Online Services                                                         | 6  |
| 1 Introduction to Host Integration Tools.       8         Host Integration Tools Components.       9         SMP Support.       9         SCVMM Support.       9         SCVMM Support.       9         Supported SCVMM.       9         Supported SCVMM Operations.       10         Supported Applications.       10         Microsoft Exchange Server.       10         Microsoft SQL Server.       10         Microsoft Hyper-V.       11         SharePoint.       11         SharePoint.       12         Obtain the Installation Kit.       12         Download the Installation Kit.       12         Download the Installation Kit.       12         Install Host Integration Tools for Microsoft.       13         Install Host Integration Tools for Microsoft.       13         Update an Installation.       14         Uninstall HIT on a Windows Server 2012 R2 Core Machine.       14         Install HIT on A Windows Server 2012 R2 Core Machine.       14         Install HIT on Remote Hosts With the Add Hosts Wizard.       15         Install HIT on Remote Hosts With the Add Hosts Wizard.       15         Install HIT on Remote Hosts With the Add Hosts Wizard.       16         Install HI                                                                                               | Contacting Dell                                                              | 7  |
| Host Integration Tools Components.       8         SMP Support.       9         SMP Configuration.       9         SCVMM Support.       9         Sconfigure SCVMM.       9         Supported SCVMM Operations.       10         Supported Applications.       10         Microsoft Exchange Server.       10         Microsoft BQL Server.       10         Microsoft Hyper-V.       11         SharePoint.       12         Obtain the Installation Kit.       12         Download the Installation Kit.       12         Download the Installation Kit.       12         Install Hot Integration Tools for Microsoft.       13         Update an Installation Server 2012 R2 Core Machine.       14         Uninstall HIT on a Windows Server 2012 R2 Core Machine.       14         Install HIT on a Windows Server 2012 R2 Core Cluster.       15         About Remote Host Installations.       15         Install HIT on Remote Hosts With the Add Hosts Wizard.       15         Install HIT on Remote Hosts Using PowerShell Scripts.       16         Install HIT on a Failover Cluster       18         About Remote Host Installations.       19         Join a Computer Into a Failover Cluster       18                                                                                                 | 1 Introduction to Host Integration Tools                                     | 8  |
| SMP Support.       9         SMP Configuration       9         SCVMM Support.       9         Configure SCVMM.       9         Supported SCVMM Operations.       10         Microsoft Exchange Server.       10         Microsoft SQL Server.       10         Microsoft SQL Server.       10         Microsoft SQL Server.       10         Microsoft Hyper-V.       11         SharePoint.       12         Obtain the Installation Kit.       12         Download the Installation Kit.       12         Download the Installation Server Server.       13         Installation Considerations.       13         Installation Considerations.       13         Install Hor Installation Using Active Directory.       12         Install HIT on a Component.       14         Unistall HIT on a Component.       14         Install HIT on a Windows Server 2012 R2 Core Machine.       14         Install HIT on a Windows Server 2012 R2 Core Cluster.       15         About Remote Host Nith the Add Hosts Wizard.       15         Install HIT on a Failover Cluster.       16         Install HIT on a Failover Cluster.       16         Install HIT on a Failover Cluster.       16                                                                                                    | Host Integration Tools Components                                            | 8  |
| SMP Configuration       9         SCVMM Support.       9         Supported SCVMM Operations.       10         Supported SCVMM Operations.       10         Microsoft Exchange Server.       10         Microsoft Exchange Server.       10         Microsoft SQL Server.       10         Microsoft Hyper-V.       11         SharePoint.       11         SharePoint.       12         Obtain the Installation Kit.       12         Download the Installation Kit.       12         Download the Installation Kit.       12         Install Host Integration Tools for Microsoft.       13         Install Host Integration Tools for Microsoft.       13         Update an Installations.       14         Install HIT on a Component.       14         Install HIT on a Windows Server 2012 R2 Core Machine.       14         Install HIT on Remote Hosts With the Add Hosts Wizard.       15         Install HIT on Remote Hosts With the Add Hosts Wizard.       15         Install HIT on a Failover Cluster.       16         Install HIT on a Failover Cluster.       16         Install HIT on a Failover Cluster.       16         Install HIT on a Failover Cluster.       16         Install HIT on a Fail                                                                                               | SMP Support                                                                  | 9  |
| SCVMM Support.       9         Configure SCVMM.       9         Supported SCVMM Operations.       10         Microsoft Exchange Server.       10         Microsoft SQL Server.       10         Microsoft Hyper-V.       11         SharePoint.       12         Obtain the Installation Kit.       12         Download the Installation Kit.       12         Download the Installation Kit.       12         Installation Considerations.       13         Installation Tools for Microsoft.       13         Update an Installation       14         Unistall HIT or a Component.       14         Install HIT on a Windows Server 2012 R2 Core Machine.       14         Install HIT on Remote Hosts With the Add Hosts Wizard.       15         Install HIT on Remote Hosts With the Add Hosts Wizard.       15         Install HIT on Remote Hosts Using PowerShell Scripts.       16         Install HIT on Remote Hosts Using PowerShell Scripts.       16         Install HIT on Remote Hosts With the Add Hosts Wizard.       15         Install HIT on Remote Hosts Windows Server 2012 R2 Core Cluster.       15         About Remote Host Installations.       15         Install HIT on Remote Hosts With the Add Hosts Wizard.       15                                                                | SMP Configuration                                                            | 9  |
| Configure SCVMM.       9         Supported SCVMM Operations.       10         Supported Applications.       10         Microsoft Exchange Server.       10         Microsoft SQL Server.       10         Microsoft Hyper-V.       11         SharePoint.       11         2 Installation.       12         Obtain the Installation Kit.       12         Download the Installation Kit.       12         Download the Installation Kit.       12         Installation Considerations.       13         Installation Considerations.       13         Install Host Integration Tools for Microsoft.       13         Update an Installation       14         Uninstall HIT on a Windows Server 2012 R2 Core Machine.       14         Install HIT on a Windows Server 2012 R2 Core Cluster.       15         About Remote Host Installations.       15         Install HIT on Remote Hosts With the Add Hosts Wizard.       15         Install HIT on Remote Hosts Using PowerShell Scripts.       16         Install HIT on a Failover Cluster.       18         Specify the ASM/ME Backup Document Directory.       19         Change the Login Account for ASM/ME Services (EQLReqService and EqlASMAgent).       19         Join a Computer into a Fai                                                            | SCVMM Support                                                                | 9  |
| Supported SCVMM Operations.       10         Supported Applications.       10         Microsoft Exchange Server.       10         Microsoft SQL Server.       10         Microsoft Hyper-V.       11         SharePoint.       11         2 Installation.       12         Obtain the Installation Kit.       12         Download the Installation Kit.       12         Administrative Installation Kit.       12         Installation Considerations       13         Installation Considerations       13         Update an Installation       14         Uninstall HIT or a Component.       14         Install HIT on a Windows Server 2012 R2 Core Machine.       14         Install HIT on Remote Hosts With the Add Hosts Wizard.       15         Install HIT on Remote Hosts Using PowerShell Scripts.       16         Install HIT on Remote Hosts Using PowerShell Scripts.       16         Install HIT on a Failover Cluster       19         Join a Computer into a Failover Cluster       19         About Silent Installations.       19         Join a Computer into a Failover Cluster       19         Join a Computer into a Failover Cluster       19         Join a Computer into a Failover Cluster       19 <td>Configure SCVMM</td> <td>9</td>                                              | Configure SCVMM                                                              | 9  |
| Supported Applications       10         Microsoft Exchange Server       10         Microsoft SQL Server       10         Microsoft SQL Server       10         Microsoft Hyper-V       11         SharePoint       11         SharePoint       11         SharePoint       12         Obtain the Installation Kit       12         Download the Installation Kit       12         Administrative Installation Using Active Directory.       12         Installation Considerations.       13         Update an Installation.       14         Uninstall HIT or a Component.       14         Uninstall HIT or a Omponent.       14         Install HIT on a Windows Server 2012 R2 Core Machine.       14         Install HIT on a Windows Server 2012 R2 Core Cluster.       15         About Remote Host Installations.       15         Install HIT on Remote Hosts With the Add Hosts Wizard.       15         Install HIT on Remote Host Sug PowerShell Scripts.       16         Install HIT on a Failover Cluster.       18         Specify the ASM/ME Backup Document Directory.       19         Join a Computer into a Failover Cluster       19         Join a Computer into a Failover Cluster       19                                                                                                   | Supported SCVMM Operations                                                   |    |
| Microsoft Exchange Server       10         Microsoft SQL Server       10         Microsoft Hyper-V.       11         SharePoint       11         2 Installation       12         Obtain the Installation Kit       12         Download the Installation Kit       12         Download the Installation Kit       12         Administrative Installation Using Active Directory       12         Installation Considerations       13         Install Host Integration Tools for Microsoft       13         Update an Installation       14         Install HIT or a Component       14         Install HIT on a Windows Server 2012 R2 Core Machine       14         Install HIT on a Windows Server 2012 R2 Core Cluster       15         About Remote Host Installations       15         Install HIT on Remote Hosts With the Add Hosts Wizard       15         Install HIT on Remote Hosts Using PowerShell Scripts       16         Install HIT on Remote Hosts Using PowerShell Scripts       16         Install HIT on a Failover Cluster       18         Specify the ASM/ME Backup Document Directory       19         Join a Computer into a Failover Cluster       19         About Silent Installations       19         Support for a Silent                                                             | Supported Applications                                                       | 10 |
| Microsoft SQL Server       10         Microsoft Hyper-V.       11         SharePoint.       11         SharePoint.       11         2 Installation       12         Obtain the Installation Kit.       12         Download the Installation Kit.       12         Administrative Installation Using Active Directory.       12         Installation Considerations.       13         Install Host Integration Tools for Microsoft.       13         Update an Installation.       14         Unistall HIT or a Component.       14         Install HIT on a Windows Server 2012 R2 Core Machine.       14         Install HIT on a Windows Server 2012 R2 Core Cluster.       15         About Remote Host Installations.       15         Install HIT on Remote Hosts With the Add Hosts Wizard.       15         Install HIT on Remote Hosts Using PowerShell Scripts.       16         Install HIT on a Failover Cluster       18         Specify the ASM/ME Backup Document Directory.       19         Change the Login Account for ASM/ME Services (EQLReqService and EqlASMAgent).       19         Join a Computer into a Failover Cluster       19         About Silent Installations.       19         Support for a Silent Installation.       20                                                          | Microsoft Exchange Server                                                    |    |
| Microsoft Hyper-V.       11         SharePoint.       11         SharePoint.       11         2 Installation       12         Obtain the Installation Kit.       12         Download the Installation Kit.       12         Administrative Installation Using Active Directory.       12         Install Hor Considerations       13         Install Hot Integration Tools for Microsoft.       13         Update an Installation.       14         Unistall HIT or a Component.       14         Install HIT on a Windows Server 2012 R2 Core Machine.       14         Install HIT on a Windows Server 2012 R2 Core Cluster.       15         About Remote Host Installations.       15         Install HIT on Remote Hosts With the Add Hosts Wizard.       15         Install HIT on Remote Hosts Using PowerShell Scripts.       16         Install HIT on a Failover Cluster.       18         Specify the ASM/ME Backup Document Directory.       19         Change the Login Account for ASM/ME Services (EQLReqService and EqlASMAgent).       19         Join a Computer into a Failover Cluster       19         About Silent Installations.       19         Support for a Silent Installation.       20         Using HIT With a SharePoint Farm.       21 <td>Microsoft SQL Server</td> <td>10</td>     | Microsoft SQL Server                                                         | 10 |
| SharePoint       11         2 Installation       12         Obtain the Installation Kit       12         Download the Installation Kit       12         Administrative Installation Using Active Directory.       12         Installation Considerations.       13         Installation Considerations.       13         Update an Installation       14         Uninstall HIT or a Component.       14         Install HIT or a Component.       14         Install HIT on a Windows Server 2012 R2 Core Machine.       14         Install HIT on a Windows Server 2012 R2 Core Cluster.       15         About Remote Host Installations.       15         Install HIT on Remote Hosts With the Add Hosts Wizard.       15         Install HIT on Remote Hosts Using PowerShell Scripts.       16         Install HIT on a Failover Cluster.       18         Specify the ASM/ME Backup Document Directory.       19         Change the Login Account for ASM/ME Services (EQLReqService and EqlASMAgent)       19         Join a Computer into a Failover Cluster       19         About Silent Installations.       19         Support for a Silent Installation.       20         Using HIT With a SharePoint Farm.       21         Modify Index File Locations When Installing SharePo                         | Microsoft Hyper-V                                                            |    |
| 2 Installation       12         Obtain the Installation Kit       12         Download the Installation Kit       12         Administrative Installation Kit       12         Administrative Installation Using Active Directory       12         Installation Considerations       13         Installation Considerations       13         Install Hot Integration Tools for Microsoft       13         Update an Installation       14         Uninstall HIT or a Component       14         Install HIT on a Windows Server 2012 R2 Core Machine       14         Install HIT on a Windows Server 2012 R2 Core Cluster       15         About Remote Host Installations       15         Install HIT on Remote Hosts With the Add Hosts Wizard       15         Install HIT on Remote Hosts Using PowerShell Scripts       16         Install HIT on a Failover Cluster       18         Specify the ASM/ME Backup Document Directory       19         Join a Computer into a Failover Cluster       19         Join a Computer into a Failover Cluster       19         About Silent Installations       19         Support for a Silent Installation       20         Using HIT With a SharePoint Farm       21         Specify Index File Locations When Installing SharePoint Farm                              | SharePoint                                                                   | 11 |
| 2 Installation       12         Obtain the Installation Kit       12         Download the Installation Kit       12         Administrative Installation Using Active Directory.       12         Installation Considerations       13         Installation Considerations       13         Installation Considerations       13         Install Host Integration Tools for Microsoft.       13         Update an Installation       14         Uninstall HIT or a Component.       14         Install HIT on a Windows Server 2012 R2 Core Machine.       14         Install HIT on a Windows Server 2012 R2 Core Cluster       15         About Remote Host Installations.       15         Install HIT on Remote Hosts With the Add Hosts Wizard       15         Install HIT on Remote Hosts Using PowerShell Scripts.       16         Install HIT on a Failover Cluster       18         Specify the ASM/ME Backup Document Directory.       19         Change the Login Account for ASM/ME Services (EQLReqService and EqlASMAgent)       19         Join a Computer into a Failover Cluster       19         Support for a Silent Installation.       20         Using HIT With a SharePoint Farm.       21         Specify Index File Locations When Installing SharePoint Farm.       22 <th></th> <th></th> |                                                                              |    |
| Obtain the Installation Kit       12         Download the Installation Kit       12         Administrative Installation Using Active Directory.       12         Installation Considerations.       13         Install Host Integration Tools for Microsoft.       13         Update an Installation.       14         Uninstall HIT or a Component.       14         Install HIT on a Windows Server 2012 R2 Core Machine.       14         Install HIT on a Windows Server 2012 R2 Core Cluster       15         About Remote Host Installations.       15         Install HIT on Remote Hosts With the Add Hosts Wizard.       15         Install HIT on Remote Hosts Using PowerShell Scripts.       16         Install HIT on a Failover Cluster.       18         Specify the ASM/ME Backup Document Directory.       19         Change the Login Account for ASM/ME Services (EQLReqService and EqlASMAgent).       19         Join a Computer into a Failover Cluster       19         Support for a Silent Installation.       20         Using HIT With a SharePoint Farm.       21         Specify Index File Locations When Installing SharePoint Farm.       21         Modify Index File Locations in an Existing SharePoint Farm.       22                                                             | 2 Installation                                                               | 12 |
| Download the Installation Kit.       12         Administrative Installation Using Active Directory.       12         Installation Considerations.       13         Install Host Integration Tools for Microsoft.       13         Update an Installation.       14         Uninstall HIT or a Component.       14         Install HIT on a Windows Server 2012 R2 Core Machine.       14         Install HIT on a Windows Server 2012 R2 Core Cluster       15         About Remote Host Installations.       15         Install HIT on Remote Hosts With the Add Hosts Wizard.       15         Install HIT on Remote Hosts Using PowerShell Scripts.       16         Install HIT on a Failover Cluster.       18         Specify the ASM/ME Backup Document Directory.       19         Change the Login Account for ASM/ME Services (EQLReqService and EqlASMAgent).       19         Join a Computer into a Failover Cluster       19         About Silent Installations.       19         Support for a Silent Installation.       20         Using HIT With a SharePoint Farm.       21         Specify Index File Locations When Installing SharePoint Farm.       21         Modify Index File Locations in an Existing SharePoint Farm.       22                                                            | Obtain the Installation Kit                                                  |    |
| Administrative Installation Using Active Directory.       12         Installation Considerations.       13         Install Host Integration Tools for Microsoft.       13         Update an Installation.       14         Uninstall HIT or a Component.       14         Install HIT/Microsoft on a Windows Server 2012 R2 Core Machine.       14         Install HIT on a Windows Server 2012 R2 Core Cluster.       15         About Remote Host Installations.       15         Install HIT on Remote Hosts With the Add Hosts Wizard.       15         Install HIT on Remote Hosts Using PowerShell Scripts.       16         Install HIT on a Failover Cluster.       18         Specify the ASM/ME Backup Document Directory.       19         Change the Login Account for ASM/ME Services (EQLReqService and EqIASMAgent).       19         Join a Computer into a Failover Cluster       19         About Silent Installations.       19         Support for a Silent Installation.       20         Using HIT With a SharePoint Farm.       21         Specify Index File Locations When Installing SharePoint Farm.       21         Modify Index File Locations in an Existing SharePoint Farm.       22                                                                                                 | Download the Installation Kit                                                | 12 |
| Installation Considerations.       13         Install Host Integration Tools for Microsoft.       13         Update an Installation.       14         Uninstall HIT or a Component.       14         Install HIT on a Windows Server 2012 R2 Core Machine.       14         Install HIT on a Windows Server 2012 R2 Core Cluster.       15         About Remote Host Installations.       15         Install HIT on Remote Hosts With the Add Hosts Wizard.       15         Install HIT on Remote Hosts Using PowerShell Scripts.       16         Install HIT on a Failover Cluster.       18         Specify the ASM/ME Backup Document Directory.       19         Change the Login Account for ASM/ME Services (EQLReqService and EqlASMAgent).       19         Join a Computer into a Failover Cluster       19         About Silent Installations.       19         Support for a Silent Installation.       20         Using HIT With a SharePoint Farm.       21         Specify Index File Locations When Installing SharePoint Farm.       21         Modify Index File Locations in an Existing SharePoint Farm.       22                                                                                                    | Administrative Installation Using Active Directory                           | 12 |
| Install Host Integration Tools for Microsoft.       13         Update an Installation.       14         Uninstall HIT or a Component.       14         Install HIT /Microsoft on a Windows Server 2012 R2 Core Machine.       14         Install HIT on a Windows Server 2012 R2 Core Machine.       14         Install HIT on a Windows Server 2012 R2 Core Cluster.       15         About Remote Host Installations.       15         Install HIT on Remote Hosts With the Add Hosts Wizard.       15         Install HIT on Remote Hosts Using PowerShell Scripts.       16         Install HIT on a Failover Cluster.       18         Specify the ASM/ME Backup Document Directory.       19         Change the Login Account for ASM/ME Services (EQLReqService and EqlASMAgent).       19         Join a Computer into a Failover Cluster       19         About Silent Installations.       19         Support for a Silent Installation.       20         Using HIT With a SharePoint Farm.       21         Specify Index File Locations When Installing SharePoint Farm.       21         Modify Index File Locations in an Existing SharePoint Farm.       22                                                                                                    | Installation Considerations                                                  |    |
| Update an Installation       14         Uninstall HIT or a Component       14         Install HIT/Microsoft on a Windows Server 2012 R2 Core Machine       14         Install HIT on a Windows Server 2012 R2 Core Cluster       15         About Remote Host Installations       15         Install HIT on Remote Hosts With the Add Hosts Wizard       15         Install HIT on Remote Hosts With the Add Hosts Wizard       15         Install HIT on Remote Hosts Using PowerShell Scripts       16         Install HIT on a Failover Cluster       18         Specify the ASM/ME Backup Document Directory.       19         Change the Login Account for ASM/ME Services (EQLReqService and EqlASMAgent)       19         Join a Computer into a Failover Cluster       19         About Silent Installations       19         Support for a Silent Installation       20         Using HIT With a SharePoint Farm       21         Specify Index File Locations When Installing SharePoint Farm       21         Modify Index File Locations in an Existing SharePoint Farm       22                                                                                                    | Install Host Integration Tools for Microsoft                                 | 13 |
| Uninstall HIT or a Component.       14         Install HIT/Microsoft on a Windows Server 2012 R2 Core Machine.       14         Install HIT on a Windows Server 2012 R2 Core Cluster.       15         About Remote Host Installations.       15         Install HIT on Remote Hosts With the Add Hosts Wizard.       15         Install HIT on Remote Hosts Using PowerShell Scripts.       16         Install HIT on a Failover Cluster.       18         Specify the ASM/ME Backup Document Directory.       19         Change the Login Account for ASM/ME Services (EQLReqService and EqIASMAgent).       19         Join a Computer into a Failover Cluster       19         About Silent Installations.       19         Support for a Silent Installation.       20         Using HIT With a SharePoint Farm.       21         Specify Index File Locations When Installing SharePoint Farm.       21         Modify Index File Locations in an Existing SharePoint Farm.       22                                                                                                    | Update an Installation                                                       |    |
| Install HIT/Microsoft on a Windows Server 2012 R2 Core Machine.       14         Install HIT on a Windows Server 2012 R2 Core Cluster       15         About Remote Host Installations.       15         Install HIT on Remote Hosts With the Add Hosts Wizard.       15         Install HIT on Remote Hosts Using PowerShell Scripts.       16         Install HIT on a Failover Cluster.       18         Specify the ASM/ME Backup Document Directory.       19         Change the Login Account for ASM/ME Services (EQLReqService and EqlASMAgent).       19         Join a Computer into a Failover Cluster       19         About Silent Installations.       19         Support for a Silent Installation.       20         Using HIT With a SharePoint Farm.       21         Specify Index File Locations When Installing SharePoint.       21         Modify Index File Locations in an Existing SharePoint Farm.       22                                                                                                    | Uninstall HIT or a Component                                                 | 14 |
| Install HIT on a Windows Server 2012 R2 Core Cluster       15         About Remote Host Installations       15         Install HIT on Remote Hosts With the Add Hosts Wizard       15         Install HIT on Remote Hosts Using PowerShell Scripts       16         Install HIT on a Failover Cluster       18         Specify the ASM/ME Backup Document Directory       19         Change the Login Account for ASM/ME Services (EQLReqService and EqlASMAgent)       19         Join a Computer into a Failover Cluster       19         About Silent Installations       19         Support for a Silent Installation       20         Using HIT With a SharePoint Farm       21         Specify Index File Locations When Installing SharePoint       21         Modify Index File Locations in an Existing SharePoint Farm       22                                                                                                    | Install HIT/Microsoft on a Windows Server 2012 R2 Core Machine               | 14 |
| About Remote Host Installations.       15         Install HIT on Remote Hosts With the Add Hosts Wizard.       15         Install HIT on Remote Hosts Using PowerShell Scripts.       16         Install HIT on a Failover Cluster.       18         Specify the ASM/ME Backup Document Directory.       19         Change the Login Account for ASM/ME Services (EQLReqService and EqIASMAgent).       19         Join a Computer into a Failover Cluster       19         About Silent Installations.       19         Support for a Silent Installation.       20         Using HIT With a SharePoint Farm.       21         Specify Index File Locations When Installing SharePoint.       21         Modify Index File Locations in an Existing SharePoint Farm.       22                                                                                                    | Install HIT on a Windows Server 2012 R2 Core Cluster                         |    |
| Install HIT on Remote Hosts With the Add Hosts Wizard                                                                                                    | About Remote Host Installations                                              | 15 |
| Install HIT on Remote Hosts Using PowerShell Scripts                                                                                                    | Install HIT on Remote Hosts With the Add Hosts Wizard                        | 15 |
| Install HIT on a Failover Cluster.       18         Specify the ASM/ME Backup Document Directory.       19         Change the Login Account for ASM/ME Services (EQLReqService and EqlASMAgent).       19         Join a Computer into a Failover Cluster       19         About Silent Installations.       19         Support for a Silent Installation.       20         Using HIT With a SharePoint Farm.       21         Specify Index File Locations When Installing SharePoint Farm.       21         Modify Index File Locations in an Existing SharePoint Farm.       22                                                                                                    | Install HIT on Remote Hosts Using PowerShell Scripts                         | 16 |
| Specify the ASM/ME Backup Document Directory.       19         Change the Login Account for ASM/ME Services (EQLReqService and EqIASMAgent).       19         Join a Computer into a Failover Cluster       19         About Silent Installations.       19         Support for a Silent Installation.       20         Using HIT With a SharePoint Farm.       21         Specify Index File Locations When Installing SharePoint Farm.       21         Modify Index File Locations in an Existing SharePoint Farm.       22                                                                                                    | Install HIT on a Failover Cluster                                            |    |
| Change the Login Account for ASM/ME Services (EQLReqService and EqIASMAgent)                                                                                                    | Specify the ASM/ME Backup Document Directory                                 | 19 |
| Join a Computer into a Failover Cluster                                                                                                    | Change the Login Account for ASM/ME Services (EQLReqService and EqIASMAgent) | 19 |
| About Silent Installations                                                                                                    | Join a Computer into a Failover Cluster                                      |    |
| Support for a Silent Installation                                                                                                    | About Silent Installations                                                   |    |
| Using HIT With a SharePoint Farm                                                                                                    | Support for a Silent Installation                                            | 20 |
| Specify Index File Locations When Installing SharePoint                                                                                                    | Using HIT With a SharePoint Farm                                             | 21 |
| Modify Index File Locations in an Existing SharePoint Farm                                                                                                    | Specify Index File Locations When Installing SharePoint                      | 21 |
|                                                                                                    | Modify Index File Locations in an Existing SharePoint Farm                   | 22 |

| Best Practices for SharePoint                                                                                                    |                                                                                                    |
|----------------------------------------------------------------------------------------------------|----------------------------------------------------------------------------------------------------|
| 3 Remote Setup Wizard                                                                                                    | 25                                                                                                    |
| PS Series Group Requirements for Using RSW                                                                                                    |                                                                                                    |
| Windows System Requirements for Using RSW                                                                                                    |                                                                                                    |
| Launch RSW on the Host                                                                                                    |                                                                                                    |
| Launch RSW From ASM/ME                                                                                                    |                                                                                                    |
| Initialize a PS Series Array Using RSW                                                                                                    |                                                                                                    |
| Search for a PS Series Array Using RSW                                                                                                    |                                                                                                    |
| Information Required for Initializing a PS Series Array                                                                                                    |                                                                                                    |
| Initialize an Array and Create a PS Series Group                                                                                                    | 27                                                                                                    |
| Initialize an Array and Add It to an Existing Group                                                                                                    |                                                                                                    |
| Troubleshoot RSW                                                                                                    |                                                                                                    |
| 4 Remote Setup Command Line Utility                                                                                                    | 29                                                                                                    |
| General Command Syntax for the RSWCLI                                                                                                    |                                                                                                    |
| Getting Help on Commands                                                                                                    |                                                                                                    |
| Using RSWCLI Commands                                                                                                    |                                                                                                    |
| Discover a PS Series Array                                                                                                    |                                                                                                    |
| Initialize a PS Series Array                                                                                                    |                                                                                                    |
| List or Modify MPIO Settings                                                                                                    |                                                                                                    |
| List Included and Excluded Subnets for MPIO                                                                                                    |                                                                                                    |
| Include a Subnet or Adapter for Use by MPIO                                                                                                    |                                                                                                    |
| Exclude a Subnet or Adapter From Use By MPIO                                                                                                    |                                                                                                    |
|                                                                                                    |                                                                                                    |
| 5 Using the Multipath I/O Component                                                                                                    | 35                                                                                                    |
| 5 Using the Multipath I/O Component<br>Introduction to Multipath I/O DSM                                                                                                    | <b> 35</b><br>35                                                                                                    |
| <b>5 Using the Multipath I/O Component</b> .<br>Introduction to Multipath I/O DSM<br>Determining the Number of iSCSI Sessions for a Volume Slice                                                                                                    | <b>35</b><br>35<br>36                                                                                                    |
| 5 Using the Multipath I/O Component.<br>Introduction to Multipath I/O DSM.<br>Determining the Number of iSCSI Sessions for a Volume Slice.<br>Prerequisites for Configuring Multipath I/O DSM.                                                                                                    |                                                                                                    |
| 5 Using the Multipath I/O Component.<br>Introduction to Multipath I/O DSM.<br>Determining the Number of iSCSI Sessions for a Volume Slice.<br>Prerequisites for Configuring Multipath I/O DSM.<br>Requirements for Multipath I/O.                                                                                                    | <b></b>                                                                                                    |
| <ul> <li>5 Using the Multipath I/O Component.</li> <li>Introduction to Multipath I/O DSM.</li> <li>Determining the Number of iSCSI Sessions for a Volume Slice.</li> <li>Prerequisites for Configuring Multipath I/O DSM.</li> <li>Requirements for Multipath I/O.</li> <li>Configure Multipath I/O Between a Computer and a Group.</li> </ul>                                                                                                    | <b>35</b><br>35<br>36<br>37<br>37<br>37<br>38                                                                                                    |
| <ul> <li>5 Using the Multipath I/O Component</li> <li>Introduction to Multipath I/O DSM</li> <li>Determining the Number of iSCSI Sessions for a Volume Slice</li> <li>Prerequisites for Configuring Multipath I/O DSM</li> <li>Requirements for Multipath I/O</li> <li>Configure Multipath I/O Between a Computer and a Group</li> <li>Log In to a Volume With Multipath I/O</li> </ul>                                                                                                    | <b></b>                                                                                                    |
| <ul> <li>5 Using the Multipath I/O Component</li> <li>Introduction to Multipath I/O DSM</li> <li>Determining the Number of iSCSI Sessions for a Volume Slice</li> <li>Prerequisites for Configuring Multipath I/O DSM</li> <li>Requirements for Multipath I/O.</li> <li>Configure Multipath I/O Between a Computer and a Group</li> <li>Log In to a Volume With Multipath I/O.</li> <li>Log Off a Volume With Multipath I/O on Variants of Windows Operating Systems</li> </ul>                                                                                                    | <b>35</b><br>35<br>36<br>37<br>37<br>37<br>38<br>38<br>38<br>39                                                                                     |
| <ul> <li>5 Using the Multipath I/O Component</li> <li>Introduction to Multipath I/O DSM</li> <li>Determining the Number of iSCSI Sessions for a Volume Slice</li> <li>Prerequisites for Configuring Multipath I/O DSM</li> <li>Requirements for Multipath I/O</li> <li>Configure Multipath I/O Between a Computer and a Group</li> <li>Log In to a Volume With Multipath I/O</li> <li>Log Off a Volume With Multipath I/O on Variants of Windows Operating Systems</li> <li>View MPIO Sessions</li> </ul>                                                                                                    | <b>35</b><br>36<br>37<br>37<br>37<br>38<br>38<br>38<br>38<br>39<br>39                                                                               |
| <ul> <li>5 Using the Multipath I/O Component</li> <li>Introduction to Multipath I/O DSM</li> <li>Determining the Number of iSCSI Sessions for a Volume Slice</li> <li>Prerequisites for Configuring Multipath I/O DSM</li> <li>Requirements for Multipath I/O</li> <li>Configure Multipath I/O Between a Computer and a Group</li> <li>Log In to a Volume With Multipath I/O</li> <li>Log Off a Volume With Multipath I/O on Variants of Windows Operating Systems</li> <li>View MPIO Sessions</li> <li>Set the MPIO Load-Balancing Policy</li> </ul>                                                                                                    | <b>35</b><br>35<br>36<br>37<br>37<br>37<br>38<br>38<br>38<br>39<br>39<br>39                                                                         |
| <ul> <li>5 Using the Multipath I/O Component</li> <li>Introduction to Multipath I/O DSM</li> <li>Determining the Number of iSCSI Sessions for a Volume Slice</li> <li>Prerequisites for Configuring Multipath I/O DSM</li> <li>Requirements for Multipath I/O</li> <li>Configure Multipath I/O Between a Computer and a Group</li> <li>Log In to a Volume With Multipath I/O</li> <li>Log Off a Volume With Multipath I/O on Variants of Windows Operating Systems</li> <li>View MPIO Sessions</li> <li>Set the MPIO Load-Balancing Policy</li> <li>On Other Operating Systems</li> </ul>                                                                                                    | <b>35</b><br>35<br>36<br>37<br>37<br>37<br>38<br>38<br>38<br>39<br>39<br>41<br>41                                                                   |
| <ul> <li>5 Using the Multipath I/O Component</li> <li>Introduction to Multipath I/O DSM</li> <li>Determining the Number of iSCSI Sessions for a Volume Slice</li> <li>Prerequisites for Configuring Multipath I/O DSM</li> <li>Requirements for Multipath I/O</li> <li>Configure Multipath I/O Between a Computer and a Group</li> <li>Log In to a Volume With Multipath I/O</li> <li>Log Off a Volume With Multipath I/O on Variants of Windows Operating Systems</li> <li>View MPIO Sessions.</li> <li>Set the MPIO Load-Balancing Policy</li> <li>On Other Operating Systems</li> <li>EqualLogic MPIO Configuration Tool</li> </ul>                                                                                                    | <b>35</b><br>                                                                                                    |
| <ul> <li>5 Using the Multipath I/O Component</li> <li>Introduction to Multipath I/O DSM</li> <li>Determining the Number of iSCSI Sessions for a Volume Slice</li> <li>Prerequisites for Configuring Multipath I/O DSM</li> <li>Requirements for Multipath I/O</li> <li>Configure Multipath I/O Between a Computer and a Group</li> <li>Log In to a Volume With Multipath I/O</li> <li>Log Off a Volume With Multipath I/O on Variants of Windows Operating Systems</li> <li>View MPIO Sessions</li> <li>Set the MPIO Load-Balancing Policy</li> <li>On Other Operating Systems</li> <li>EqualLogic MPIO Configuration Tool</li> </ul>                                                                                                    | <b>35</b><br>                                                                                                    |
| <ul> <li>5 Using the Multipath I/O Component.</li> <li>Introduction to Multipath I/O DSM.</li> <li>Determining the Number of iSCSI Sessions for a Volume Slice.</li> <li>Prerequisites for Configuring Multipath I/O DSM.</li> <li>Requirements for Multipath I/O.</li> <li>Configure Multipath I/O Between a Computer and a Group.</li> <li>Log In to a Volume With Multipath I/O.</li> <li>Log Off a Volume With Multipath I/O on Variants of Windows Operating Systems.</li> <li>View MPIO Sessions.</li> <li>Set the MPIO Load-Balancing Policy.</li> <li>On Other Operating Systems.</li> <li>EqualLogic MPIO Configuration Tool.</li> </ul> 6 Use the VDS Provider.                                                                                                    | <b>35</b><br>35<br>36<br>37<br>37<br>38<br>38<br>38<br>39<br>39<br>41<br>41<br>41<br>41<br>41<br>41                                                 |
| <ul> <li>5 Using the Multipath I/O Component</li> <li>Introduction to Multipath I/O DSM</li> <li>Determining the Number of iSCSI Sessions for a Volume Slice</li> <li>Prerequisites for Configuring Multipath I/O DSM</li> <li>Requirements for Multipath I/O.</li> <li>Configure Multipath I/O Between a Computer and a Group</li> <li>Log In to a Volume With Multipath I/O.</li> <li>Log Off a Volume With Multipath I/O on Variants of Windows Operating Systems</li> <li>View MPIO Sessions</li> <li>Set the MPIO Load-Balancing Policy</li> <li>On Other Operating Systems</li> <li>EqualLogic MPIO Configuration Tool</li> </ul> 6 Use the VDS Provider VDS Provider Requirements VDS Provider Guidelines and Restrictions                                                                                                    | <b>35</b><br>35<br>36<br>37<br>37<br>38<br>38<br>38<br>39<br>41<br>41<br>41<br>41<br>41<br>41<br>41<br>41<br>41<br>41<br>41<br>41<br>41             |
| <ul> <li>5 Using the Multipath I/O Component</li></ul>                                                                                                    | <b>35</b><br>35<br>36<br>37<br>37<br>38<br>38<br>38<br>39<br>39<br>41<br>41<br>41<br>41<br>41<br>41<br>41<br>41<br>41<br>43<br>43<br>43             |
| <ul> <li>5 Using the Multipath I/O Component</li></ul>                                                                                                    | <b>35</b><br>35<br>36<br>37<br>37<br>38<br>38<br>38<br>39<br>39<br>41<br>41<br>41<br>41<br>41<br>41<br>41<br>41<br>41<br>41<br>41<br>41<br>41       |
| <ul> <li>5 Using the Multipath I/O Component.</li> <li>Introduction to Multipath I/O DSM.</li> <li>Determining the Number of iSCSI Sessions for a Volume Slice.</li> <li>Prerequisites for Configuring Multipath I/O DSM.</li> <li>Requirements for Multipath I/O.</li> <li>Configure Multipath I/O Between a Computer and a Group.</li> <li>Log In to a Volume With Multipath I/O.</li> <li>Log Off a Volume With Multipath I/O on Variants of Windows Operating Systems.</li> <li>View MPIO Sessions.</li> <li>Set the MPIO Load-Balancing Policy.</li> <li>On Other Operating Systems.</li> <li>EqualLogic MPIO Configuration Tool.</li> <li>6 Use the VDS Provider.</li> <li>VDS Provider Requirements.</li> <li>VDS Provider Guidelines and Restrictions.</li> <li>Simple Target and LUN Naming.</li> <li>Import VSS Snapshots.</li> <li>Adjustments After Access Control Modifications.</li> </ul> | <b>35</b><br>35<br>36<br>37<br>37<br>38<br>38<br>39<br>39<br>41<br>41<br>41<br>41<br>41<br>41<br>41<br>41<br>41<br>41<br>41<br>41<br>41             |
| <ul> <li>5 Using the Multipath I/O Component</li></ul>                                                                                                    | <b>35</b><br>35<br>36<br>37<br>37<br>38<br>38<br>38<br>39<br>39<br>39<br>41<br>41<br>41<br>41<br>41<br>41<br>41<br>41<br>41<br>41<br>41<br>41<br>41 |
| <ul> <li>5 Using the Multipath I/O Component</li></ul>                                                                                                    | <b>35</b><br>35<br>36<br>37<br>37<br>38<br>38<br>38<br>39<br>39<br>41<br>41<br>41<br>41<br>41<br>41<br>41<br>41<br>41<br>41<br>41<br>41<br>41       |
| <ul> <li>5 Using the Multipath I/O Component</li></ul>                                                                                                    | <b>35</b><br>35<br>36<br>37<br>37<br>38<br>38<br>39<br>39<br>39<br>41<br>41<br>41<br>41<br>41<br>41<br>41<br>41<br>41<br>41<br>41<br>41<br>41       |

| Configure the Dell EqualLogic Storage Management Provider     | 46   |
|---------------------------------------------------------------|------|
| Create a Classification for Dell EqualLogic Storage Resources | 47   |
| Import the SMP Through the SCVMM GUI                          | 47   |
| Configure PS Series Groups                                    | 49   |
| Configure Group Access on Managed Hosts and Clusters          | 50   |
| Configure Storage for VM Rapid Provisioning                   | 51   |
| Create a VM Template for the Library Share                    | 52   |
| Create a VM Template From a VHD                               | 53   |
| Migrate the Rapid-Provisioned VMs                             | 55   |
| Migrate Storage of a Deployed VM to Another Location          | 56   |
| Troubleshoot SCVMM Issues                                     | 57   |
| Supported SMP PowerShell Cmdlets                              | 57   |
|                                                               |      |
| 8 Use the HPC iSCSI Provider                                  | . 59 |
| About the HPC iSCSI Provider Installation                     | 59   |
| Configure the PS Series Array                                 | 59   |
| HPC iSCSI Provider Settings                                   | 59   |
| 9 Tools and Utilities                                         | 61   |
| EalXcp Utility.                                               | 61   |
| EqlXcp Utility Restrictions                                   | 61   |
| Run the EglXcp Utility                                        | 61   |
| EalLog Utility                                                | 62   |
| EglLog Utility Overview                                       | 62   |
| Run the EglLog Utility                                        | 62   |
| EglLog Command Line Options                                   | 62   |
| Trace Log Daemon                                              | 63   |
| EqlRethin Utility                                             | 63   |
| Run the EqlRethin Utility                                     | 63   |
|                                                               |      |
| ndex                                                          | .65  |

## Preface

## **About This Guide**

Dell EqualLogic Host Integration Tools for Microsoft (HIT/Microsoft) enables you to manage and configure PS Series storage arrays from the servers that use them. From initializing new arrays to creating application-consistent snapshots, HIT/Microsoft exposes a wide variety of management capabilities to administrators.

## **Revision History**

| Revision | Date       | Description                 |
|----------|------------|-----------------------------|
| R1       | April 2020 | Version 5.3 initial release |

## Audience

The information in this guide is for storage administrators using Host Integration Tools for Microsoft to manage snapshot, replica, and clone Smart Copies through the Auto-Snapshot Manager/Microsoft Edition (ASM/ME) interface.

## **Support Resources**

The following resources are available for HIT/ME:

- Installation Kit
- Related Documentation
- Dell Online Services
- Contacting Dell

## **Download the Installation Kit**

When you have set up the support account, download the kit as follows:

- 1. Go to eqlsupport.dell.com
- 2. Log in to your support account. If you don't have a support account, create one by clicking the Create Account button.
- 3. On the gray toolbar, click **Downloads**.
- 4. Scroll down until you see the Host Integration Tools for Microsoft link.
- 5. Click on the latest recommended version displayed in the main panel.
- 6. Click Host Integration Tools for Microsoft in the Download Page area.
- 7. Select either 32-bit or 64-bit exe.
- 8. Download and save the software to a location that is accessible to the computer on which you want to install HIT/ME. You can also contact your Dell EqualLogic PS Series support provider to obtain the HIT/ME software.

## **Related Documentation**

For detailed information about FS Series appliances, PS Series arrays and host software, log in to the customer support site at eqlsupport.dell.com.

## **Dell Online Services**

To learn more about Dell EqualLogic products and new releases being planned, visit the Dell EqualLogic TechCenter site. Here, you can also see articles, demos, online discussions, and more details about the benefits of our product family.

## **Contacting Dell**

Dell provides several online and telephone-based support and service options. Availability varies by country and product, and some services might not be available in your area. To contact Dell for sales, technical support, or customer service issues, go to Dell.com/support.

## **Introduction to Host Integration Tools**

Host Integration Tools for Microsoft (HIT/Microsoft) simplifies the configuration and administration of PS Series arrays on Windows computers.

#### **Topics:**

- Host Integration Tools Components
- SMP Support
- SCVMM Support
- Supported Applications

## **Host Integration Tools Components**

Table 1. Host Integration Tools Application Components lists the Host Integration Tools application components and Table 2. Host Integration Tools Service Components lists the service components.

i NOTE: Do not install the Dell EqualLogic Auto-Snapshot Manager component on a computer if the Auto-Snapshot Manager feature is not used. Deselect the Auto-Snapshot Manager/Microsoft Edition component on the Custom Setup page when installing the Host Integration Tools.

#### **Table 1. Host Integration Tools Application Components**

| Component                                                           | Description                                                                                                    |
|---------------------------------------------------------------------|----------------------------------------------------------------------------------------------------|
| Remote Setup Wizard                                                 | Enables you to initialize a PS Series array and set up or expand a PS Series group. See Remote Setup Wizard.                                                                                                    |
| Remote Setup Wizard Command Line<br>Utility (RSWCLI)                | Provides an alternative to using the Remote Setup Wizard, with setup commands that you can execute at the Windows command prompt instead of using the GUI. The RSWCLI is described in Remote Setup Command Line Utility.                                  |
| Dell EqualLogic Auto-Snapshot<br>Manager/Microsoft Edition (ASM/ME) | Enables you to create and manage Smart Copies (snapshots, clones, and replicas). An alternate command-line interface facilitates custom operations and scripting. See the <i>Dell EqualLogic Auto-Snapshot Manager/Microsoft Edition User's Guid</i> e.   |
| PowerShell Tools                                                    | Enables you to manage one or many PS Series groups through a comprehensive set of PowerShell cmdlets.                                                                                                    |
| Storage Management Provider (SMP)                                   | Enables you to manage storage directly through native Windows storage interfaces such as PowerShell cmdlets, File Services UI in the Windows Server 2012 Server Manager console, or the standard Windows Management Instrumentation API. See SMP Support. |
| EqualLogic MPIO Configuration Tool                                  | EqualLogic MPIO Configuration Tool is a new Graphical User Interface (GUI) application (EqlMPIOConfigurator.exe), which provides same user interface as the HIT/ME MPIO Configuration tab. See EqualLogic MPIO Configuration Tool.                        |

#### **Table 2. Host Integration Tools Service Components**

| Component                    | Description                                                                                                    |
|------------------------------|----------------------------------------------------------------------------------------------------|
| VSS Provider                 | Supports VSS management of application-consistent Smart Copies.                                                                                                    |
| VDS Provider                 | Enables you to use VDS and Storage Manager for SANs to create and manage volumes in a PS Series group. See Use the VDS Provider.                                                                                                    |
| Multipath I/O DSM (MPIO DSM) | Supports multipathing. This driver module works with the MPIO driver. This feature dynamically balances your iSCSI SAN traffic load over multiple network paths between the computer and the PS Series group. You need multiple iSCSI host bus adapters to use this feature. Configure Multipath I/O DSM using the ASM/ME GUI, as described in the <i>Dell EqualLogic Auto-Snapshot</i> |

| Component                      | Description                                                                                                    |
|--------------------------------|----------------------------------------------------------------------------------------------------|
|                                | Manager/Microsoft Edition User's Guide, or you can use the RSWCLI, described in Remote Setup Command Line Utility.                                                                                                    |
| HPC iSCSI Provider             | Allows the High Performance Computing (HPC) Service to provision volumes and deploy compute nodes on Dell EqualLogic SANs. This service is available only on systems running Windows HPC Server 2008 R2 or later. See <a href="https://www.microsoft.com/hpc">www.microsoft.com/hpc</a> for more information. |
| iSCSI Initiator                | Enables connections to iSCSI targets. Required by Remote Setup Wizard, ASM/ME, and the VDS provider. For information about using the initiator, see Installation Considerations.                                                                                                    |
| iSCSI Initiator properties tab | Provides information about the status and history of the multipath connections supported by the Multipath I/O DSM.                                                                                                    |

## **SMP Support**

HIT/Microsoft includes a Storage Management Provider (SMP) for Windows Server 2012 and later operating systems. This framework is preferred for enabling support for Windows-based storage management.

The SMP allows you to manage EqualLogic storage directly through native Windows storage interfaces such as storage PowerShell cmdlets (Storage Module), the File Services UI in the Windows 2012 Server Manager console, or the standard Windows Management Instrumentation API. The SMP infrastructure is native to Windows Server 2012 or later systems. The SMP is an optional component installed in default configuration by the HIT/Microsoft installer. The provider is hosted by the SMP Host Service (EqISMPHost).

## **SMP Configuration**

SMP implementation requires PS Series group access to be configured. After installing, you must configure group access using the PowerShell Tools (New-EqlGroupAccess cmdlet) or ASM.

See the Dell EqualLogic Auto-Snapshot Manager/Microsoft Edition User's Guide for more information.

For a list of features not supported in the SMP, see the Host Integration Tools for Microsoft Release Notes.

## **SCVMM Support**

HIT/Microsoft includes support for System Center Virtual Machine Management (SCVMM or VMM) interface 2012 SP1, 2012 R2 and 2016.

You must install the Host Integration Tools to enable support for SCVMM with storage. PS Series groups configured on the host are available for managing storage within SCVMM. All the configured PS Series groups have one provider. SCVMM sees to the PS Series groups as storage arrays (or storage devices), and to the pools within the PS Series groups as managed storage pools. In the SCVMM GUI, you can create volumes (referred to as Logical Units in SCVMM).

SCVMM uses the SMP to communicate with the PS Series groups. The SMP allows you to manage Dell EqualLogic storage directly through native Windows storage interfaces such as storage PowerShell cmdlets (Storage Module), the File Services UI in the Windows Server 2012 or later Server Manager console, or the standard Windows Management Instrumentation API.

## **Configure SCVMM**

- 1. Install the Host Integration Tools.
- 2. Open a PowerShell window and enter the following cmdlets, using the name and IP address of the PS Series group to which you want to establish a connection. You must enter an administrator account name and password:

```
New-EqlGroupAccess
```

-GroupName name

-GroupWKAddress ip\_address

-UserName Administrator

```
-Password "AcctPassword"
```

```
Connect-EqlGroup
```

3. Verify that the connection to the group was established successfully by entering the following two commands and checking the output:

```
Get-EqlGroupAccess
Get-EqlGroup
```

- 4. If the connection to the group was established successfully, restart the EqISMPHost service.
- 5. Import the storage provider module using the following command: Import-SCStorageProvider
- 6. Perform one of the following steps to update SCVMM with the group information:
  - Enter the Update-StorageProviderCache cmdlet.
  - In the SCVMM GUI, click Rescan.

The Dell EqualLogic Storage Management Provider displays in the list of Storage Providers.

### **Supported SCVMM Operations**

After configuring SCVMM, use the SCVMM interface to perform the following operations:

- Create a volume (logical unit), with the following properties: Name, size, storage pool (if the group has multiple pools), thinprovisioning, (enabled or disabled)
- Delete a volume
- Clone a volume
- Increase the size of a volume
- Provision virtual machines to hosts or clusters
- Mount volumes on hosts or clusters
- Create snapshots of volumes
- Migrate VMs from hosts to clusters
- Migrate VMs from clusters to hosts

## **Supported Applications**

Through the ASM/ME, the Host Integration Tools support backup and restore operations for the following applications.

### Microsoft Exchange Server

ASM/ME supports online backup and quick restore of Exchange Server components by using the ASM/ME GUI.

Supported features for Exchange Server include:

- Creating snapshot, replica, and clone Smart Copies of Exchange Server mailbox databases (for Exchange 2013 SP1, Exchange Server 2016) residing on PS Series volumes
- Automatic discovery of the Exchange Server instance and its components
- Consistent, online backup and quick restore of Exchange Server mailbox databases (for Exchange 2013 SP1, Exchange Server 2016) residing on PS Series volumes

The following types of Exchange Server operations are supported for Smart Copies:

- · Copy backup type (on all supported Exchange Server versions)
- · Scheduling Smart Copy creation for Exchange mailbox databases (for Exchange 2013 SP1, Exchange Server 2016)
- · Recovery mailbox database creation (for Exchange 2013 SP1, Exchange Server 2016 brick-level restores)
- The Clone and Restore as New option is available for Smart Copies of all supported Exchange Server versions. This option allows you to clone a mailbox database from a source server, and then set it up as a new mailbox database on a target server.
- The option to perform Checksum Verification (database and transaction log) and optional Soft Recovery immediately after Smart Copy creation. You can also use this feature by setting up a global verification task on the Exchange Server host or a remote host.

For more information, see the Dell EqualLogic Auto-Snapshot Manager/Microsoft Edition User's Guide.

## **Microsoft SQL Server**

ASM/ME supports online backup and quick restore of Microsoft SQL Server databases using the ASM/ME GUI.

Supported features for Microsoft SQL Server include:

- Support for creating snapshots, replicas, or clones of Microsoft SQL Server databases residing on PS Series volumes
- Automatic discovery of Microsoft SQL Server instance and all Microsoft SQL databases
- Consistent, online backups and quick restores of Microsoft SQL Server databases residing on PS Series volumes

SQL Server application supports both full and copy backup type Smart Copies on Microsoft SQL Server 2014, SQL Server 2016, and SQL Server 2017.

The following Microsoft SQL Server database restore operations are supported:

- Restore All Restores databases to the point-in-time represented by a Smart Copy. Optionally, you can apply transaction log backups to a database being restored.
- Restore individual databases Selectively restores one or more databases sharing the same volume (uses an automated file copy operation after the Smart Copy is imported, if volume sharing is detected).
- Restore As New Restores all databases as new databases with new mount points.
- Clone and Restore as New Recovers a database from a cloned replica Smart Copy on the secondary group. Optionally, you can
  mount a read-only copy of the replica Smart Copy for backup to tape or for data mining (volume replication stops while replica is
  mounted).

See the Dell EqualLogic Auto-Snapshot Manager/Microsoft Edition User's Guide for more information.

## **Microsoft Hyper-V**

On Windows Server 2012 and later, Hyper-V enables you to run a client virtual machine (also called a guest O/S) in child partitions. ASM/ME enables you to create application-consistent and crash-consistent Smart Copies of virtual machines, dependent on the guest O/S type. You can also:

- · Define collections of virtual machines
- Set up schedules for creating Smart Copies of virtual machines, cluster shared volumes, or collections of virtual machines or cluster shared volumes
- · Restore Smart Copies of virtual machines
- Restore Virtual Hard Drive (VHD) volumes

See the Dell EqualLogic Auto-Snapshot Manager/Microsoft Edition User's Guide for more information.

## SharePoint

SharePoint enables users to create blogs, wikis, and other web pages that enable people to share information and manage documents from a single management view. The SharePoint introduces the concept of a farm. This collection of hosts is logically connected by the SharePoint application. The SharePoint has a VSS writer on one or more hosts.

This release supports SharePoint 2013 SP1 and SharePoint 2016.

ASM/ME enables you to create Smart Copies of complete farms, farm components, search indices, or Search Service Applications (SSAs). You can also restore a complete farm, a set of content databases, an individual database, or an SSA. See the *Dell EqualLogic Auto-Snapshot Manager/Microsoft Edition User's Guide* for more information.

## Installation

You can use two methods to install the Host Integration Tools for Microsoft on a host: manual installation and remote host installation. For first-time installations, you must perform a manual installation. After the first installation, you can easily install the Host Integration Tools on any number of hosts using the remote installation process from the ASM/ME GUI.

#### **Topics:**

- Obtain the Installation Kit
- Installation Considerations
- Install Host Integration Tools for Microsoft
- Install HIT/Microsoft on a Windows Server 2012 R2 Core Machine
- Install HIT on a Windows Server 2012 R2 Core Cluster
- About Remote Host Installations
- Install HIT on a Failover Cluster
- About Silent Installations
- Using HIT With a SharePoint Farm

## **Obtain the Installation Kit**

To obtain the installation kit, either:

- Find the Host Integration Tools distribution CD–ROM that shipped with your PS Series array. The CD–ROM uses autorun to start automatically (if your computer is configured to allow autorun).
- Download the installation kit. This installation requires a Dell EqualLogic support account. You can set up an account at the following URL: support.dell.com/equallogic

### **Download the Installation Kit**

When you have set up the support account, download the kit as follows:

- 1. Go to eqlsupport.dell.com
- 2. Log in to your support account. If you don't have a support account, create one by clicking the Create Account button.
- **3.** On the gray toolbar, click **Downloads**.
- 4. Scroll down until you see the Host Integration Tools for Microsoft link.
- 5. Click on the latest recommended version displayed in the main panel.
- 6. Click Host Integration Tools for Microsoft in the Download Page area.
- 7. Select either 32-bit or 64-bit exe.
- **8.** Download and save the software to a location that is accessible to the computer on which you want to install HIT/ME. You can also contact your Dell EqualLogic PS Series support provider to obtain the HIT/ME software.

### **Administrative Installation Using Active Directory**

Windows supports administrative installation of programs using Active Directory. Administrative installs might require the use of an .MSI file. To support administrative installations, the .MSI versions of HIT/Microsoft installation are available at eqlsupport.dell.com. If you are performing an administrative install through Active Directory, use the .EXE versions of the installers.

Using the .MSI file will result in an incomplete installation.

Install dependent packages including all third-party products required by HIT/Microsoft before installing the .MSI file. These include:

- Microsoft C++ Redistributable The installers are included in Visual Studio 2012 Update 4.
  - (i) NOTE: The Update 4 version used by ASM is 11.0.61030.0.

- x86 version on all 32-bit systems.
- x64 version on 64-bit systems.

These products display in Add/Remove Programs with the version listed if they are installed.

You might need to reboot your system after installing the Redistributable.

- Install the Microsoft Native MPIO Install the version that is built into the version of the Windows operating system that you are using. It can be installed through the Add/Remove Features wizard. For instructions on how to install this feature, see technet.microsoft.com/en-us/library/cc725907.aspx.
- Manually install Microsoft .Net 4.0.
- Deploy the MSI package through the Group Policy (Computer Config).

## Installation Considerations

Consider the following parameters before you begin an installation:

- Computer downtime You do not need to reboot the computer unless you choose to install the MPIO DSM component or the volume rethinning driver
- Installation options Review the documentation (this manual and the Host Integration Tools for Microsoft Release Notes) to determine:
  - · If Host Integration Tools supports the installed applications and operating system versions
  - The Host Integration Tool components that are required for your site
    - () NOTE: Do not install the Dell EqualLogic Auto-Snapshot Manager component on a computer if the Auto-Snapshot Manager feature is not used. Deselect the Auto-Snapshot Manager/Microsoft Edition component on the Custom Setup page when installing the Host Integration Tools.
  - If you plan to import EqualLogic array volumes to a PowerStore array, make sure that you select the Host Integration Tools installation (with import capability) option on the Installation Type page. See the Importing External Storage to PowerStore Guide for more information.
- Microsoft iSCSI Initiator version Host Integration Tools supports specific versions of the Microsoft iSCSI Initiator as described in the *Host Integration Tools for Microsoft Release Notes*. Depending on the version currently installed on your computer, you might be required to update to a more recent version. Some Windows operating system variants include the Microsoft iSCSI Initiator as a service.
- Installation location You can install the Host Integration Tools in the default location of C:\Program Files\EqualLogic or you can install it in a different location. The installation process automatically performs the following tasks so that the Host Integration Tools can run properly:
  - Windows firewall and MPIO The Host Integration Tools installation process automatically configures the Windows firewall to allow ICMP echo requests (pings). This configuration enables MPIO to function properly.
  - MPIO service The Host Integration Tools installation process automatically configures and starts and enables the MPIO service to function properly.

## **Install Host Integration Tools for Microsoft**

During the Host Installation Tools for Microsoft installation process on a cluster, you are prompted to configure the cluster.

- To configure the failover cluster, see Install HIT on a Microsoft Failover Cluster
- · Log in as a user with administrator privileges to install and use the Host Integration Tools.

To install Host Integration Tools:

- 1. Obtain the installation kit. See Obtain the Installation Kit.
- 2. Perform one of the following steps:
  - Follow the prompts on the CD-ROM installation dialog.
  - Double-click the downloaded Setup.exe package to start the installation wizard.

(i) NOTE:

- Deselect components that are not required to be installed from the Custom Setup page of the installation wizard.
- If you plan to import EqualLogic array volumes to a PowerStore array, select the Host Integration Tools
  installation (with import capability) option on the Installation Type page.
- If you do not plan to import EqualLogic array volumes to a PowerStore array, select the Host Integration Tools installation (no import capability) option on the Installation Type page.

#### See the Importing External Storage to PowerStore Guide for more information.

The installer automatically performs the following operations:

- · Configures the Windows MPIO service if Dell EqualLogic MPIO is installed.
- · Adds configuration rules to the Windows firewall so that the Host Integration Tools can work properly.

### **Update an Installation**

To update a HIT installation:

- 1. Double-click the downloaded **Setup.exe** file to start the installation wizard.
- 2. Select Modify and click Next.
- 3. Select the components that you want to install and click Next.
  - If you plan to import EqualLogic array volumes to a PowerStore array, select the Host Integration Tools installation (with import capability) option on the Installation Type page.
  - If you do not plan to import EqualLogic array volumes to a PowerStore array, select the Host Integration Tools installation (no import capability) option on the Installation Type page.
  - See the Importing External Storage to PowerStore Guide for more information.
- 4. Click Install to install the selected components.
  - An update to the installation procedure will:
    - · Detect and notify you that it will attempt to update the previously installed version with the latest version
    - Prompt you to deselect components (which removes those components) or select additional components for installation
  - · Prompt you to restart the computer if you selected the MPIO DSM component

### **Uninstall HIT or a Component**

Follow these step to uninstall the Host Integration Tools, or to remove components after you have already installed the Host Integration Tools.

If the Host Integration Tools for Microsoft kit was installed with the option to allow importing EqualLogic volumes to a PowerStore array, make sure that there are no active imports in progress before uninstalling the Host Integration Tools kit.

- 1. Open the Control Panel and select Programs and Features.
- 2. Select the Dell EqualLogic Host Integration Tools and click Uninstall.

## Install HIT/Microsoft on a Windows Server 2012 R2 Core Machine

If you are installing Host Integration Tools on a computer running Windows Server 2012 R2 Core, review the requirements and support statements included in the *Host Integration Tools for Microsoft Release Notes*. Install any dependent packages prior to installing HIT/ Microsoft. Windows Server 2012 Core does not provide a GUI. You must begin the installation as follows:

- 1. Copy the installation package (such as Setup64.exe) to a location on the computer. Note the path to the file.
- 2. Connect to the computer running Windows Server 2012 Core and open the Windows command-line terminal.
- **3.** Type the following command and press Enter: run *pathname* Setup64.exe The Host Installation Tools graphical installer launches.

4. Follow the procedure described in Install Host Integration Tools for Microsoft. Only supported components are installed. To uninstall Host Integration Tools from a computer running Windows Server 2012 Core, run the installation package a second time and select the option to remove the current installation.

## Install HIT on a Windows Server 2012 R2 Core Cluster

Because Windows Server 2012 R2 Core does not provide a user interface, you can use a non-clustered Windows host with a regular GUI to help you easily and efficiently push parallel installations out to every cluster node.

- Using the manual installation procedure described in Install Host Integration Tools for Microsoft, install the Host Integration Tools on a non-clustered Windows host with a regular user interface. This installation will allow you to use ASM/ME to perform parallel installations on all of the cluster nodes.
- 2. Open ASM/ME on the non-clustered host.
- 3. Use the remote installation procedure described in Install HIT on Remote Hosts With the Add Hosts Wizard to push an installation out to each cluster node.

To uninstall Host Integration Tools from a computer running Windows Server 2012 Core, run the installation package a second time and select the option to remove the current installation.

## **About Remote Host Installations**

If you are managing a large number of hosts, you can easily install the Host Integration Tools on each host by using a PowerShell script or by using the **Add Hosts Wizard** in ASM/ME.

This streamlined process improves performance and saves the amount of time typically required for large-scale installations. Updating the version of Host Integration Tools on each host is also easily accomplished through these methods.

## Install HIT on Remote Hosts With the Add Hosts Wizard

After ASM/ME is installed on a host, you can perform new installations or updates on other hosts through that instance of ASM/ME. If multiple hosts are specified, the installations will be performed in parallel. After the installation on another host is complete, the host is added to the ASM/ME console as a new member of the HIT Group, and it can be viewed or managed from there. See the *Dell EqualLogic Auto-Snapshot Manager/Microsoft Edition User's Guide* for more information about HIT Groups.

If you have already created a HIT Group, ASM/ME will display a message if any of the hosts are not running a version of Host Integration Tools greater than or equal to the version running on the local host. You can then use the **Add Hosts Wizard** to remotely update the Host Integration Tools on the other hosts.

After the installation, if a remote system reboot is required, it can be initiated through the **Add Hosts Wizard**. If any users are logged in to the host that you are rebooting, a message will be displayed on the remote host, notifying them of the impending reboot.

The prerequisites for remote host installation are as follows:

For new installations to run successfully on remote hosts, ensure that you allow incoming ping requests through the remote host's firewall to the remote host. Use Windows Server Manager to create new inbound rules for your firewall. Select ICMPv4 or ICMPv6 protocol types for IPv4 and IPv6 pings, respectively. If both the local and remote hosts are in the same domain, allow the connections over the domain profile type.

If you prefer not to edit firewall rules, you can perform a manual installation on the host that you are adding, and then use the Add Hosts wizard on the local host to add the host to the HIT Group.

- You will be prompted for user name and password credentials in order to install Host Integration Tools on remote hosts added to the HIT Group. These credentials are never stored; they are only used for the installation. The following requirements must be met:
  - If you are installing on a cluster, you must provide the appropriate credentials (domain user with local administrator rights) across all cluster nodes.
  - · If adding or installing on multiple hosts:
    - Single Domain For multiple machines that belong to a single domain, you must provide the appropriate user credentials (domain users with local admin rights) so that ASM/ME can successfully access the machines to perform the required installations.
    - Single Workgroup For multiple machines that belong to a single workgroup, each machine must have the same local admin account credentials.
    - Multiple Domains For machines across multiple domains, add or install on all the machines from one domain at a time.
- The Remote Procedure Call (RPC) service must be running. This service should be started by default on Windows systems, but if it is not running or if the firewall is blocking it, the installation will not work.
- If you are using the Browse Network option to add hosts to the HIT Group, ensure that browsing the network is working in Windows.
   If you cannot add hosts by browsing the network, add them manually by using the Manual Entry option in the Add Hosts Wizard.

Copy the Setup.exe and Setup64.exe installation files into a directory of your choice. Because you must specify this directory multiple times if you are adding several hosts for management or pushing out multiple installations, you can simplify the process by copying the installation files onto a network shared directory. (The default installation directory is C:\Program Files \EqualLogic\bin, so you can also place it there). ASM/ME will use these files to initiate the installation procedure on remote hosts. These installation files are available on CD-ROM that shipped with your PS Series array, or from the installation kit available at support.dell.com/equallogic.

### Procedure for Installing HIT on Remote Hosts with the Add Hosts Wizard

#### 1. Click the Add Hosts button.

- 2. Select one or more of the following methods to specify the list of hosts to add to your HIT Group, then click Next.
  - Discover through PS Series group When this option is selected, ASM/ME queries any PS Series groups that are connected to any current HIT Group members (including the local host), and displays all the hosts connected to those groups.
  - Browse Network Select a host by browsing a network. You can only browse networks for which you have permissions.
  - Manual Entry Specify an IP address or host name for each host that you want to add to the HIT Group. You can also import a file that lists all the hosts that you want to add to the HIT Group. The file will be parsed and each host will be run through the manual entry process. This file can be generated automatically from the ASM/ME console by clicking File, then Export Host List. You can also create your own file for importing by saving a text file that contains a comma-separated list of host IP addresses, host names (fully-qualified or not), or both. When you are back on this wizard page, click Import and then browse to the file.
  - Cluster Nodes This option is visible only if ASM/ME detects that you are running a multiple node cluster in which one or more
    of the nodes have not yet been added to the HIT Group. All cluster nodes should be added to the HIT Group. If only a subset of
    nodes are added, cluster operations will fail.

#### (i) NOTE: To view online help for any of the wizard pages, press F1 from that specific page.

- 3. Select one or more of the above options to identify which hosts to add, then click Next.
  - The HIT Installation and Host Verification page opens.
- 4. Perform all of the following steps:
  - a) Specify the credentials (domain, user name, and password) for the host you are adding. See the prerequisites in Install HIT on Remote Hosts With the Add Hosts Wizard for more information about these requirements.
  - b) Select the options to install MPIO or the PowerShell Tools on the host.
  - c) Specify the directory that contains the installation (Setup.exe and Setup64.exe) files.
  - d) Click **Add Hosts** to begin installation on the specified host.

Progress and status information is displayed. (An error message will be displayed if the installation or update cannot complete.) When the process is complete.

e) Click Close.

The **Summary of Hosts** dialog box opens. This page displays the hosts that have been added to the HIT Group, and what actions — such as installations or updates — have been performed on each host. This page also shows you whether or not a reboot is required on the remote hosts.

5. If a reboot is required, click Reboot All. Otherwise, click Finish.

After the installation is complete on the remote host, you can launch the **Remote Setup Wizard** from the remote host in order to initialize a PS Series array, configure the remote host to access a PS Series group, or to configure MPIO settings for the remote host.

After the host has been added to the HIT Group, it will appear in the tree panel of the ASM/ME console and you can start managing it from there. To stop managing a host, right-click the host in the tree panel and select **Stop Managing**.

### Install HIT on Remote Hosts Using PowerShell Scripts

The PowerShell script is called HitRemoteInstall.ps1 and is located in the directory that was specified when the Host Integration Tools were installed on the local host. (The default installation directory is C:\Program Files\EqualLogic\bin).

This PowerShell script allows you to perform unattended installations on remote hosts. You can specify multiple hosts when you run the script and the Host Integration Tools will be automatically installed on every host that you specify.

The PowerShell script will only perform installations on remote hosts; it will not add the host to a HIT group upon completion. If you use the PowerShell script for installing the Host Integration Tools and decide to add that host to a HIT Group, you can do so with the **Add Hosts Wizard** in the ASM/ME GUI.

You can select the same installation options that the regular Windows installer allows. You can install MPIO alone because it does not require ASM/ME. If you install ASM/ME, then RSW and VSS, the ASMCLI will automatically be installed as well. If you do not specify these components, you will be prompted accordingly.

To use a PowerShell script to install the Host Integration Tools, the following prerequisites must be met:

- PowerShell version 2.0 or later is required. You need PowerShell only on the machine from which you are running the install script.
- In order for new installations to run successfully on remote hosts, ensure that you allow incoming ping requests through the remote host's firewall to the remote host. Use Windows Server Manager to create new inbound rules for your firewall. Select ICMPv4 or ICMPv6 protocol types for IPv4 and IPv6 pings, respectively. If both the local and remote hosts are in the same domain, allow the connections over the domain profile type.
- You will be prompted for user name and password credentials in order to install Host Integration Tools on remote hosts added to the HIT Group. These credentials are never stored; they are only used for the installation. The following requirements must be met:
  - If you are installing on a cluster, you must provide the appropriate credentials (domain user with local administrator rights) across
     all cluster nodes.
  - If adding or installing on multiple hosts:
    - Single Domain For multiple machines that belong to a single domain, you must provide the appropriate user credentials (domain users with local admin rights) so that ASM/ME can successfully access the machines to perform the required installations.
    - Single Workgroup For multiple machines that belong to a single workgroup, each machine must have the same local admin account credentials.
    - Multiple Domains For machines across multiple domains, add or install on all the machines from one domain at a time.
- The Remote Procedure Call (RPC) service must be running. This service should be started by default on Windows systems. If it is not running, or if the firewall is blocking it, the installation will not work.
- Copy the Setup.exe and Setup64.exe installation files into a directory of your choice. Because you must specify this directory multiple times if you are pushing out several installations, you can simplify the process by copying the installation files onto a network shared directory. (The default installation directory is C:\Program Files\EqualLogic\bin, so you can also place it there). ASM/ME will use these files to initiate the installation procedure on remote hosts. These installation files are available on the CD-ROM that shipped with your PS Series array, or from the customer support site: support.dell.com/equallogic

### Syntax for PowerShell Remote Host Installation

HitRemoteInstall.ps1 [-ComputerNames "computer 1 computer 2 ..."]

[-InstallerLocation "path"] [-BackupDocumentLocation "path"]

[-InstallOptions "Install Option 1 Install Option 2 ..."]

[-UserName "Domain\Username"] [-Password "Password"]

The BackupDocumentLocation parameter allows you to specify the backup document directory. This directory is especially important for cluster installations, for which a network share must be specified. For information about backup document directories and cluster configurations, see the *Dell EqualLogic Auto-Snapshot Manager/Microsoft Edition User's Guide*.

When specifying host names, you can specify the host's IP address, host name, fully qualified domain name, or IPv6 address. Specify an IPV6 address as follows:

- 1. Change all the : characters to characters.
- 2. If the address has a % character, change it to s.
- **3.** Add .ipv6-literal.net to the end.

For example, an address of fe80::2c02:db79%8 must be specified as fe80-2c02-db79s8.ipv6-literal.net.

The following table lists the install options that you can specify when running the PowerShell script.

#### **Table 3. Install Options**

| Option | Description                               |
|--------|-------------------------------------------|
| ALL    | Installs all options listed in this table |
| RSW    | Remote Setup Wizard                       |
| VSS    | Volume Shadow Copy Service Provider       |
| ASMCLI | ASM/ME Command Line Interface             |

| Option | Description                                           |
|--------|-------------------------------------------------------|
| ASM    | Auto-Snapshot Manager                                 |
| VDS    | Virtual Disk Service Provider                         |
| MPIO   | Multipath I/O DSM (might require system reboot)       |
| PS     | PowerShell Tools                                      |
| HPC    | HPC iSCSI Provider (valid only on 64-bit servers)     |
| TRIM   | Volume rethinning driver (system reboot required)     |
| SMP    | Storage Management Provider for Windows 2012 or later |

To run the script for the first time:

- 1. Open a PowerShell window.
- 2. Navigate to the directory specified when the Host Integration Tools were installed on the local host. (The default installation directory is C:\Program Files\EqualLogic\bin).
- **3.** Type set-executionpolicy remotesigned.
- 4. Type Y to confirm the change.

### Procedure for Installing HIT on Remote Hosts With PowerShell

- **1.** Open a PowerShell window.
- 2. Navigate to Program Files\EqualLogic\bin or the directory specified when the Host Integration Tools were installed on the local host.
- 3. At the command prompt, type the following command to install ASM/ME on the remote host:

.\HitRemoteInstall.ps1 -ComputerNames ipaddress -InstallerLocation"C:\Program Files
\EqualLogic\bin" -BackupDocumentLocation "\\server\share\subdirectory1" -InstallOptions ASM Username myUsername -Password myPassword

## i NOTE: Replace ipaddress, myUsername and myPassword with the remote host's IP address and your own credentials.

You can specify any of the install options listed in Table 3. Install Options. You can also specify multiple hosts. Instead of listing the IP address to specify the remote host, you can also specify the host name, domain name, or IPv6 address.

## **Install HIT on a Failover Cluster**

If you install Host Integration Tools on a running cluster, you are prompted to configure the installation for cluster operation and it is not necessary to complete the tasks described in the previous sections.

Before you begin, make sure the following prerequisites are met:

- You must use an account that is a Microsoft domain user account with local administrative access. Consider creating a named account such as ASMadmin to use for ASM/ME operations on the cluster. You can use this account to log in to required services. If any cluster node is running Exchange and SQL Server (using PS Series iSCSI volumes), you must also make sure that your user account has the appropriate security group access for those applications.
- · If you are using multipathing with the MPIO DSM, you must use an identical configuration on each node.

To install the Host Integration Tools on a failover cluster:

- Set up a shared network folder for the backup documents and collection definitions on a volume that is accessible to all cluster nodes. If you create the shared folder on a clustered iSCSI volume on your PS Series group, ASM/ME identifies the volume as a supported volume on the cluster node that owns the share. However, it prevents you from restoring data from any Smart Copies of the shared volume.
- 2. Install the same version of Host Integration Tools on every cluster node. Select the same set of components to install on each node. After you perform a first-time manual installation on a cluster node, click **Add Hosts** in the ASM/ME GUI to push parallel installations to the rest of the cluster nodes. See Installing HIT on Remote Hosts Using the Add Hosts Wizard for how to perform this operation.
- **3.** Configure PS Series group access for each node, specifying identical responses each time. See the *Dell EqualLogic Auto-Snapshot Manager/Microsoft Edition User's Guide* for information about configuring group access.
- 4. Use ASM/ME to specify the backup document directory and ASM services login account on each cluster node. Because ASM/ME uses the specified login account credentials to access the shared network folder, specify both the document directory and login account at the same time.

- To specify the network folder, see Specify the ASM/ME Backup Document Directory.
- To specify the login account, see Change the Logon Account for ASM/ME Services (EQLReqService and EqIASMAgent).

## Specify the ASM/ME Backup Document Directory

To set or modify the ASM/ME Backup Document directory:

- 1. In ASM/ME, click **Settings** in the navigation area.
- 2. Click the General Settings tab.
- **3.** Perform the following steps:
  - Specify a directory for backup documents.
  - Specify the UNC path for the shared volume instead of the default location.

You specify the network share name by using UNC format such as  $\server-name\shared-resource-pathname or \ClustersystemFS\H$\VSS Requestor\.$ 

4. Click Save.

# Change the Login Account for ASM/ME Services (EQLReqService and EqIASMAgent)

- 1. In ASM/ME, click Settings in the Navigation area.
- 2. Click the General Settings tab.

If you are managing multiple hosts and want to make the same changes to multiple hosts, multiselect the hosts in the middle panel. The changes will affect all selected hosts.

**3.** Select the option to run the ASM/ME services from the local system user account, or another specified user account. If you want to specify another user, you must provide the domain, user name, and password credentials.

See the Dell EqualLogic Auto-Snapshot Manager/Microsoft Edition User's Guide for more information.

### Join a Computer into a Failover Cluster

The prerequisites for joining a computer running Host Integration Tools into a failover cluster are as follows:

- Use an account that is a domain user account with local administrative access. Consider creating a named account such as ASMadmin to use for ASM/ME operations on the cluster. You can use this account to log on to required services. If any cluster node is running Exchange and SQL Server (using PS Series iSCSI volumes), you must also make sure that your user account has the appropriate security group access for those applications.
- Change the login account for the EQLReqService and EqIASMAgent services. If you are using Cluster Continuous Replication (CCR) or a Database Availability Group (DAG) under Exchange 2010 SP3 RU 12, Exchange 2013 CU 11, or Exchange 2016, or SQL Server 2012 SP3, SQL Server 2014 SP1, or SQL Server 2016, you do not need to change the login account.

See Change the login Account for ASM/ME Services (EQLReqService and EqIASMAgent) for instruction on changing the login account.

 If the host being added is not running the same (or any) version of the Host Integration Tools as the other cluster nodes, then after you add the host, run ASM/ME and select the Add Hosts Wizard to install ASM/ME and add the new node to the HIT Group. See the Dell EqualLogic Auto-Snapshot Manager/Microsoft Edition User's Guide for more information.

## **About Silent Installations**

A silent installation does not require you to monitor and respond to typical installation prompts. You create a template of your installation selections as you perform a silent installation. You can then clone this installation template to other computers, if the other computers have:

- · Very similar or identical hardware configurations
- · The same operating system and service pack level
- The same system configuration for all optionally installed features that are affected by the installation, including (but not limited to) firewall, iSCSI initiator version and configuration, and MPIO

Cloning an installation works best when you are setting up a large number of identically configured and newly installed computers. The following considerations apply when performing a silent installation:

- During the installation process, installation messages from third-party products might be displayed, indicating what software is being installed. However, these messages do not interfere with the installation and can be ignored.
- The drive letter that you specify in the installation script is used on every computer on which you run the script. For example, if you specified F:\Eql in the script, then all of the other computers on which you run the script will attempt to install the kit on the F:\ drive.
- The installation applies your selections when you create the original recording of an installation.

#### (i) NOTE: Note only those Host Installation Tools components that are supported by the target computer are installed.

• When installing on a failover cluster, you must perform the installation from an account that is a member of the domain administrator group.

### Support for a Silent Installation

Host Integration Tools installations are built using a Windows-based installer known as the Install Shield. The Install Shield product contains built-in support for silent installations.

#### Syntax

Setup.exe /s /v/qn /V"/q /norestart
[ADDLOCAL = HPC,RemoteSetupWiz,PowerShell,ASMME,COREVSSPROVIDER,VDS,MPIO|
ALL>]
[INSTALLDIR=drive:\install\_path]
[IS\_NET\_API\_LOGON\_USERNAME=Domain\Username]
[IS\_NET\_API\_LOGON\_PASSWORD=password] /l\*v log\_path"

- Setup.exe or Setup64.exe is the single executable installer for the Host Integration Tools.
- /v"MIGSELECTION=1" enables the capability to import EqualLogic volumes to a PowerStore array.
- ADDLOCAL specifies which features are to be installed (if used). If the operating system does not meet the requirements to install the feature, the feature will not be installed even if it is specified.
- INSTALLDIR specifies the drive and path of the installation (if used). If not specified, the installation will go into the default location, which is C:\Program Files\EqualLogic.
- IS\_NET\_API\_LOGON\_USERNAME and IS\_NET\_API\_LOGON\_PASSWORD specify the domain and user name credentials to assign to the required Host Integration Tools services (if used). Service as log on rights will be granted to this user during installation. If not specified, the local system account will be used.

The following table lists the case-sensitive feature names that you can specify when performing a silent installation.

#### Table 4. Case-Sensitive Feature Name

| Case-Sensitive Feature Name | Description                                                                                  |
|-----------------------------|----------------------------------------------------------------------------------------------|
| HPC                         | HPC iSCSI Provider (only valid on 64-bit servers)                                            |
| RemoteSetupWiz              | Remote Setup Wizard                                                                          |
| PowerShell                  | PowerShell Tools                                                                             |
| ASM/ME                      | ASM/ME Command Line Interface, Auto-Snapshot Manager, Volume Shadow Copy<br>Service Provider |
| COREVSSPROVIDER             | Volume Shadow Copy Service Provider (Core Operating Systems only)                            |
| VDS                         | Virtual Disk Service Provider                                                                |
| MPIO                        | Multipath I/O DSM (might require system reboot)                                              |
| TRIM                        | Volume rethinning driver (system reboot required)                                            |
| SMP                         | Storage Management Provider for Windows Server 2012 or later                                 |
| ALL                         | All features                                                                                 |

#### **Perform a Silent Installation**

To perform a silent install on a 32-bit Windows system, enter the following command:

Setup.exe /s /v/qn /V"/q ADDLOCAL=RemoteSetupWiz INSTALLDIR=C:\HitKit\Eql"

To install all supported features to the default installation directory and specify a custom user name and password for the HIT services, enter the following command:

Setup.exe /s /v/qn /V"/q ADDLOCAL=ALL IS\_NET\_API\_LOGON\_USERNAME=Domain\Administrator IS\_NET\_API\_LOGON\_PASSWORD=password"

To install all supported features to the default installation directory on a 64-bit Windows system, enter the following command (if MPIO is being installed, the host might be rebooted):

Setup64.exe /s /v/qn /V"/q ADDLOCAL=ALL"

### **Perform a Silent Uninstallation**

To perform a silent uninstallation, enter one of the following commands:

- For 32-bit systems: Setup.exe /s /v/qn /x
- For 64-bit systems: Setup64.exe /s /v/qn /x

To completely uninstall HIT on a 32-bit system, enter the command: <code>Setup.exe /s /v/qn /x</code>

To completely uninstall HIT on a 64-bit system, enter the command: Setup64.exe /s /v/qn /x

### **Create a Log File During Silent Mode**

To create a log file describing the installation, add the following path to the command (including the quotation marks): "/L C:\path setup.log"

For example, enter the following command for the log to be written in the setup.log file:

Setup64.exe /s /v/qn /V"/q ADDLOCAL=ALL /L C:\path setup.log"

- Use /L\*v for a verbose log.
- To verify if a silent installation succeeded, scroll to the end of the log file.

## **Using HIT With a SharePoint Farm**

When using the Host Integration Tools on a SharePoint farm:

 Create or verify the domain accounts in the domain. At a minimum, create one account for SQL administration and optionally, a separate account for SharePoint administration for example, domain/sp\_sqladmin, and domain/sp\_admin. These accounts must be in the local administrators group of every host in the farm (directly or through group membership).

For more information, see the following URL: technet.microsoft.com/en-us/library/ee662513.aspx.

- On the PS Series group, create separate volumes for the SharePoint SSO or Foundation Search. The search components must reside on PS Series storage so that ASM/ME includes them in Smart Copies.
- $\cdot$   $\,$  Do not place search components on the same volumes as the farm databases.
- Place all SharePoint search indexes on PS Series volumes. Otherwise, ASM/ME will display the components as dimmed, and will not
  include them in Smart Copies.

### **Specify Index File Locations When Installing SharePoint**

For best results using the Host Integration Tools with SharePoint, make sure to specify PS Series volumes as the location for all the search index files at the time you install SharePoint.

If you have already installed your SharePoint farm, see Modify Index File Locations in an Existing SharePoint Farm for information on how to change the search index file locations.

To specify PS Series volumes for the index file locations during SharePoint installation:

- 1. Type the license key.
- 2. On the next screen, select Server Farm.
- 3. On the next screen, click the Server Type tab. Select the option for a complete installation (as shown in the following figure).

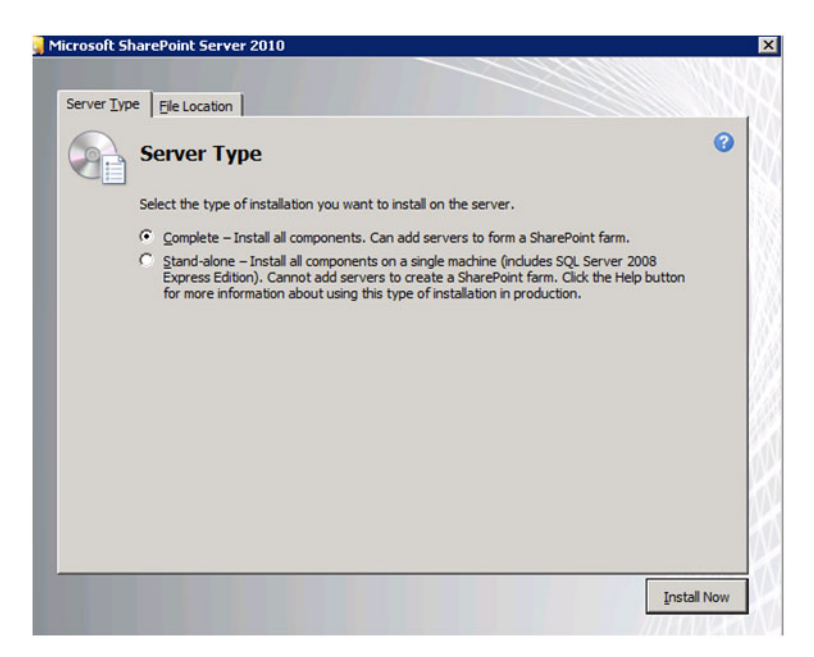

#### Figure 1. SharePoint Installation — Server Type Tab

#### 4. Click the File Location tab.

5. Provide the path to the PS Series volume that contains the search indexes in the bottom field for the location of the search index files. For example, E:\SharePoint Indexes (See the following figure.) In this example, the E:\ drive is a PS Series volume that was created in advance and logged on the search host. The SharePoint Indexes directory was created to store the search indexes.

| crosoft Sh          | arePoint Server 2010                                                                                                    | 1                                                                    |
|---------------------|----------------------------------------------------------------------------------------------------|----------------------------------------------------------------------|
| Server <u>Typ</u> e | e Ele Location                                                                                                    |                                                                      |
| 0                   | Choose a file location<br>Microsoft SharePoint Server 2010 will be installed on your computer. To insta<br>a different location, dick Browse, and then select the location.                                                                                                    | Il this product in                                                   |
|                     | C:\Program Files\Microsoft Office Servers                                                                                                    | Browse                                                               |
|                     | If you intend to use this computer as a search server, the search index files                                                                                                    | will be stored on                                                    |
|                     | If you intend to use this computer as a search server, the search index files<br>the local hard drive. These files can be very large, so ensure that there is su<br>space on the selected drive. To change where Microsoft SharePoint Server 2<br>search index files, click Browse, and then select the location.                          | will be stored on<br>fficient free<br>2010 will store its            |
|                     | If you intend to use this computer as a search server, the search index files<br>the local hard drive. These files can be very large, so ensure that there is su<br>space on the selected drive. To change where Microsoft SharePoint Server 2<br>search index files, click Browse, and then select the location.<br>E:\SharePoint Indexes | will be stored on<br>officient free<br>1010 will store its<br>Browse |
|                     | If you intend to use this computer as a search server, the search index files<br>the local hard drive. These files can be very large, so ensure that there is su<br>space on the selected drive. To change where Microsoft SharePoint Server ;<br>search index files, click Browse, and then select the location.<br>E:\SharePoint Indexes | will be stored on<br>officient free<br>1010 will store its<br>Browse |
|                     | If you intend to use this computer as a search server, the search index files<br>the local hard drive. These files can be very large, so ensure that there is su<br>space on the selected drive. To change where Microsoft SharePoint Server ;<br>search index files, click Browse, and then select the location.<br>E:\SharePoint Indexes | will be stored on<br>officient free<br>1010 will store its<br>Browse |

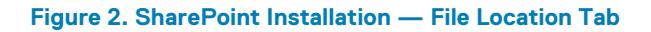

### Modify Index File Locations in an Existing SharePoint Farm

If you already have a SharePoint farm deployment and can modify its topology, you can change the query and crawl component index locations using the Central Administration interface after installation.

In an existing farm, by default all three types of search components are on the  $C: \$  drive. You must move these onto PS Series volumes. However, if you create a new SSA or change the topology of your existing SSA, the components will be placed on the  $C: \$  drive, again by default, and ASM will ignore those components. To resolve this problem:

- Specify the file location during a new SharePoint installation (see Specify Index File Locations When Installing SharePoint).
- Uninstall and then reinstall SharePoint with the new default file location.
  - i NOTE: Make sure your farm can handle the temporary loss of a host, such as by setting up a redundant service application.
- Change the location of the different search files. See the following sections:
- Change the Default Index Location Using PowerShell cmdlets
- Change Index Locations Using Central Administration
- Change Administration Component Index File Location
- Change the SPSearch Index File Location

### Change the Default Index File Location Using PowerShell cmdlets

To change the default index file location using Powershell cmdlets whenever a new host is provisioned for search:

- 1. Open Office Search.
- 2. Open the SharePoint PowerShell shortcut.
- Enter the following cmdlet to see the current index location: Get-SPEnterpriseSearchServiceInstance
- 4. Enter the following cmdlet to change the default search index location (in this example, to E:\SharePoint Indexes):

Get-SPEnterpriseSearchServiceInstance | Set-SPEnterpriseSearchServiceInstance - DefaultIndexLocation "E:\SharePoint Indexes"

i NOTE: If the default has not been changed during installation, you can repeat this procedure whenever a new host is provisioned for search.

### **Change Index File Locations Using Central Administration**

- 2. Select Modify from the drop-down menu.
- 3. Under Index Partition, click Query Component.
- 4. Select Edit Properties from the drop-down menu.
- 5. Change the search index file location for each query component.
- 6. In Crawl Component, select Edit Properties from the drop-down menu.
- 7. Change the index location for each crawl component.
- 8. Click OK to apply the topology changes.

### **Change Administration Component Index File Location**

No direct method is available in Central Administration to change the administration component index file location. Instead, you can temporarily change the Administration Component server to a different server, then immediately change it back to the original server. This process forces the administration component index file location to change.

Before you begin, complete the steps in Change the Default Index Location Using PowerShell cmdlets.

- 1. In Central Administration, click Administration Component  $\rightarrow$  Edit Properties.
- 2. In the Edit Properties dialog box, change the Administration Component server to a different server. Click OK.

#### (i) NOTE: This step is temporary.

- 3. In Central Administration, click Administration Component  $\rightarrow$  Edit Properties.
- 4. In the Edit Properties dialog box, change the Administration Component server to the previous (original) server, then click OK.
- 5. Click Apply Topology Changes.

### **Change the SPSearch Index File Location**

If SPSearch is enabled on a host, change the default index location to a PS Series volume using the stsadm.exe utility.

· For SharePoint 2010 SP2 or later, the default index location is:

C:\Program Files\Common Files\Microsoft Shared\Web Server Extensions\14\BIN\

- To see the current index location, enter:
- stsadm.exe -o spsearch -action list
- To change the index location, enter:

stsadm.exe -o spsearch -indexlocation "E:\SharePoint Indexes"

### **Best Practices for SharePoint**

- Dell recommends that you reinstall SharePoint on the application server and define the default index location as described in Specify Index File Locations When Installing SharePoint.
- · Create more volumes on the SQL host to separate content databases for restores.
- · Place database and log files on separate volumes so the Smart Copy operations always create pairs of volumes.
- Create directories and specify the default database location in SQL (Select Server → Properties/Database Settings). This practice
  makes sure the initial SharePoint databases are created on PS Series volumes and minimizes the manual work of moving them off of
  the c:\ drive.
- Consider using virtual machines on PS Series volumes for Web front-end servers. Smart Copy snapshots of the virtual machines will
   allow recovery of IIS if the WFE fails or needs rebuilding.

## **Remote Setup Wizard**

Remote Setup Wizard (RSW) allows you to initialize a PS Series array, either by creating a new PS Series group with the array as the first member, or having the array join an existing group. The wizard includes links to the ASM/ME GUI that enable you to:

- · Configure PS Series group access to the computer
- Configure MPIO settings

To install RSW, see Installation.

The Host Integration Tools also include the Remote Setup Command Line Interface (RSWCLI). Use the RSWCLI utility to configure PS Series groups and MPIO settings from a command line or in scripts.

For details, see Remote Setup Command Line Utility.

#### **Topics:**

- PS Series Group Requirements for Using RSW
- Windows System Requirements for Using RSW
- Launch RSW on the Host
- Launch RSW From ASM/ME
- Initialize a PS Series Array Using RSW

## **PS Series Group Requirements for Using RSW**

If you are using RSW to initialize an array, make sure the following requirements are met:

- The uninitialized PS Series array must be running the minimum supported firmware revision. The array hardware must be installed and a network cable must be attached to Ethernet port 0. Follow the hardware installation procedure described in the setup documentation for your array model. You do not require a serial cable if you are using RSW, although you should keep the serial cable for later use in case the array or group does not have network access.
- Two options are available for connecting the array and computer to each other:
  - Connect the computer to the same Ethernet segment as the array, and make sure that Layer 2 multicasting is not blocked between the array and the computer. This connection method is required if you want to configure computer access to a group or configure multipath I/O between the computer and a group.
  - Use an Ethernet cable to connect the computer to Ethernet port 0 on the uninitialized PS Series array.

## Windows System Requirements for Using RSW

To use RSW, your computer must have:

- A supported operating system and a supported version of the iSCSI Software Initiator. See the Host Integration Tools for Microsoft Release Notes for information about RSW operating system support.
- Two or more supported network interface cards (NICs) or host bus adapters (HBAs) that are at least 1Gbps. Multipath I/O does not utilize NICs with speeds of less than 1Gbps.

## Launch RSW on the Host

- Click Start → All Programs → EqualLogic → Remote Setup Wizard. The Thank you for choosing Dell EqualLogic screen opens. It provides a link to the customer support site.
- 2. Click this link to log in or to create your support account. You can optionally select the checkbox to prevent this screen from opening the next time you run RSW.
- 3. Click OK.
- **4.** Do one or more of the following steps:
  - Initialize an array. (This option also allows you to create a PS Series group with the array as its first member, or to have the array join an existing PS Series group.)

- Configure the computer to access a PS Series group (launches the Auto-Snapshot Manager GUI)
- · Configure multipathing (MPIO) settings for the computer (launches the Auto-Snapshot Manager GUI)

## Launch RSW From ASM/ME

- 1. In the ASM/ME menu bar, click Launch.
- 2. Select Remote Setup Wizard.

## Initialize a PS Series Array Using RSW

This section contains information on how to use RSW to initialize a PS Series array. If you are initializing a PS Series array, you will have the option of creating a new PS Series group and adding the array as its first member, or adding the array to an existing PS Series group.

## Search for a PS Series Array Using RSW

RSW discovers all accessible, uninitialized arrays in your SAN and displays them in a formatted list. You can then search and sort this list to identify a specific PS Series array that you want to initialize and set up as a member of a group. You can specify an alphanumeric string, such as part of the array's serial number, and the first matching array is returned.

You can specify an alphanumeric string or substring for any of the following attributes:

- · Serial Number—The array's serial number. Typical PS Series serial numbers are SHU946170103CB8 or B035687.
- Product Family—The model number of the array. For example, the string 60 matches arrays with model numbers PS6000 and PS6010. (The string 60 also finds matches in the serial number fields.)
- Firmware—The revision number of the PS Series firmware that is running on the array, such as 7.1.0.
- Disk Info—The number or capacity of drives in the array. For example, the string 14 matches all arrays that contain 14 drives. (That string also finds matches in the serial number fields.) Similarly, 8.00GB matches all arrays that contain 8GB drives.

If the search feature matches an array in the list, you can mouse over any line item to display other information about the array, including its:

- · MAC address for Ethernet port 0 (eth0)
- · Host adapter MAC address to which the array is connected
- · Supported RAID levels

To sort the list of arrays, click on a column heading. For example, click the Firmware heading to sort firmware revisions in ascending order. Click a second time to sort in descending order. A triangle to the right of the column header indicates the current sort column, if any, and the sort direction.

## Information Required for Initializing a PS Series Array

When you initialize the PS Series array, RSW will prompt you for the information described in the following table and in Table 6. Group Configuration.

#### **Table 5. Array Configuration**

| Prompt            | Description                                                                                                    |
|-------------------|----------------------------------------------------------------------------------------------------|
| Member name       | Unique name used to identify the array in the group. The name string must be fewer than 64 alphanumeric characters or hyphens. No other characters are permitted. The first character must be a letter or number.                                          |
| IP address (IPv4) | Network address for the Ethernet 0 network interface, which must be an IPv4 address.<br>Each member must have at least one network interface on the same subnet as the group<br>IP address, described in Table 6. Group Configuration.                     |
| Netmask           | Combines with the IP address to identify the subnet on which the Ethernet 0 network interface resides.                                                                                                    |
| Default gateway   | Network address for the device used to connect subnets and forward network traffic beyond the local network. A default gateway is used to allow the Ethernet 0 network interface to communicate outside the local network (for example, to allow access to |

| Prompt      | Description                                                                                                    |
|-------------|----------------------------------------------------------------------------------------------------|
|             | volumes from computers outside the local network). The default gateway must be on the same subnet as the Ethernet 0 network interface.                                                                                                    |
| RAID policy | RAID policy configured on the first member of the group:                                                                                                    |
|             | <ul> <li>RAID 6 — Of the total number of disks installed in the array, two disks are used for parity and one disk is a spare. The rest are data disks.</li> <li>RAID 6 Accelerated — Has the same disk configuration as RAID 6, but is used on PS Series arrays that have a mix of HDD (hard disk drives) and SDD (solid state disk drives).</li> <li>RAID 10 — Striping on top of multiple RAID 1 (mirrored) sets, with one or two spare disks. RAID 10 provides good performance for random writes, in addition to the highest availability.</li> <li>RAID 50 (Not Recommended) — Striping on top of multiple RAID 5 (distributed-parity) sets, with one or two spare disks. RAID 50 provides a good balance of performance (especially for sequential writes), availability, and capacity.</li> </ul> |
|             | (i) NOTE: To use RAID 5, you must configure the RAID policy using the Group Manager CLI.                                                                                                    |
|             | If you are adding an array to an existing group, use the Group Manager GUI or CLI to set the RAID policy for the new member.                                                                                                    |

#### (i) NOTE: For a complete listing of RAID policies on PS Series systems, see the Dell Technical Report *PS Series Storage Arrays: Choosing a Member RAID Policy*, available at en.community.dell.com/techcenter/storage/w/wiki/equallogictech-reports.aspx.

#### Table 6. Group Configuration

| Prompt                                                   | Description                                                                                                    |
|----------------------------------------------------------|----------------------------------------------------------------------------------------------------|
| Group name                                               | Unique name used to identify the group. The name string must be fewer than 64 alphanumeric characters or hyphens. No other characters are permitted. The first character must be a letter or number.                                                                                                    |
| Group IP address                                         | Network address for the group. The group IP address is used for group administration<br>and computer access to data stored in the group. You cannot specify IPv6 addresses<br>when initializing a group. However, you can add host access to a group that is already<br>configured to use IPv6 addresses.                                                                               |
| Password for managing group membership                   | Password required when adding members to the group. The password must have 3 to 16 alphanumeric characters and is case-sensitive.                                                                                                    |
| Password for the default group<br>administration account | A password that will override the factory-set password (grpadmin) for the default grpadmin account. The password must have 3 to 16 alphanumeric characters and is case-sensitive.                                                                                                    |
| Microsoft service user name and password                 | CHAP user name and password used to enable Microsoft service (VSS or VDS) access to the group. The user name must have between 3 and 54 alphanumeric characters. The password must have 12 to 16 alphanumeric characters, and is case-sensitive. Microsoft services running on a computer must be allowed access to the group in order to create VSS snapshots in the group or use VDS. |

### Initialize an Array and Create a PS Series Group

- 1. Gather the information described in Information Required for Initializing a PS Series Array.
- 2. Click Start  $\rightarrow$  All Programs  $\rightarrow$  EqualLogic  $\rightarrow$  Remote Setup Wizard.
- 3. Select Initialize a PS Series array, then click Next. RSW discovers and lists all uninitialized arrays that are accessible to the computer. If no arrays appear, click the **Rediscover** button.
- 4. Select a PS Series array from the list, then click **Next**. You can also search for a specific array or sort the list of arrays. For information on how to search for a specific array, see Search for a PS Series Array Using RSW.
- 5. Specify the member information (Member Name, IP Address, Subnet Mask, and Default Gateway).

- 6. Select the Create a new group option, then click Next.
- 7. Typethe group information in the required fields, then click Next.
- 8. Click OK.

The next screen displays a message stating that the array has been successfully initialized and the PS Series group has been created.

- 9. Click Finish to exit the wizard.
  - · Click View Log to view a summary of the array configuration.
  - Click **Next** to configure additional arrays.

(i) NOTE: If a problem occurs during the RSW setup, see Troubleshoot RSW.

## Initialize an Array and Add It to an Existing Group

- 1. Obtain the information described in Information Required for Initializing a PS Series Array.
- 2. Click Start  $\rightarrow$  All Programs  $\rightarrow$  EqualLogic  $\rightarrow$  Remote Setup Wizard.
- 3. Select Initialize a PS Series array, then click Next. RSW discovers and lists all uninitialized arrays that are accessible to the computer. If no arrays appear, click the **Rediscover** button.
- 4. Select a PS Series array from the list, then click **Next**. You can also search for a specific array or sort the list of arrays. For information on how to search for a specific array, see Search for a PS Series Array Using RSW.
- 5. Specify the member information (Member Name, IP Address, Subnet Mask, and Default Gateway).
- 6. Select the Join an existing group option, then click Next.
- Type the group name, IP address, and membership password, then click Next.
   When the array joins the group, a message is displayed stating that the new member was successfully added to the group.
- 8. Perform one of the following steps:
  - Click **Yes** to open the Group Manager GUI so that you can configure a RAID policy for the new member.
  - Click No to configure RAID at a later time. Use the Group Manager GUI or CLI to set the RAID policy for the new group member.
     For more information, see the Dell EqualLogic Group Manager Administrator's Guide or Dell EqualLogic Group Manager CLI Reference Guide.
- 9. Click Finish to exit the wizard.
  - · Click View Log to view a summary of the array configuration.
  - · Click **Next** to initialize additional arrays.
  - (i) NOTE: If a problem occurs during the RSW setup, see Troubleshoot RSW. When you exit RSW, it configures the group IP address as an iSCSI target discovery address. This configuration enables the computer to discover volumes and snapshots (iSCSI targets) in the group.

### **Troubleshoot RSW**

If the Remote Setup Wizard is interrupted while initializing an array and the operation fails, you must reset the array before running the wizard again. To reset an array:

- 1. Connect the serial cable that shipped with the array between the active control module and a console terminal, or a computer running a terminal emulator.
- 2. Enter the reset command and wait for the reset operation to complete.
- 3. Disconnect the serial cable, and launch the Remote Setup Wizard from the computer where it is installed.

## 4

## **Remote Setup Command Line Utility**

The Remote Setup Command Line Utility (also referred to as the Remote Setup CLI or RSWCLI) provides an alternative to using the Remote Setup Wizard. You can perform the same set of operations provided by the Remote Setup Wizard, except that the setup and configuration tasks are performed through commands executed at a Windows command prompt instead of the wizard. When you install the Remote Setup Wizard, the Remote Setup CLI is also installed.

#### **Topics:**

- General Command Syntax for the RSWCLI
- Using RSWCLI Commands
- Discover a PS Series Array
- Initialize a PS Series Array
- List or Modify MPIO Settings
- List Included and Excluded Subnets for MPIO
- Include a Subnet or Adapter for Use by MPIO
- Exclude a Subnet or Adapter From Use By MPIO

## **General Command Syntax for the RSWCLI**

#### The general command syntax is as follows:

rswcli -subcommand required-parameter="argument" [-optional parameter...]

The following constraints apply to the syntax:

- -subcommand—Prefix subcommands with a dash (-).
- "argument"—Italics indicate an argument variable, which requires quotation marks only when the argument variable contains an embedded space.
- Optional parameters are enclosed in brackets ([]).
- A vertical bar (|) indicates "or" in a sequential list of items.
- Several parameters are mutually exclusive. If more than one of these parameters are specified, it is treated as an error and causes the command to fail. The command parser automatically ignores any redundant parameters.

### **Getting Help on Commands**

To see all the available RSWCLI commands and their options, enter:

```
rswcli -?
```

For help on a specific command, enter:

rswcli -sub\_command -?

For example:

rswcli -Discover -?

Remote Setup Command Line Utility Dell EqualLogic Remote Setup Wizard CLI Version 4.8.1000.8334 Copyright 2004-2020 Dell Inc. All rights reserved.

Discover uninitialized storage arrays

rswcli -Discover [-Detail]

## **Using RSWCLI Commands**

The RSWCLI executable is located under the default installation folder, or the folder that you specified for HIT during installation. The default folder is: C:\Program Files\EqualLogic\bin

You execute a command by starting the Windows Server command prompt:

- 1. Click Start  $\rightarrow$  Run.
- 2. Type cmd.
- **3.** In the command window, you can change the directory to C:\Program Files\EqualLogic\bin or add the RSWCLI commands folder to your path by editing your Windows PATH environment variable.

(i) NOTE: All the string parameters needs to be enclosed within double quotation marks ("").

## **Discover a PS Series Array**

Use the rswcli -Discover command to discover uninitialized PS Series arrays. The command displays a list of uninitialized PS Series array serial numbers and service tag numbers (if known).

The command syntax is as follows:

rswcli -Discover [-Detail]

The [-Detail] option specifies whether RSWCLI should display the array MAC address, Host Adapter MAC address, firmware version, and supported RAID levels for each array.

## **Initialize a PS Series Array**

Use the rswcli -Initialize command to initialize an array. This command also allows you to create a new PS Series group with the array as its first member, or to have the array join an existing group.

The command syntax is as follows:

```
rswcli -Initialize
-ServiceTag=service tag | -SerialNumber=serial number
-MemberName=member name
-MemberIPEth0=IP address
-MemberSubnet=subnet mask
-MemberGateway=IP address
-CreateGroup | -JoinGroup -GroupName=group name
-GroupIP=IP address
-Membership=password
-RAID=10|50|6|6-accelerated
-Admin=group admin password
-ChapUser=CHAP username
-ChapSecret=CHAP password
-DCBVlanID=data center bridging VLAN ID
```

The following table describes the command parameters.

#### **Table 7. Initialize Array Command Options**

| Parameter  | Argument | Description                                                                                            |
|------------|----------|----------------------------------------------------------------------------------------------------|
| Initialize |          | Initializes a PS Series array. The following parameters are required:                                  |
|            |          | -SerialNumber   ServiceTag                                                                             |
|            |          | -MemberName                                                                                            |
|            |          | -MemberIPEth0                                                                                          |
|            |          | -MemberSubnet                                                                                          |
|            |          | <ul> <li>-MemberGateway</li> </ul>                                                                     |
|            |          | You must specify either the -CreateGroup or the -JoinGroup parameter. With the -CreateGroup parameter, |

| Parameter      | Argument                     | Description                                                                                                    |
|----------------|------------------------------|----------------------------------------------------------------------------------------------------|
|                |                              | you must also enter the -GroupName and -GroupIP command parameters.                                                                                                    |
| SerialNumber=  | serial number                | Designates the serial number of the PS Series array to be initialized. Use either this option or the ServiceTag option, but not both.                                          |
| ServiceTag=    | service tag number           | Designates the service tag number of the PS Series array to be<br>initialized. Use either this option or the SerialNumber option,<br>but not both.                             |
| MemberName=    | member name                  | (Required) Designates the member name of the PS Series array to be initialized.                                                                                                |
| MemberIPEth0=  | IP address                   | (Required) Designates the IP address for the Ethernet 0<br>network interface that controls access to the PS Series array<br>to be initialized.                                 |
| MemberSubnet=  | subnet mask                  | (Required) Designates the IP address for the subnet controlling access to the PS Series array to be initialized.                                                               |
| MemberGateway= | IP address                   | (Required) Designates the IP address of the gateway to use for access to the PS Series array to be initialized.                                                                |
| CreateGroup    |                              | Specifies that a new group should be created using the specified group name and group IP address. Make sure the name and IP address you enter are not used by any other group. |
| GroupName=     | group name                   | (Required with CreateGroup) Designates the name of a specific PS Series group for which configuration information is requested.                                                |
| JoinGroup      |                              | Specifies that the member array should join the group with the specified group name and group IP address.                                                                      |
| GroupIP=       | IP address                   | Designates the IP address to be used for accessing the group.                                                                                                    |
| Admin=         | group admin password         | (Required with CreateGroup) Specifies the password to be<br>used for default group administration user access to the<br>specified group.                                       |
| Membership=    | password                     | Specifies the password to be used for authenticating membership access to the specified group.                                                                                 |
| RAID=          | 10 50 6 6-accelerated        | (Required with CreateGroup) Specifies the RAID policy for the member.                                                                                                    |
| ChapUser=      | CHAP user name               | (Required with CreateGroup) Specifies the CHAP user name to<br>be used for authenticating access to arrays in the specified<br>group.                                          |
| ChapSecret=    | CHAP password                | (Required with CreateGroup) Specifies the password to be used for authenticating access to arrays in the specified group.                                                      |
| DCBVlanID=     | data center bridging VLAN ID | Designates the VLAN ID if you are using data center bridging (DCB).                                                                                                    |

#### () NOTE: For a complete listing of RAID policies on PS Series systems, see the *Dell Technical Report PS Series Storage Arrays: Choosing a Member RAID Policy*, available from the following location:

en.community.dell.com/techcenter/storage/w/wiki/equallogic-tech-reports.aspx

## List or Modify MPIO Settings

Use the rswcli -MPIOParameters command to list or modify MPIO settings.

All parameters are optional. If no parameters are entered for this command, the current values for all parameters are listed.

The command syntax is as follows:

```
rswcli -MPIOParameters
-MaxSessionsPerVolumeSlice=1-4
-MaxSessionsPerEntireVolume=1-12
-DefaultLoadBalancing=LQD|RR|FO
-UseMPIOForSnapshots=yes|no
-UseIPv4 | -UseIPv6
-ClearDeviceLBPolicy
-MinAdapterSpeed=100|1000|10000 (as Mbps)
```

The following table describes the command parameters.

#### Table 8. List or Modify MPIO Settings Command Options

| Parameter                   | Argument       | Description                                                                                                    |
|-----------------------------|----------------|----------------------------------------------------------------------------------------------------|
| MaxSessionsPerVolumeSlice=  | 1 4            | Designates the maximum number of connections that MPIO should use per volume per member.                                                                                                    |
| MaxSessionsPerEntireVolume= | 1 12           | Designates the maximum number of connections that MPIO should use per volume for all members.                                                                                                    |
| DefaultLoadBalancing=       | LQDIRRIFO      | Specifies the default load-balancing policy for MPIO as Least Queue<br>Depth (LQD), Round Robin (RR), or Failover Only (FO). This change<br>does not affect existing device load balancing policy, unless the<br>-ClearDeviceLBPolicy parameter is also specified. |
| MinAdapterSpeed=            | 100 1000 10000 | Specifies that MPIO will only use NICs that meet the minimum speed specified in Mbps, if at least two NICs meet the speed.                                                                                                    |
| UseMPIOForSnapshot=         | yes   no       | Specifies whether MPIO should be used for snapshots.                                                                                                    |
| UselPv4                     |                | Specifies that MPIO will use IPv4 IP addresses only. This parameter is mutually exclusive with the -UseIPv6 parameter.                                                                                                    |
| UselPv6                     |                | Specifies that MPIO will use IPv6 IP addresses only. This parameter is mutually exclusive with the -UseIPv4 parameter.                                                                                                    |
| ClearDeviceLBPolicy         |                | Specifies that if the default load-balancing policy is changed, then<br>the load-balancing policies for individual devices should be cleared if<br>they are not set to use the default.                                                                            |

## List Included and Excluded Subnets for MPIO

Use the rswcli -ListMPIO command to list subnets that are included or excluded for MPIO.

The default output for this command lists the adapters available. The state of each adapter is shown following the adapter name, either included or excluded. Optionally, the rules used to generate the include and exclude lists can also be displayed.

The command syntax is as follows:

rswcli -ListMPIO [-IncludeOnly | -ExcludeOnly] [-Detail]

The following table describes the command parameters.

#### i NOTE: These parameters apply to the adapter list only. They do not apply to the rules list.

#### **Table 9. List Subnets Command Options**

| Parameter   | Description                                                                         |
|-------------|-------------------------------------------------------------------------------------|
| IncludeOnly | Displays only the included subnets. Cannot be used with the -ExcludeOnly parameter. |
| ExcludeOnly | Displays only the excluded subnets. Cannot be used with the -IncludeOnly parameter. |
| Detail      | Displays the rules used to generate the subnet list as well.                        |

## Include a Subnet or Adapter for Use by MPIO

By default, all subnets, adapters, and IP addresses accessible to the group start out in the included list.

Use the rswcli -MPIOInclude command to include a subnet, adapter, or IP address for use by MPIO, or to move a subnet, adapter, or IP address from the excluded list to the included list.

If the subnet, adapter MAC address, or IP address defined by these arguments is already in the included subnet, adapter, or IP address list, the command will fail.

The command syntax is as follows:

rswcli -MPIOInclude -Network IP address -Mask IP address [-Force]

rswcli -MPIOInclude -MAC MAC Address [-Force]

rswcli -MPIOInclude -IpAddress IP address [-Force]

rswcli -MPIOInclude -Default Include|Exclude [-Force]

The following table describes the command parameters.

#### Table 10. Include Subnet or Adapter Command Options

| Parameter | Argument          | Description                                                                                                    |
|-----------|-------------------|----------------------------------------------------------------------------------------------------|
| Network   | IP address        | (Required for a subnet) Designates a new IP address for a network that, in combination with the -Mask parameter, matches exactly a subnet that is in the excluded subnet list and moves it to the included subnet list.                                                                                                    |
| Mask      | IP address        | (Required for a subnet) Designates a subnet mask to be used in conjunction with the network IP address to define a subnet to be added to the included list.                                                                                                    |
| MAC       | MAC address       | (Required for a subnet) Designates a new MAC address (also called physical address) for a single adapter that matches exactly a MAC address for the adapter that is in the excluded adapter list and moves it to the included adapter list.                                                                                                    |
|           |                   | The MAC address can be specified in any of the following formats, where AA, BB, CC, DD, EE, FF represent the high-order to low-order portions of a 6-byte hexadecimal (48-bit) MAC address that uniquely identifies a host network adapter:                                                                                                    |
|           |                   | <ul> <li>AABBCCDDEEFF</li> <li>AA-BB-CC-DD-EE-FF</li> <li>AA:BB:CC:DD:EE:FF</li> <li>AA.BB.CC.DD.EE.FF</li> </ul>                                                                                                    |
| IpAddress | IP address        | (Required for an IP address) Designates a new IP address for a single adapter that matches exactly an IP address for the adapter that is in the excluded IP address list, and moves it to the included IP address list.                                                                                                    |
| Default   | Include   Exclude | Controls whether any new adapters or subnets are included or excluded by default from MPIO usage. You cannot combine the -Default parameter with any other parameter except -Force.                                                                                                    |
| Force     |                   | Use this parameter if the included list already contains a combination of subnet, adapter, or IP address. This parameter will result in the included list containing only one type (either subnet, adapter, or IP address), as specified by the command used with the relevant parameter. If the existing included list entries are of the same type (subnet, adapter, or IP address) and are not already in the included list, then the new subnet, adapter, or IP address is added to the include list. All other include list entries that are not of same type are removed; for example, -MAC with -Force saves only the existing adapter settings in the included list, but removes all other subnets and IP addresses from the include list. To preserve mixed types of subnets, adapters, and IP addresses, use the ASM CLI. |

## **Exclude a Subnet or Adapter From Use By MPIO**

By default, all subnets, adapters, and IP addresses accessible to the group start out in the included list.

Use the rswcli -MPIOExclude command to exclude a subnet, adapter, or IP address from use by MPIO, or to move a subnet, IP address, or adapter from the included list to the excluded list.

If the subnet, adapter MAC address, or IP address defined by these arguments is already in the excluded subnet, adapter MAC address, or IP address list, the command will fail.

The command syntax is as follows:

rswcli -MPIOExclude -Network IP\_address -Mask IP\_address[-Force]

rswcli -MPIOExclude -MAC MAC\_address[-Force]

rswcli -MPIOExclude -IpAddress IP\_address[-Force]

rswcli -MPIOExclude -Default Include | Exclude[-Force]

The following table describes the command parameters.

#### Table 11. Exclude Subnet or Adapter Command Options

| Parameter | Argument        | Description                                                                                                    |
|-----------|-----------------|----------------------------------------------------------------------------------------------------|
| Network   | IP_address      | (Required for a subnet) Designates a new IP address for a network that, in combination with the $-Mask$ parameter, matches exactly a subnet that is in the included subnet list and moves it to the excluded subnet list.                                                                                                    |
| Mask      | IP_address      | (Required for a subnet) Designates a subnet mask to be used in conjunction with the network IP address to define a subnet to be added to the excluded list.                                                                                                    |
| MAC       | MAC_address     | (Required for a adapter) Designates a new MAC address (also called physical address) for<br>a single adapter that matches exactly a MAC address for the adapter that is in the<br>included adapter list and moves it to the excluded adapter list. The MAC address can be<br>specified in any of the following formats, where AA, BB, CC, DD, EE, FF represent the<br>high-order to low-order portions of a 6-byte hexadecimal (48-bit) MAC address that<br>uniquely identifies a host network adapter:                                                                                                    |
|           |                 | <ul> <li>AABBCCDDEEFF</li> <li>AA-BB-CC-DD-EE-FF</li> <li>AA:BB:CC:DD:EE:FF</li> <li>AA.BB.CC.DD.EE.FF</li> </ul>                                                                                                    |
| lpAddress | IP_address      | (Required for an IP address) Designates a new IP address for a single adapter that<br>matches exactly an IP address for the adapter that is in the included IP address list, and<br>moves it to the excluded IP address list.                                                                                                    |
| Default   | Include Exclude | Controls whether any new adapters or subnets are included or excluded by default from MPIO usage. You cannot combine the -Default parameter with any other parameter except -Force.                                                                                                    |
| Force     |                 | Use this parameter if the excluded list already contains a combination of subnet, adapter, or IP address. This parameter will result in the excluded list containing only one type (either subnet, adapter, or IP address), as specified by the command used with the relevant parameter. If the existing excluded list entries are of the same type (subnet, adapter, or IP address) and are not already in the excluded list, then the new subnet, adapter or IP address is added to the excluded list. All other excluded list entries that are not of same type are removed. For example, -MAC with -Force saves only the existing adapter settings in the excluded list, but removes all other subnets and IP addresses from the excluded list. To preserve mixed types of subnets, adapters, and IP addresses, use the ASM CLI. |

## 5

## Using the Multipath I/O Component

The Dell EqualLogic Multipath I/O (MPIO) DSM (Device Specific Module) enables you to configure redundant network paths from a Windows computer to PS Series volumes for high availability and high-performance SAN data traffic.

#### **Topics:**

- Introduction to Multipath I/O DSM
- Prerequisites for Configuring Multipath I/O DSM
- Requirements for Multipath I/O
- Configure Multipath I/O Between a Computer and a Group
- View MPIO Sessions
- Set the MPIO Load-Balancing Policy
- EqualLogic MPIO Configuration Tool

## Introduction to Multipath I/O DSM

The Dell EqualLogic MPIO DSM coordinates activity between the MPIO drivers and PS Series group storage, maximizing the capabilities of both the operating system and the iSCSI SAN.

The MPIO component works with the iSCSI initiator and MPIO driver to improve both reliability and performance. The component consists of a kernel driver (eqldsm.sys) and a user mode service (EHCMservice.exe).

If the Host Integration Kit installation included the option to import EqualLogic volumes to a PowerStore array, the MPIO component consists of a kernel driver (dcdsm.sys) and user mode services (EHCMservice.exe and DC-HAService.exe)."

When you install the MPIO DSM on a Windows operating system, it establishes and manages multiple I/O data paths to the same iSCSI target (a PS Series volume). If a fatal path failure occurs, the failure is quickly detected and I/O transparently fails over to a functioning path. The MPIO DSM recognizes and responds to a variety of network errors, device errors, and timeout conditions.

The MPIO DSM provides the following features:

- Automatic connection management
- Increased bandwidth
- · Reduced network latency
- · Automatic path failure detection and failover to a functioning path
- · Automatic load balancing across paths
- · Support for multiple connections to a single iSCSI target (volume)
- Support for a variety of iSCSI initiators
- Per-pool connection throttling

The following figure shows a typical multipath I/O configuration.

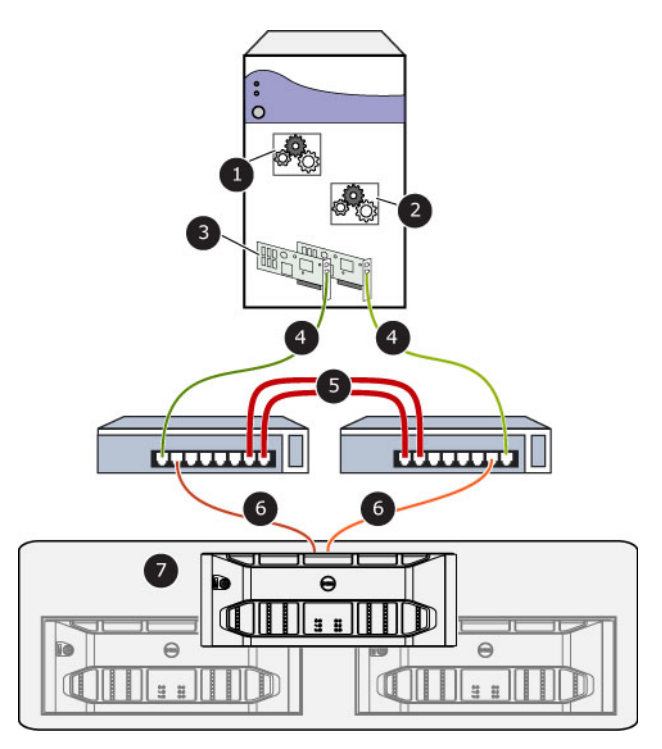

#### Figure 3. Multipath I/O Configuration

The table below describes the callouts in the above figure.

| Number | Callout Description                                                                                                    |
|--------|----------------------------------------------------------------------------------------------------|
| 1      | eqldsm.sys or dcdsm.sys - kernel mode driver (performs I/O path selection and error handling)                                                            |
| 2      | EHCMservice.exe user mode service (manages iSCSI sessions), and DC-HAService.exe user mode service (manages import operation)                            |
| 3      | Two or more gigabit Ethernet (1 Gb/sec) NICs or HBAs                                                                                                    |
| 4      | Two or more (redundant) physical paths to dual redundant network switches                                                                                |
| 5      | Two or more (redundant) physical paths provide a network switch interlink                                                                                |
| 6      | Two or more (redundant) physical paths from the network switches (connected to the separate redundant controllers in each member in the PS Series group) |
| 7      | PS Series group                                                                                                    |

# Determining the Number of iSCSI Sessions for a Volume Slice

The number of paths created by the MPIO DSM depends on the topology of your SAN and the MPIO settings on the host computer. Every volume is distributed across one or more members in the PS Series group. The portion of a volume that is located on a single member is referred to as a volume slice. The EHCMservice creates one or more iSCSI sessions to each volume slice. The actual number of sessions is determined through the following steps:

1. Calculate the optimal number of sessions to maximize the bandwidth between the host and the member.

This calculation takes into account the speed of available host adapters and network interface cards (NICs) on each member hosting part of the volume. The algorithm will not create unnecessary sessions when performance will not benefit. Therefore, in configurations that have limited numbers of computer and member Ethernet ports, the actual number of sessions created might be fewer than the user limits specified in the next step.

• Example A—You have two 1Gb host NICs, and are connecting to a volume on members with four 1Gb Ethernet ports. The optimal number of sessions is two per member, because that number will saturate the host NICs.

- Example B—You have one 10Gb host NIC, and are connecting to a volume on members with four 1Gb Ethernet ports. The optimal number of sessions is four per member, because that number will saturate the member Ethernet ports.
- Example C—You have two 10Gb host NICs, and are connecting to a volume on members with one 10Gb Ethernet port. The optional number of sessions is one per member, because that number will saturate the member Ethernet ports.

#### 2. Apply any user-configured session limits.

The default behavior is to limit to two sessions per volume slice or six sessions per volume, whichever is reached first. However, you can modify these limits, as described in Configure Multipath I/O Between a Computer and a Group.

3. Apply a per-pool throttle to ensure the group remains below 90 percent of the maximum number of allowed connections per pool. This throttling logic ensures the connections are equitably shared among all the pool members and all the hosts using HIT multipathing to connect to volumes on the group. See the *Dell EqualLogic PS Series Storage Arrays Release Notes* for the current configuration limits.

iSCSI sessions are distributed across all available adapters and PS Series group Ethernet ports. The EHCMService monitors the topology of the SAN. If you change the configuration, such as modify the number of Ethernet interfaces, or move a PS Series volume, it automatically reconfigures the MPIO DSM sessions.

The MPIO DSM and PS Series group firmware create secure CHAP credentials that enable only the EHCMService to add iSCSI sessions to a volume. These CHAP credentials are for internal use only and are not displayed by the Group Manager GUI or CLI.

The MPIO DSM also provides load-balancing capabilities that enable you to maximize I/O throughput. The MPIO DSM has knowledge of the distributed nature of volumes on the PS Series group and uses this knowledge to route each I/O packet by using the optimal path to the volume.

See the Host Integration Tools for Microsoft Release Notes for specific statements about HBA hardware and firmware.

## **Prerequisites for Configuring Multipath I/O DSM**

Your computer must meet the following requirements to use MPIO:

- A supported version of Windows, as specified in the Host Integration Tools for Microsoft Release Notes.
- The MPIO DSM is a subordinate module running within the MPIO framework. All supported versions of Windows include the MPIO as a service; the installer will configure and start the service.
- Two or more supported Gigabit Ethernet (or faster) network interface cards (NICs) or host bus adapters (HBAs). See the Host Integration Tools for Microsoft Release Notes for more information.
- For greatest redundancy, each host adapter must be connected to a different network switch.

The PS Series group must meet the following requirements to use MPIO:

- All group members (arrays) must be running the correct firmware revision, as specified in the Host Integration Tools for Microsoft Release Notes.
- · Each PS Series group member must have at least two, and preferably three, connected and configured network interfaces.
- · For greatest redundancy, connect the PS Series network interfaces to different network switches.

Consider your local network configuration. A typical iSCSI SAN configuration provides two groups of communication interfaces. One group is dedicated to storage data traffic and a second group is dedicated to general LAN traffic, computer intercommunication, and other purposes. These networks are usually discrete and maintained on separate subnets.

To maximize bandwidth, the MPIO DSM automatically uses any available network interfaces. When you configure MPIO DSM, consider restricting its access to subnets dedicated to iSCSI data traffic.

## **Requirements for Multipath I/O**

Collect the information specified in the following table.

#### Table 12. Configuring Multipath I/O

| Prompt                | Description                                                                                                    |
|-----------------------|----------------------------------------------------------------------------------------------------|
| Subnets included      | The IP address range for subnets (in IPv4 or IPv6 format) that you intend to use for multipathing.                                                                                                    |
| Subnets excluded      | The IP address range for subnets (in IPv4 or IPv6 format) that you intend to exclude from multipathing.                                                                                                    |
| Load balancing policy | By default, the MPIO DSM applies a policy of least queue depth. You can optionally select failover only or round robin. For a complete description of the options, see Set the MPIO Load Balancing Policy. |

| Prompt                         | Description                                                                                                    |
|--------------------------------|----------------------------------------------------------------------------------------------------|
| Max sessions per volume slice  | For volumes that span multiple group members, you can specify the maximum sessions permitted for a volume per group member. Select a value in the range 1-4.                                                                                                    |
| Max sessions per entire volume | For volumes that span multiple group members, you can specify the maximum session permitted<br>for the volume. Select a value in the range 1-12, where the value is greater than or equal to the<br>value of the max sessions per volume slice. A value that is three times the max sessions per<br>volume slice is typical because volumes typically span up to three members. Reduce this value if<br>you want to reduce the total number of sessions established to a volume. |
| Use MPIO for snapshots         | You can specify whether to use MPIO when connecting to snapshots.                                                                                                    |
| Use IPv6 or IPv4               | You can specify whether to use IPv4 (the default) or IPv6, if configured.                                                                                                    |
| Minimum adapter speed          | You can specify the slowest acceptable speed that a NIC can have when used for MPIO. The choices are based on the speeds of the NICs available on the host machine. If only one speed is available, this field is read-only.                                                                                                    |

# Configure Multipath I/O Between a Computer and a Group

Changes to the list of included or excluded subnets are effective immediately for new connections, while changes to existing connections might take several minutes.

Before you begin, see Prerequisites for Configuring Multipath I/O DSM.

- 1. Open the MPIO settings screen either from the ASM/ME GUI or from within the iSCSI initiator dialog box.
- 2. From the desktop, start the ASM/ME GUI.
- 3. Click MultiPath in the tree panel.
- 4. Click MPIO settings in the dashboard.
- 5. Open the iSCSI Initiator.
- 6. Click the Dell EqualLogic MPIO tab, then click MPIO Settings.

The **MPIO Settings** screen opens. See Setting MPIO Properties in the Dell EqualLogic Auto-Snapshot Manager/Microsoft Edition User's Guide for more information. To verify that you correctly configured Multipath I/O, use the procedures described in View MPIO Sessions.

## Log In to a Volume With Multipath I/O

After you log in to a target, the Multipath I/O DSM automatically creates additional connections to that target. The DSM might wait several minutes before adding these additional sessions. The Multipath I/O DSM does not manage persistent connections to iSCSI targets. For maximum redundancy on a computer with multiple adapters, Dell recommends that you create persistent logins to each target for each adapter.

To log in to a volume with multipath I/O:

- 1. Start the iSCSI Initiator Properties control panel.
- 2. Click the Targets tab after discovery of the group targets is complete.
- 3. Select the target, and click Log On.

The Log On to Target dialog box opens.

4. Click Advanced to specify CHAP credentials.

You do not need to select the Enable multi-path option unless an iSCSI session to the volume already exists.

5. Click OK.

# Log Off a Volume With Multipath I/O on Variants of Windows Operating Systems

To log off a volume with multiple connections when using other Windows variants, you must select and log out of each connection session as follows:

- 1. Click the Targets tab, select the target, then click Details. The Target Properties dialog box opens.
- 2. Click the Sessions tab.
- 3. Select all sessions and click LogOff.

If you see a message warning you that a device is in use, wait a few seconds, click the **Refresh** button, and then repeat step 3.

## **View MPIO Sessions**

The status of the MPIO DSM is logged for display in the MPIO tab of the **iSCSI Initiator Properties** page. The **Properties** page opens when you double-click the **Initiator** icon, or when you launch the Initiator interface from the control panel.

The status tab provides:

- · Details of the NIC or HBA adapters present in the system, identifying which adapters support MPIO
- Status of MPIO sessions and paths.

Data is stored in a cumulative log file at: *installation\_path*\EqualLogic\Logs\ehcm.log. When the current log file is full, the logger renames it to ehcm0.log and deletes the previous log. Only one previous log file is retained.

To adjust the length of history stored, you can change the size of the log file by modifying the Windows registry entry under HKEY\_LOCAL\_MACHINE\SOFTWARE\Equallogic\EHCM.

The following limits (in MB) apply to the XMLLogsize registry key:

- · Default—10
- Minimum—1
- · Maximum—50

The ehcm.log file provides data for a custom MPIO properties tab in the iSCSI initiator properties pages (shown in the following figure). When you launch the initiator properties, it might take up to a minute to load data from the log.

|                                          | Configurat         | ion          | Dell Equ     | alLogic MPIO           |
|------------------------------------------|--------------------|--------------|--------------|------------------------|
| IPTO sessions a                          | as of Thu Oct 25 1 |              |              |                        |
| Source IP                                | Target 🔺           | Target IP    | Path Uptime  | Managed 🔺              |
| 10.10.10.203                             | Adapter exclu      |              | _            |                        |
| 10.127.83.19                             | 203-exchdblog1     | 10.127.83.82 | 4h 18m 6s    | Yes                    |
| 10.127.83.19                             | 203-exchdblog1     | 10.127.83.93 | 4h 18m 4s    | Yes                    |
| 10.127.83.19                             | 203-exchdblog1     | 10.127.83    | 4h 18m 1s    | Yes                    |
| 10.127.83.203                            | 203-exchdblog1     | 10.127.83.92 | 4h 18m 5s    | Yes                    |
| 10.127.83.203                            | 203-exchdblog1     | 10.127.83    | 4h 18m 2s    | Yes                    |
| 10.127.83.203                            | 203-exchdblog1     | 10.127,83.84 | 3h 24m 57s   | Yes                    |
| 10.127.83.19                             | 203-readonly       | 10.127.83.91 | 1m 8s        | Yes                    |
| 10.127.83.203                            | 203-readonly       | 10.127.83.91 | 5m 8s        | No                     |
| 10.127.83.203                            | 203-readonly       | 10.127.83.94 | 1m 9s        | Yes                    |
| 10.127.83.19                             | 203-readonlythin   | 10.127.83.93 | 4m 45s       | No                     |
| 10.127.83.19                             | 203-readonlythin   | 10.127.83.92 | 47s          | Yes                    |
| 10.127.83.203                            | 203-readonlythin   | 10.127.83.93 | 46s          | Yes                    |
| 10.127.83.19                             | 203-rethin         | 10.127,83,94 | 13h 29m 6s   | Yes                    |
| 10.127,83.19                             | 203-rethin         | 10.127.83    | 13h 29m 4s   | Yes                    |
| 10.127.83.19                             | 203-rethin         | 10.127.83.84 | 13h 27m 53s  | Yes                    |
| 10.127.83.203                            | 203-rethin         | 10.127.83    | 13h 33m 3s   | Yes                    |
| 10.127.83.203                            | 203-rethin         | 10.127.83.85 | 13h 29m 12s  | Yes                    |
| 10.127.83.203                            | 203-rethin         | 10.127.83.93 | 13h 27m 58s  | Yes                    |
| 10.127.83.19                             | 203-thincone1      | 10.127.83.94 | 33m 25s      | Yes                    |
| 10.127.83.19                             | 203-thincone1      | 10.127.83.93 | 3m 58s       | Yes                    |
| 10.127.83.203                            | 203-thincone1      | 10.127,83,91 | 29m 26s      | Yes                    |
| 10.127.83.203                            | 203-thincone1      | 10.127.83.92 | 3m 59s       | Yes                    |
| 10.127.83.203<br>•                       | 203-thincone1      | 10.127.83.94 | 35m 35s      | Nn 💌                   |
| sions last update<br>ed Oct 24<br>:52:53 | ed 41 seconds ago. |              | ]            | Thu Oct 25<br>10:55:03 |
| )isable Logging                          | MPIO Settings      | Monitoring   | 354 sessions |                        |

#### Figure 4. MPIO Properties Tab in the iSCSI Initiator

The MPIO properties tab also provides the information shown in the following table.

#### Table 13. MPIO Log Data

| Column Title | Data Description                                                                                                    |
|--------------|----------------------------------------------------------------------------------------------------|
| Source IP    | TCP/IP address of the link source device. This address is the NIC or HBA installed in the computer that accesses an iSCSI volume.                                                  |
| Target       | Name of the iSCSI volume that is the target of the link. When MPIO is configured, you will see multiple links.                                                                     |
| Target IP    | TCP/IP address of the PS Series array's Ethernet port (one of the ports on the active controller).                                                                                 |
| Path Uptime  | Elapsed time during which this path is connected. Significant differences in uptime indicate potential path failovers.                                                             |
| Managed      | Indicates whether the sessions are actively managed. This status is also indicated by the color of the text.<br>Sessions colored blue are managed. Sessions colored black are not. |

The MPIO properties tab also provides the following options:

- A scroll bar control beneath the information pane so that you can scroll back through the log file to examine MPIO status at a specific point in the current log
- · Ability to disable logging

Ability to change the MPIO settings. Click the button to open the ASM/ME GUI directly to the **MPIO Settings** screen. For detailed information about what you can change, see *Setting MPIO Properties* in the *Dell EqualLogic Auto-Snapshot Manager/Microsoft Edition User's Guide*.

## Set the MPIO Load-Balancing Policy

When you have configured multiple data pathways, it is appropriate to configure MPIO DSM to balance data traffic loads across the pathways. Select from:

- Least Queue Depth—(Recommended) MPIO DSM sends SAN data traffic packets out to each available connection, with preference given to the connection that is least busy at the time it requests the I/O. This option is appropriate for most installations.
- Round Robin—MPIO DSM sends SAN data traffic packets over each available connection in a rotating sequence, fully utilizing all available paths.
- Fail Over Only—MPIO DSM uses one connection for all SAN data traffic until it times out or otherwise fails. At that time, traffic fails
  over to any other available path. Selecting this load-balance policy causes the EHCMservice to no longer add and remove additional
  sessions to the target.

For both Round Robin and Least Queue Depth policies, sessions to the group member containing the data are given preference over other sessions.

## **On Other Operating Systems**

- 1. Double-click the iSCSI Initiator to display its properties.
- 2. Click the Targets tab. Click to select a target (volume) that has a status of Connected.
- 3. Click **Details** to display the **Target Properties** for the selected volume, then click the **Devices** tab to display devices.
- 4. Verify that Multi-Path Support is the entry in the MPIOCapable column.

If the entry is not Multi-Path Support, it means that either the MPIO DSM is not properly installed, or that an HBA cannot be recognized as MPIO-compliant.

- 5. Click Advanced to display the Device Details, then click MPIO.
- 6. Use the LoadBalancePolicy menu options to configure the policy for this device.

If you view the Sessions tab, be aware that the MPIO DSM does not use multiple connections per session, therefore the Load Balance Policy setting accessible through the Connections button has no effect. If the MPIO tab does not appear in the Initiator Control Panel, you might not have selected MPIO support when installing the initiator, or you might need to reboot the computer to complete the installation.

## **EqualLogic MPIO Configuration Tool**

EqualLogic MPIO Configuration Tool is a new Graphical User Interface (GUI) application (EqlMPIOConfigurator.exe), which provides same user interface as the HIT/ME MPIO Configuration tab.

You can use EqualLogic MPIO Configuration Tool when ASM/ME is not installed and to configure MPIO on localhost. It is a standalone executable and not dependent on any of the ASM components.

To Launch EqualLogic MPIO Configuration Tool on local host, click **Start > All Programs > EqualLogic > EQL MPIO Configurator Tool**.

| 🔆 Equallogic MPIO Configuration Tool                  |                                  |              |                           | _     | ٥          | $\times$ |
|-------------------------------------------------------|----------------------------------|--------------|---------------------------|-------|------------|----------|
| Running MultiPath Status                              |                                  |              |                           |       |            |          |
| EqualLogic MPIO is installed.EHCM Service is running. |                                  |              |                           |       |            | ?        |
| FailOver Policy                                       |                                  |              | MPIO Connections          |       |            |          |
| Least Queue Depth (Recommended)                       |                                  | 2            | Use MPIO for Snapsho      | ots   |            |          |
| O Round Robin                                         |                                  |              | Max Sessions per Entire V | olume | 6          |          |
| O FailOver Only                                       |                                  |              | Max Sessions per Volume   | Slice | 2          |          |
| Network Configuration                                 |                                  |              |                           |       |            |          |
| UselPv4                                               |                                  | $\checkmark$ | Exclude New Subnets       |       |            | ?        |
| O UseIPv6                                             |                                  | Mir          | ninimum Adapter Speed     |       | 1 Gbps 🛛 🗸 |          |
| Network Connections                                   |                                  |              |                           |       |            | ?        |
| Include                                               | Description                      |              |                           |       | Action     |          |
| ▶ 100.99.84.0-22                                      |                                  |              |                           |       |            |          |
|                                                       |                                  |              |                           |       |            |          |
| Exclude                                               | Description                      |              |                           |       | Action     |          |
| ▷ fe80::-ffff:ffff:fff:                               | Disabled by IP Version selection |              |                           |       |            |          |
|                                                       |                                  |              |                           |       |            |          |
|                                                       |                                  |              |                           |       |            |          |
|                                                       |                                  |              |                           |       |            |          |
|                                                       |                                  | Reset to     | Default Discard           |       | Save       |          |
|                                                       |                                  |              |                           |       |            |          |

Figure 5. EqualLogic MPIO Configuration Tool

## **Use the VDS Provider**

The Dell EqualLogic Virtual Disk Service (VDS) provider enables you to use VDS version 1.1 and Storage Manager for SANs to create and manage volumes in a PS Series group.

#### **Topics:**

- VDS Provider Requirements
- VDS Provider Guidelines and Restrictions
- Simple Target and LUN Naming
- Import VSS Snapshots
- Adjustments After Access Control Modifications
- Create a Volume Using Storage Manager for SANs

## **VDS Provider Requirements**

To use VDS, you need:

- A PS Series group running the minimum supported revision
- A supported version of Windows Server (see the Host Integration Tools for Microsoft Release Notes)
- On the computer, a supported version of the iSCSI Software Initiator (see the Host Integration Tools for Microsoft Release Notes)
- · On the computer, you must install the VDS provider, as described in Install Host Integration Tools for Microsoft.
- Access to the PS Series group by Microsoft services (VDS and VSS) running on the computer. See the Dell EqualLogic Auto-Snapshot Manager/Microsoft Edition User's Guide for more information.

## **VDS Provider Guidelines and Restrictions**

Use the VDS provider in conjunction with VDS v1.1 and Storage Manager for SANs to create and manage volumes in a PS Series group. Guidelines and details about these configurations are listed below:

- Storage Pools—The Dell EqualLogic VDS provider provides support for storage pools on Windows Server 2012 and later platforms. This support enables you to use a VDS management application such as DiskRAID to enumerate and create LUNs in storage pools other than the default pool.
- Provisioning Volumes—Dell recommends that you select a method by which to provision volumes and use that method consistently to create and manage volumes, with the exception of activities that explicitly require a particular method. For example, if you create a volume using Storage Manager for SANs, use that method to manage the volumes, except when you must use Group Manager to modify snapshot settings and configure replication.
- Access controls—If you are using Storage Manager for SANs to create a volume in a PS Series group, it automatically creates access controls for the volume. If CHAP is used, the user name is always the iSCSI initiator name (as required by VDS rules). You can also specify a password. Storage Manager for SANs then automatically creates a corresponding access control record and local CHAP account, if CHAP is used in the group. Always use Storage Manager for SANs to manage these access controls. However, for a volume created with Storage Manager for SANs, you can use the Group Manager GUI or CLI to create additional access controls in the group. Always use Group Manager to manage these access controls.
- Snapshot Settings—A volume created with Storage Manager for SANs inherits the groupwide snapshot settings (snapshot reserve, warning percentage, and space recovery policy).
- VDS Volumes in Group Manager—Volumes created by using Storage Manager for SANs appear in the Group Manager Volume Access window with Yes in the VDS column.

## Simple Target and LUN Naming

The VDS provider implements the simple target configuration. When you use Storage Manager for SANs to create a LUN, the VDS provider automatically creates an iSCSI target and associates that target with the LUN. When you delete a LUN, VDS deletes the associated iSCSI target. You cannot independently manage LUNs and targets.

A target's iSCSI name and friendly name is based on the LUN name for ease of use. Because the LUN name is not specified at LUN creation time, the VDS provider delays setting these target names to allow the creator to first set a more descriptive LUN name. Dell recommends that VDS clients set the friendly name before querying the target properties so that the desired friendly name can be used in the target name. When a VDS client has queried the properties of the associated target, the iSCSI name cannot be changed even if the LUN name is updated. The target's friendly name will continue to be updated on LUN name changes so the two values match.

When using Storage Manager for SANs or diskraid to create a LUN, the LUN-friendly name is correctly set before the target is created. If you use Storage Manager for SANs to create multiple LUNs, wait until each LUN is created and displayed before creating any additional LUNs. This waiting avoids a situation in which two LUNs are created and renamed simultaneously, which can result in the target name on the second LUN being created before the LUN name is set.

## **Import VSS Snapshots**

To import VSS snapshots of a volume that you created by using Storage Manager for SANs, the computer must present access credentials. The credentials must match an access control record that you configured in the PS Series group for all snapshots related to the volume:

- 1. Configure an access control record in the PS Series group that applies to the target volume's snapshots.
- 2. (Optional) Configure a local CHAP account in the PS Series group only if you protected access to snapshots by using CHAP, select one of the following methods:
  - · Specify the same CHAP user name and password that you specified when you created the volume.
  - Specify different credentials.
- **3.** Specify the CHAP user name and password when prompted, or use ASM/ME to specify the user name and password in the **Properties Password** dialog box.

This user name and password now applies to all VSS snapshots created in the group and accessed from the computer.

## **Adjustments After Access Control Modifications**

If you change access controls related to Microsoft service access to the PS Series group, or computer access to VSS snapshots, be sure to make the necessary changes on both the computer and the group as follows:

- For volumes created by using Storage Manager for SANs, use the same method to change the access controls on both the computer and the group.
  - For VSS snapshots of volumes created with Storage Manager for SANs:
  - Use the Group Manager GUI or CLI to modify the snapshot access control records and CHAP accounts, if CHAP is used.
  - On the computer, use the ASM/ME Properties Password dialog box to specify the CHAP user name and password.
- For Microsoft service access to the group:
  - Use the Remote Setup Wizard to modify the computer configuration.
  - In the group, use the Group Manager GUI or CLI to modify VSS/VDS access control records and CHAP accounts, if CHAP is used.

## **Create a Volume Using Storage Manager for SANs**

To use Storage Manager for SANs to create a volume in a PS Series group, configure the group and install the VDS provider.

Volumes created with Storage Manager for SANs use the default groupwide volume snapshot settings for snapshot space, warning level, and action to take when snapshot space is exceeded. You can use the Group Manager GUI or CLI to change the snapshot settings.

When Storage Manager for SANs creates a volume in a group, it automatically creates access controls for the volume. If CHAP is used, the user name is always the iSCSI initiator name. You can optionally specify a secret password.

Storage Manager for SANs automatically creates an access control record in the group with matching access controls, in addition to a local CHAP account, if you use CHAP.

The volume access controls that Storage Manager for SANs creates in the group also apply to snapshots of the volume. After these credentials are assigned, you cannot change them using the Group Manager GUI or CLI. Instead, you must use Storage Manager for SANs to change the CHAP credentials. You can set up additional access controls for a volume created with Storage Manager for SANs by using normal Group Manager access control records.

## **Start Storage Manager for SANs**

To start Storage Manager for SANs, click Start  $\rightarrow$  Administrative Tools  $\rightarrow$  Storage Manager for SANs.

Because of the way it gathers storage information, the Storage Manager for SANs application incorrectly reports the total capacity and used space of a PS Series group. Use the Group Manager GUI to obtain accurate free space information.

You can also use the Provision Storage Wizard (found within Storage Manager for SANs), which reports the size of actual storage space available on the group as the maximum volume size.

See the Microsoft Storage Manager for SANs documentation for more information about using this utility.

## 7

## Use SCVMM With the Dell EqualLogic SMP

This release of the Host Integration Tools supports the System Center Virtual Machine Manager (SCVMM, or VMM) 2012 SP1, 2012 R2 and 2016. The scope of this chapter is limited to essential storage management tasks in VMM with the Dell EqualLogic Storage Management Provider (SMP) for PS Series storage.

Using ASM/ME, you can create Smart Copies and collections of rapid-provisioned VMs created by SCVMM. You can also restore from them (however, selective restore is not supported). For more information, see Using ASM/ME with Hyper-V in the Dell EqualLogic Auto-Snapshot Manager/Microsoft Edition User's Guide.

See to the complete SCVMM documentation for all other tasks, such as cloud and tenant configuration, creating service templates and deployment configurations, and other topics.

For more information about SCVMM, see the following URL: www.microsoft.com/systemcenter.

#### **Topics:**

- Install the Dell EqualLogic Storage Management Provider
- Configure the Dell EqualLogic Storage Management Provider
- Create a Classification for Dell EqualLogic Storage Resources
- Import the SMP Through the SCVMM GUI
- Configure PS Series Groups
- Configure Group Access on Managed Hosts and Clusters
- Configure Storage for VM Rapid Provisioning
- Create a VM Template From a VHD
- Migrate the Rapid-Provisioned VMs
- Migrate Storage of a Deployed VM to Another Location
- Troubleshoot SCVMM Issues
- Supported SMP PowerShell Cmdlets

## Install the Dell EqualLogic Storage Management Provider

The Dell EqualLogic Storage Management Provider (SMP) is installed as part of the Host Integration Tools. It is an optional component selected by default when installing HIT/Microsoft on Windows Server 2012 or later or Windows 8 or later systems.

To use SMP, you must configure access from the host to one or more PS Series groups. You can use either ASM/ME or the PowerShell Tools, which are always installed with the Host Integration Tools kit. See Install Host Integration Tools for Microsoft.

## Configure the Dell EqualLogic Storage Management Provider

- 1. Configure access to the PS Series groups you intend to use for provisioning on the SCVMM management host. You can configure group access in the following ways:
  - Using the PowerShell Tools group access management cmdlets such as New-EqlGroupAccess. See Configure SCVMM and the Dell EqualLogic PowerShell Tools Reference Guide for more information.
  - Use the ASM/ME GUI to configure PS Series group access. See the *Dell EqualLogic Auto-Snapshot Manager/Microsoft Edition* User's Guide for more information.
  - () NOTE: If you are configuring single sign-on (SSO) access for a particular PS Series group, the login account for the SCVMM service (vmmservice.exe) must be enabled for management on that group. Alternatively, you can enable an AD user group on the group if the SCVMM service account is part of that AD user group. See the *Dell EqualLogic Auto-Snapshot Manager/Microsoft Edition User's Guide* for more information. SCVMM does not allow configuring a

separate Run As account to manage SMP. Refer to the Microsoft SCVMM documentation regarding correct setup of the service login account.

- 2. In the SCVMM server GUI, configure PowerShell/SMP access (PS Authentication).
- **3.** Use the **SCVMM Command Shell** (SCVMM PowerShell environment) and run the Import-SCStorageProvider command. Alternatively, import SMP using the SCVMM Console GUI. See Import the SMP through the SCVMM GUI.

## Create a Classification for Dell EqualLogic Storage Resources

- 1. In the SCVMM Console GUI, click Storage → Classification and Pools, then right-click and select Create Classification.
- 2. Specify a unique classification name (for example, EqualLogic) and optionally provide a description. Click Add.
- 3. Confirm that the new classification is displayed in the Classification view.
- 4. Continue with Configure PS Series Groups.

## Import the SMP Through the SCVMM GUI

- 1. Open the VMM Console GUI and switch to the Fabric workspace view in the bottom-left workspace selection pane.
- 2. Select Providers under the Storage subtree. Right-click to select Add Storage Devices.
- 3. On the Select Provider Type screen, select Add a storage device that is managed by an SMP provider, then click Next.
- On the Specify Discovery Scope screen (see the following figure), select Dell EqualLogic Storage Management Provider from the Provider drop-down list, click Import, then click Next.

| 2                       |           | Add Storage Devices Wizard                                                   | ×        |
|-------------------------|-----------|------------------------------------------------------------------------------|----------|
| 😩 Specify Di            | scovery   | Scope                                                                        |          |
| Select Provider Type    | Import a  | nd select an SMP provider                                                    |          |
| Specify Discovery Scope |           |                                                                              |          |
| Gather Information      | Provider: | Dell EqualLogic Storage Management Provider ({A2A72424-E938-4221-A 🖛 Imp     | ort      |
| Select Storage Devices  |           | Dell EqualLogic Storage Management Provider ((A2A72424-E938-4221-A673-8F453D | F0A1F9)) |
| Summany                 |           |                                                                              |          |
| Summary                 |           |                                                                              |          |
|                         |           |                                                                              |          |
|                         |           |                                                                              |          |
|                         |           |                                                                              |          |
|                         |           |                                                                              |          |
|                         |           |                                                                              |          |
|                         |           |                                                                              |          |
|                         |           |                                                                              |          |
|                         |           |                                                                              |          |
|                         |           |                                                                              |          |
|                         |           | Previous Next Car                                                            | icel     |

#### Figure 6. Specify Discovery Scope Screen

5. Verify that the configured PS Series groups (in this example, WinDev74Grp) are discovered, then click **Next**. (See the following figure.)

| k:                      |                | Add Storage    | Devices Wizard       |         |               |
|-------------------------|----------------|----------------|----------------------|---------|---------------|
| 😫 Gather Inf            | ormation       |                |                      |         |               |
| Specify Discovery Scope | Discover and   | l împort stora | ge device informatio | n       |               |
| Gather Information      | IIIIIIII       |                |                      |         | Scan Provider |
| Select Storage Devices  | Storage Device | Pools          | Manufacturer         | Model   | Capacity      |
| Summary                 | WinDev74Grp    | default        | Dell                 | P\$6100 | 19,291.88 G8  |
|                         |                |                |                      |         |               |
|                         |                |                |                      |         |               |

#### Figure 7. Gather Information Screen

6. Select one or more pools on the configured groups that you intend to use for provisioning storage in SCVMM, then click **Next**. (See the following figure.)

| 2                                                                       |                                              | Ad                                | ld Storage Devices Wiz                                      | ard                     |      |                    | ×                    |
|-------------------------------------------------------------------------|----------------------------------------------|-----------------------------------|-------------------------------------------------------------|-------------------------|------|--------------------|----------------------|
| 😫 Select Sto                                                            | rage Dev                                     | ices                              |                                                             |                         |      |                    |                      |
| Specify Discovery Scope<br>Gather Information<br>Select Storage Devices | Select file<br>Bringing file<br>Virtual Mach | shares<br>shares uno<br>ine Manag | to place under manag<br>der management will make ti<br>ger. | gement<br>hem available | for  | use in computer    | s managed by         |
| Summary                                                                 | Storag                                       | Device                            | Pool ID                                                     | Clessificatio           | n:   | Total Capacity     | Available Capacity   |
|                                                                         | E WinD                                       | ev74Grp                           |                                                             |                         | ٠    |                    | · · · · · · ·        |
|                                                                         | Ød                                           | efault                            | 052AED46-9D00-20A8-4                                        | Equallogic              | ٠    | 19,291.88 GB       | 19,139.87 G8         |
|                                                                         |                                              |                                   |                                                             |                         |      |                    |                      |
|                                                                         | - Li:                                        |                                   |                                                             |                         |      | 2                  | reate classification |
|                                                                         |                                              |                                   |                                                             | 1                       | yevi | iouis <u>N</u> ext | Cancel               |

#### Figure 8. Select Storage Devices Screen

7. Confirm the configuration on the Summary screen, then click Finish (See the following figure.)

| 2                                 | Add Storage Devices Wizard                                                                                                    | ×           |
|-----------------------------------|----------------------------------------------------------------------------------------------------|-------------|
| 😫 Summary                         |                                                                                                    |             |
| Specify Discovery Scope           | Confirm the settings                                                                                                    | Yiew Script |
| Select Storage Devices<br>Summary | Resource type: Storage device<br>Discovery scope: (A2A7249-E938-4221-A673-8F453DF0A1F9)<br>Storage provider type: SMP WMI<br>Managed storage pools: |             |
|                                   | Previous En                                                                                                    | nish Cancel |

#### Figure 9. Summary Screen

When the Dell EqualLogic SMP is successfully added, the PS Series groups open in the Arrays view (click **Fabric**  $\rightarrow$  **Storage**  $\rightarrow$  **Arrays** in the bottom-left pane). Continue with Configure Group Access on Managed Hosts and Clusters.

## **Configure PS Series Groups**

- 1. In the SCVMM Console GUI, right-click a PS Series group in the Arrays view (click **Fabric**, then **Storage** → **Arrays**) and open the **Properties** dialog box.
- 2. In the Properties dialog box (see figure below), click the Storage Pools tab.
  - a) Select the pools you intend to use for storage provisioning.
  - b) Select the classification you created from the classification drop-down list.
  - c) Click OK.

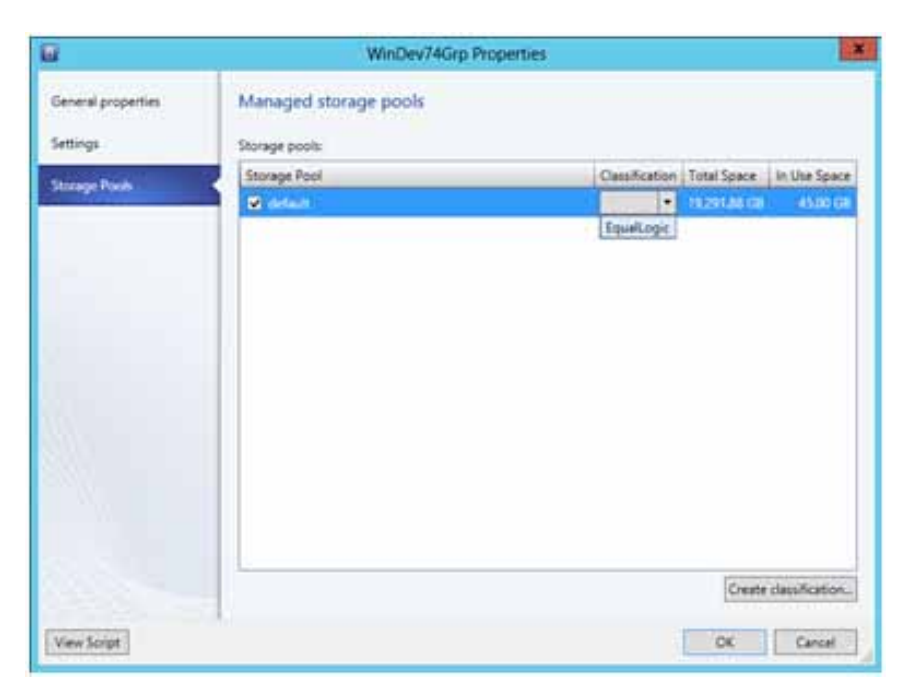

#### Figure 10. Managed Storage Pools

- 3. Confirm that the EqualLogic classification is displayed in the Classification view (click Fabric, then Storage, then Classification and Pools).
- 4. Continue with the following topic, Configure Group Access on Managed Hosts and Clusters.

# **Configure Group Access on Managed Hosts and Clusters**

SCVMM does not automatically configure or maintain iSCSI discovery target portal settings on managed hosts based on the provider and PS Series group configuration on SMP.

You must configure iSCSI target portals for every node or host you are planning to use in storage provisioning tasks using SMP so that volumes created in provisioning tasks can be connected on the managed hosts.

If the hosts are part of a HIT Group, you can use any of the following methods to configure group access for all the hosts at the same time.

- SCVMM Console GUI
- · ASM/ME GUI
- PowerShell Tools New-EqlGroupAccess cmdlet

See the Dell EqualLogic Auto-Snapshot Manager/Microsoft Edition User's Guide or the Dell EqalLogic PowerShell Tools Reference Guide for more information.

To configure iSCSI target portals using the SCVMM console:

- 1. In the Fabric workspace view, right-click a host or a cluster node and select Properties.
- 2. In the **Properties** dialog box, click **Storage tab**, then expand the iSCSI Arrays node (as shown in the figure below). Select the PS Series group and click **Create Session**.

|                         | VMM-TEST-232.ci                             | ties.eqlx.com Properties                                                                                |
|-------------------------|---------------------------------------------|----------------------------------------------------------------------------------------------------|
| General                 | Storage                                     |                                                                                                    |
| Status                  | 👍 Add 🗙 Bemove                              |                                                                                                    |
| Hardware<br>Host Access | Disk                                        | Array name: WinDev74Grp<br>SM name: 10.127.82.92<br>Total capacity: 19.291.88 GB                        |
| Virtual Machine Paths   | \\\PHYSICALDRIVE1<br>10.00 GB (0 GB availab | Storage pools: 2 (1 managed)                                                                            |
| Reserves                | V\\PHYSICALDRIVE2<br>0 GB (0 GB available)  | The target supports multiple sessions, you can create additional<br>session by clicking Create Session. |
| Storage                 | V\.\PHYSICALDRIVE3<br>0 GB (0 GB available) | <u>C</u> reate session                                                                                  |
| Virtual Switches        | ISCSI Arrays                                |                                                                                                    |
| Migration Settings      | WinDev74Grp<br>19,291.88 GB (2 pools)       |                                                                                                    |
| Placement               | E Fibre Channel Arrays                      |                                                                                                    |
| Servicing Windows       | E SAS Arrays                                |                                                                                                    |
| Custom Properties       | File Shares                                 |                                                                                                    |
| View Script             |                                             | OK Cancel                                                                                               |

#### Figure 11. Storage iSCSI Arrays Screen

The Create New iSCSI Session dialog box opens, as shown in the following figure.

| array.                                   |             |  | • |
|------------------------------------------|-------------|--|---|
| 5M name:                                 | WinDev74Grp |  |   |
| fotal capacity:                          |             |  |   |
| storage pools:                           |             |  |   |
|                                          |             |  | - |
| Use advanced                             | settings    |  |   |
| Target portal:                           |             |  |   |
| Target name:                             |             |  | - |
| 1.1.1.1.1.1.1.1.1.1.1.1.1.1.1.1.1.1.1.1. |             |  | + |

#### Figure 12. Create New iSCSI Session Screen

**3.** Confirm that the PS Series group was added (see figure below), then click **OK**.

|                    | NUMBER OF BRIDE                                                       |                                                            |                                 |                   |
|--------------------|-----------------------------------------------------------------------|------------------------------------------------------------|---------------------------------|-------------------|
| General            | Storage                                                               |                                                            |                                 |                   |
| Status             | - AM Dex K Bemove Disk                                                | Abd ISCST Array                                            | Add Ele Share                   | K Remove File Sha |
| Handware           | E Disk                                                                | Array name: WinDev740<br>SM name: 10.127.82.9              | irp<br>2                        |                   |
| Host Access        | 558.91 GE (S34.67 G.<br>WVPHYSICALDR/VE1                              | Total capacity: 19.291.88 G<br>Storage pools: 1 (1 manag   | 9<br>#3)                        |                   |
| Reserves           | 0 GE (0 GE analative)<br>GE (0 GE analative)<br>0 GE (0 GE analative) | The target supports multip<br>session by clicking Create 1 | le sessions, you car<br>Session | create additional |
| Storage            | B-ISCSI Arrays                                                        | <                                                          |                                 | Create session    |
| Virtual Switches   | WinDev74Grp<br>19,291.88 GE (T pooh)                                  | )                                                          |                                 |                   |
| Migration Settings | E Fibre Channel WeDev/J4Grp                                           | 1 poold                                                    |                                 |                   |
| Placement          | E SAS Arrays                                                          | - in the second                                            |                                 |                   |
| Servicing Windows  | E File Shares                                                         |                                                            |                                 |                   |
| Custom Properties  |                                                                       |                                                            |                                 |                   |
| March 1            | 1                                                                     |                                                            |                                 |                   |

#### Figure 13. Confirm Array Screen

4. Continue with the following topic, Configure Storage for VM Rapid Provisioning.

## **Configure Storage for VM Rapid Provisioning**

SMP supports VM Rapid Provisioning through the use of thin clones of template volumes. Before performing rapid provisioning operations:

- 1. Expand the Storage node and select Arrays.
- 2. Right-click the PS Series group and select Properties.
- **3.** In the Settings tab, make sure that the provisioning method is set to **Use snapshots** for the group intended for rapid provisioning. This setting enables use of thin clones for these tasks if the volume is a template volume. (See the following figure.)

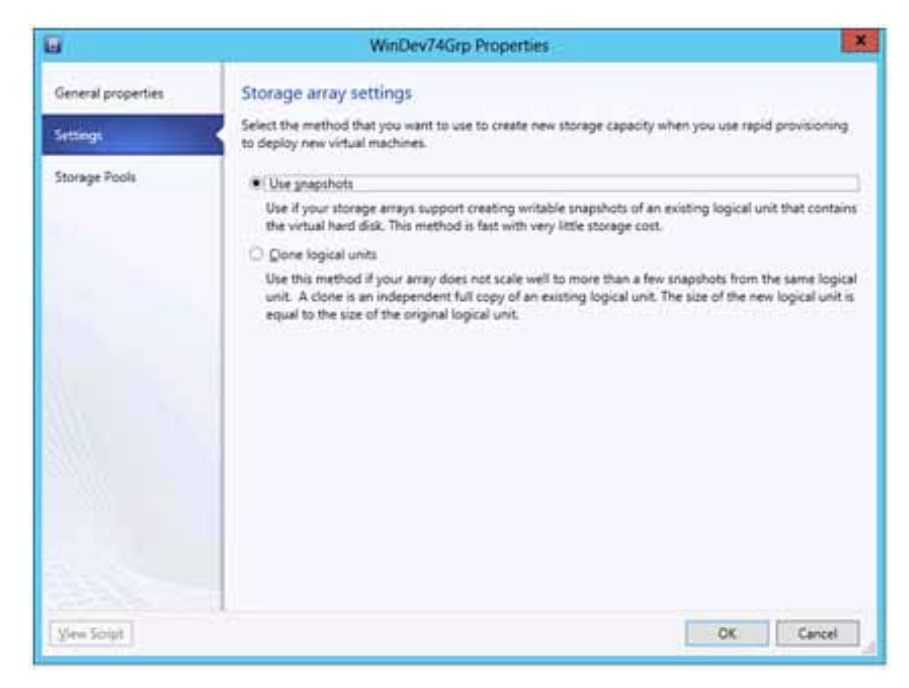

#### Figure 14. Storage Array Settings Screen

The other setting—Clone logical units—will result in creating regular (fully provisioned) clones of the template volume, and is not recommended for rapid provisioning using SMP in SCVMM because it will not scale.

The Storage Array Settings apply to individual PS Series groups and are not a global configuration for SMP.

4. Click OK to close the Properties panel.

### **Create a VM Template for the Library Share**

- 1. On the PS Series group, create a regular volume allocating enough space to store the VHD for the VM. The template volume must have a VHD to provision VMs.
- 2. Copy the VHD file to the volume.
- 3. Use the Group Manager GUI, CLI, or PowerShell cmdlet ConvertTo-EqlTemplateVolume to convert the volume to a template. When a regular volume is converted to a template it is set to read-only and the data on it cannot be changed unless the template is converted back to a regular volume. See the *Dell EqualLogic Group Manager Online Help* or the *Dell EqualLogic PowerShell Tools Reference Guide* for more information.
- 4. Set the volume online, then log in to the volume from the library host.
- 5. Mount the template volume to a library share configured on one of the SCVMM library hosts.

For example, in the following figure, the library share is visible on one of the library hosts, where the LibShare folder is a configured share on the library server VMM-TEST-237, which has a template volume mounted under VMM-2008R2.

| 1 🕞 🗓 🖅 👘   |       |              |                    | libshare          |             |                | ×   |
|-------------|-------|--------------|--------------------|-------------------|-------------|----------------|-----|
| File Hone 1 | ihare | Vex.         |                    |                   |             |                | ~ G |
| e • † 🗜     | a Ne  | twork + VMM- | TEST-237 + Moshare |                   | * 6         | Search History | p   |
| A favorites | -     | Name         |                    | Date modified     | Type        | Size           |     |
| E Desktop   |       | A VMM-200    | 982                | 9/12/2012 1/51 PM | File folder |                | ]   |
| Bownloads   | 1     |              |                    |                   |             |                |     |
|             | 17    |              |                    |                   |             |                |     |
| Documents   |       |              |                    |                   |             |                |     |
|             |       |              |                    |                   |             |                |     |
| Music.      |       |              |                    |                   |             |                |     |

#### Figure 15. Library Share on Library Host Screen

Your library host might be configured to be separate from your SCVMM management host, depending on your particular SCVMM deployment. If your library server is different from the SCVMM management host, the library server must be configured to access the template volumes used for provisioning. Configuring the SCVMM library server is outside the scope of this document.

6. Use the VHD on the volume to create a VM template. You can explore the discovered VHDs in the Library Servers (click Library workspace → Library Servers → Server or Share). See the following figure.

| Home Folder                                                                                                    |                              |                           |               |                                     |                    |                                                                                                    |                                              |                  |                                                    |       |                   |
|----------------------------------------------------------------------------------------------------|------------------------------|---------------------------|---------------|-------------------------------------|--------------------|----------------------------------------------------------------------------------------------------|----------------------------------------------|------------------|----------------------------------------------------|-------|-------------------|
| Create Service<br>Template<br>Cinate<br>Cinate                                                                          | Add Library<br>Server<br>Add | import impo<br>Template M | esource<br>it | port Physical<br>Resource<br>Upport | Likewy<br>Settings | Deve<br>Distant<br>Distant<br>D | ershel                                       |                  |                                                    |       |                   |
| Linery                                                                                                    | + Physical Libror            | y Objects (1)             |               |                                     |                    |                                                                                                    |                                              |                  |                                                    |       |                   |
| Templates     Service Deployment Confy     Si Service Templates     Total Service Templates     Total Service Templates | Name                         | e<br>XOBr2vhde            | Family Name   | Nameu<br>Gobal                      | pace .             | type, r<br>vecx                                                                                                    | Ubrary Server<br>VMM-TEST-ZI7 cries.eghc.com | SAN Copy Capable | Operating System<br>64-bit edition of Windows Ser. | Owner | P<br>Status<br>OK |
| 1 E Parlin                                                                                                    |                              |                           |               |                                     |                    |                                                                                                    |                                              |                  |                                                    |       |                   |
| Epulvalent Objects                                                                                                    |                              |                           |               |                                     |                    |                                                                                                    |                                              |                  |                                                    |       |                   |
| Self Service User Content                                                                                               | 1                            |                           |               |                                     |                    |                                                                                                    |                                              |                  |                                                    |       |                   |
| A Library Seners.     A Library Seners.     A Library Seners.                                                           | <u></u>                      |                           |               |                                     |                    |                                                                                                    |                                              |                  |                                                    |       | *                 |
| * Clashare                                                                                                    |                              |                           |               |                                     |                    |                                                                                                    |                                              |                  |                                                    |       |                   |
| Br VMs and Services                                                                                                    |                              |                           |               |                                     |                    |                                                                                                    |                                              |                  |                                                    |       |                   |
| Le Fabric                                                                                                    |                              |                           |               |                                     |                    |                                                                                                    |                                              |                  |                                                    |       |                   |
| 🖬 Library                                                                                                    |                              |                           |               |                                     |                    |                                                                                                    |                                              |                  |                                                    |       |                   |
| 1 John                                                                                                    |                              |                           |               |                                     |                    |                                                                                                    |                                              |                  |                                                    |       |                   |
| (2) Settings                                                                                                    |                              |                           |               |                                     |                    |                                                                                                    |                                              |                  |                                                    |       |                   |

#### Figure 16. Library Servers in VMM Screen

If configured correctly, when you open the library host, the discovered VHD opens to show a Yes in the property field labeled **SAN Copy Capable**. This setting ensures that thin clones of the underlying template volume are used instead of copying data across the network during VM provisioning.

- 7. Because the template volume was created outside of SCVMM, update the SMP in SCVMM before you refresh your library resources, as follows:
  - a) Navigate to the **Providers** view in the **Fabric** workspace, then click **Fabric**  $\rightarrow$  **Providers**.
  - b) Right-click the **Dell EqualLogic Storage Management Provider** and run the Rescan command from the menu. (The Refresh option retrieves the current state of the provider cache, but the Rescan option forces a rescan of the cache before refreshing the storage resources.)
- 8. Continue with the following procedure, Create a VM Template from a VHD.

## **Create a VM Template From a VHD**

You can create a VM template using the SCVMM GUI, as described below, or by using the SCVMM Command Shell and running the New-SCVirtualMachine cmdlet.

- 1. Click **Library**  $\rightarrow$  **Servers** to open the library resources view.
- 2. Right-click a VHD and select Create VM Template, as shown in the following figure.

| Library                                                                                                    | •                                                                                                    | Physical Library Obj                                                | ecto (                                                            | T)                                                                                                    |          |               |           | _   |                                   |                                         |                                |       | _      |
|----------------------------------------------------------------------------------------------------|----------------------------------------------------------------------------------------------------|---------------------------------------------------------------------|-------------------------------------------------------------------|----------------------------------------------------------------------------------------------------|----------|---------------|-----------|-----|-----------------------------------|-----------------------------------------|--------------------------------|-------|--------|
| Coul Libraries                                                                                                    |                                                                                                    | Name                                                                | -                                                                 | Family Name                                                                                                    | Name     | elpate        | Type      | 12  | Library Server                    | SAN Copy Capable                        | Operating System               | Owner | Status |
| Self Sarvice User Context  Solitory Sarvas  Context Sarvice User Context  Solitory Sarvas  Context Sarvice Sarvice  Solitory Sarvice Sarvice Sarvice  Solitory Sarvice Sarvice Sarvic | and the second second sec | win2008d2                                                           | BAR ·· AX B                                                       | Mark Tripletient<br>Create Winhal Machine<br>Create Withal Machine<br>Incomp<br>Disable<br>Open Rie Location<br>Delete<br>Properties |          | *             | VHDX      |     | VMM-TEST-237 others explored      | Yes                                     | 64-bit edition of Windows Ser. |       | OK     |
| Update Catalog                                                                                                    | ļ                                                                                                    | General Informa                                                     | ation ain2008r2.mds                                               |                                                                                                    |          |               |           |     | Equivalency Inform<br>Family Name | Equivalency information<br>Family Name: |                                |       |        |
| R Was and Services                                                                                                    |                                                                                                    | Description:<br>Owner:<br>Path:                                     |                                                                   | WMM-TEST-237.aties                                                                                                    | ngla.com | n)LibShare(V  | MM-2008   | 825 | Release<br>Type:                  | Rohese<br>Type VHCX<br>Namespate Oldal  |                                |       |        |
| i Library                                                                                                    |                                                                                                    | Operating system                                                    | 8                                                                 | 54-bit edition of Windo                                                                                                    | wa Serie | er 2000 R2 (5 | atacenter |     | Raleace Time:                     |                                         |                                |       |        |
| D Ada                                                                                                    |                                                                                                    | Virtualization platform: Microsoft Hyper-V<br>SAN copy capable: Yes |                                                                   |                                                                                                    |          |               |           |     |                                   |                                         |                                |       |        |
| (2) Settings                                                                                                    |                                                                                                    | Date modified<br>Date added                                         | te modified 8/12/2012 2:07-49 PM<br>te added 8/12/2012 2:04-18 PM |                                                                                                    |          |               |           |     |                                   |                                         |                                |       |        |

#### Figure 17. Create VM Template Screen

- 3. In the Create VM Template wizard, specify the template name and, optionally, a description, then click Next.
- For further information about configuring VM templates, see the Microsoft SCVMM documentation.
- 4. Make sure the new template is opened under the VM Templates view in the Library workspace (click Library → Templates → VM Templates). Confirm that the VM template says Yes in the SAN Copy Capable Property field. This setting ensures that thin clones of the underlying template volume are used instead of copying data across the network during VM provisioning. (See the following figure.)

| Litewy                                  | 4          | Templates (3)         |                                              |                        |                       |               |                       |        |         |   |
|-----------------------------------------|------------|-----------------------|----------------------------------------------|------------------------|-----------------------|---------------|-----------------------|--------|---------|---|
| Terrglates     Jervice Deployment Confi | -          | Name                  |                                              | 7,94                   | ·   SAN Copy Capable  | User Role     | Owner                 | Status | Telease | 2 |
| E Service Templates                     |            | 1) Wetenglate und 18  | Not been over                                | VM Temple<br>VM Temple | fer Vet               | Administrator | CITIES Administration | - 0K   |         |   |
| * D Profiles                            |            | I SATemp              |                                              | VM Templa              | ne Yes                | Administrator | CITIES/Administrato   | OK.    |         |   |
| Cloud Likenies                          |            |                       |                                              |                        |                       |               |                       |        |         |   |
| Self Service User Content               | 1          | I vité template ain20 | Ofe2 high and                                |                        |                       |               |                       |        |         |   |
|                                         |            | General Information   |                                              |                        |                       |               |                       |        |         |   |
|                                         |            | Name                  | VM-template-win20                            | 08/2-high-ava          | a) i                  |               |                       |        |         |   |
| By VMs and Services                     |            | Owner:                | High aveilability VM<br>CITIES/Administrator | template for 1         | Windows Server 2008 R | 2;            |                       |        |         |   |
| 🚟 Library                               |            | Date modified         | 9/12/2012 22343 P                            | u.                     |                       |               |                       |        |         |   |
| D Anton                                 | Cale added |                       | e 0/12/2012 22342 PM                         |                        |                       |               |                       |        |         |   |
| C Settings                              |            |                       |                                              |                        |                       |               |                       |        |         |   |

#### Figure 18. VM Templates View Screen

5. To create a VM from the new template, right-click the template, then select **Create Virtual Machine** as shown in the following figure.

| Library                                                                                                    | <ul> <li>Terr</li> </ul>                             | rydates (I)                                                                                                    |              |                                       |   |                            |                                                                               |                    |           |  |  |
|----------------------------------------------------------------------------------------------------|------------------------------------------------------|----------------------------------------------------------------------------------------------------|--------------|---------------------------------------|---|----------------------------|-------------------------------------------------------------------------------|--------------------|-----------|--|--|
| Constants     Constants     Constants | Name<br>D VM-template-wr2028<br>D HATemp<br>S 1ATemp |                                                                                                    | (** E 1      | Type                                  |   | SAN Copy Capable User Role | Owner<br>CITIES Administrator<br>CITIES Administrator<br>CITIES Administrator | Statue<br>OK<br>OK | . Release |  |  |
|                                                                                                    |                                                      | [] VM template emilities<br>Seneral information                                                                                                    | ×<br>問       | Delete<br>Properties                  |   |                            |                                                                               |                    |           |  |  |
| VMIs and Services     Fabric                                                                                                    |                                                      | Name. VM-teruptake-vik20002-high-avail<br>Type: VM Teruptate<br>Description: High availability VM teruptate for Windows Server 2008 R2.<br>Owner: CITIES/Administrator |              |                                       | 2 |                            |                                                                               |                    |           |  |  |
| Library     Jobs     Jobs     Jobs                                                                                                    |                                                      | Date modified:<br>Date added                                                                                                    | 9/12<br>9/12 | /2012 2:25:43 PH<br>//2012 2:25:42 PH | 4 |                            |                                                                               |                    |           |  |  |

#### Figure 19. Create Virtual Machine Menu Option Screen

- 6. In the Specify Virtual Machine Identity screen of the Create Virtual Machine wizard, specify a VM name and, optionally, a description, then click Next.
- 7. In the Select Host screen, select the host to use as the target for VM deployment, then click Next. The Transfer Type column specifies the method used for VM deployment. For rapid provisioning, make sure the Transfer Type method says SAN, as shown in the following figure.

| 8                                                                                           | 0                                                               | wate Virtual Machine Woard                                                |                      |                       | 1        |  |
|---------------------------------------------------------------------------------------------|-----------------------------------------------------------------|---------------------------------------------------------------------------|----------------------|-----------------------|----------|--|
| C Select Host                                                                               |                                                                 |                                                                           |                      |                       |          |  |
| Specify Vistual Machane Identity<br>Configuer Hardware<br>Select Destruction<br>Tabled Hist | Select a destrute<br>Destrution as stellar<br>Especial Chicaton | on for the virtual machine<br>and on the virtual numbers explanents and o | ri fre default place | eert spilers.         |          |  |
| Codesis fasterio                                                                            | Beach.                                                          |                                                                           | Puta                 | P. w. m. Altrians     |          |  |
| Add Property                                                                                | 1.drg<br>222222                                                 | Destination<br>generated 235 Liberargiussem                               | Wannya               | Tierche Type<br>3 SAN | Retreat. |  |
| Samony                                                                                      |                                                                 | vnes-tert-232.cities.egls.com                                             |                      | 2 SAN                 | ) (      |  |
|                                                                                             | *****                                                           | WMM-TETT-273.tites.auju.com                                               |                      | 2 SAN                 |          |  |
|                                                                                             | Placement has losshed                                           | Lakideting lakings for each potential destructs                           | ent the vehallow     | chem                  |          |  |
|                                                                                             | This destruction                                                | in meets all of the requirements of the ve                                | tuel maihere.        |                       |          |  |
|                                                                                             |                                                                 |                                                                           | Person               | lied                  | Canol    |  |

#### Figure 20. Select Host Screen

- **8.** Verify that the new VM is available in the VMs and Services view under a particular host, cluster, or private cloud. For more information about VM deployment, see the Microsoft SCVMM documentation.
- 9. Continue with the following procedure, Migrate the Rapid-Provisioned VMs.

## **Migrate the Rapid-Provisioned VMs**

- 1. In the VMs and Services workspace view, right-click the VM and select Migrate Virtual Machine.
- 2. In the Migrate VM wizard, select the host or cluster node to use as the target for migration, then click Next, as shown in the following figure.

| 1                                                        | Migrate VM Witard                                                                                                    |
|----------------------------------------------------------|----------------------------------------------------------------------------------------------------|
| Select H                                                 | ost                                                                                                    |
| Select Haat<br>Select Path<br>Select Networks<br>Summary | Select a destination for the virtual machine Destinations are rated based on the virtual machine requirements and us the default placement splice.  Expected UNIGNON.  Mater this VM highly available  Fareth |
|                                                          | Rating       Destination       Wars                                                                                                    |
|                                                          | Previous Next Cancel                                                                                                    |

#### Figure 21. Migrate VM Wizard—Select Host Screen

In a cluster on which VM is already running, SCVMM will use Live Migration. SAN migration will be used across different clusters or standalone hosts, and will be enabled if the access to the PS Series group for the template volume is correctly configured on the target host. Unlike Live Migration, the VM is saved on the source host and restored on the target host.

The ability to migrate a particular VM depends on the availability setting (high or standard) and the properties of the target host (standalone or cluster node). For more information about these limitations, click the **Rating Explanation tab**. (See the following figure.)

| Select Host     | Select a destination for the virtual machine                                                                                                    |  |  |  |  |  |  |  |
|-----------------|----------------------------------------------------------------------------------------------------|--|--|--|--|--|--|--|
| Satisci Path    | Destinations are rated based on the virtual machine requirements and un the default glacement upto                                                                                                    |  |  |  |  |  |  |  |
| Select Networka | Expected Utilization                                                                                                    |  |  |  |  |  |  |  |
| Surrowy         | Fourth D + In (All Hunt)                                                                                                    |  |  |  |  |  |  |  |
|                 | Rating         Diretination         Wirrs         Transfer Type         Network           2         2         2         2         2         2         2         2         2         2         2         2         2         2         2         2         2         2         2         2         2         2         2         2         2         2         2         2         2         2         2         2         2         2         2         2         2         2         2         2         2         2         2         2         2         2         2         2         2         2         2         2         2         2         2         2         2         2         2         2         2         2         2         2         2         2         2         2         2         2         2         2         2         2         2         2         2         2         2         2         2         2         2         2         2         2         2         2         2         2         2         2         2         2         2         2         2         2         2 |  |  |  |  |  |  |  |
|                 | Details                                                                                                    |  |  |  |  |  |  |  |
|                 | The virtual machine vm win20082-high-avail is configured as highly available but the selected host does not have high availability renders making and earning.                                                                                                    |  |  |  |  |  |  |  |

#### Figure 22. Migrate VM Wizard—Rating Explanation Tab

3. Continue with the remaining screens in the wizard. If the migration is successful, the VM is displayed under the target host in the VMs and Services workspace view.

For more information about VM migration, see the Microsoft SCVMM documentation.

# Migrate Storage of a Deployed VM to Another Location

You can migrate the storage of a deployed VM from a CSV volume to a different CSV volume, or from a non-CSV volume to a CSV volume.

- 1. In the VMs and Services workspace view, right-click the VM and select Migrate Storage.
- 2. In the Migrate Storage wizard, browse to the CSV or available storage to use as the target for migration, then click Next, as shown in the following figure.

| ۵                      | Migrate Storage Wizard                                                                                                    |
|------------------------|----------------------------------------------------------------------------------------------------|
| Select                 | Path                                                                                                    |
| Select Path<br>Summary | Select storage locations on the host for the virtual machine files  Selected host: WS2012-GFD.hitqae.gfd.com  Storage location for VM configuration: Ct/ClusterStorage\Volume1  Add this path to the list of default storage locations on the host Add this path to the list of default storage locations Add this path to be placed individually  Allow VHDs to be placed individually |
|                        | Previous Next Cancel                                                                                                    |

Figure 23. Migrate Storage Wizard

3. Review the selected settings, then click Move to complete the operation.

## **Troubleshoot SCVMM Issues**

SCVMM relies on storage providers such as SMP when performing storage provisioning tasks. When using SMP, loss of connectivity to the managed PS groups might adversely affect these operations. Note that connectivity has to be ensured on the SCVMM management host as well as on all managed hosts or clusters involved in provisioning tasks using SMP.

The two most common causes for a loss of connectivity to PS Series groups are:

- Incorrect or invalid credentials to the group. For example, user credentials have changed on the group and have not been updated on the SCVMM management host. If you enabled SSO (single sign-on) when you configured the group, authentication failures might also be caused by the status of the account in Active Directory (for example, expiration of account credentials and possibly other policies). See your Active Directory documentation for further steps in troubleshooting these situations.
- Actual loss of network connectivity to the group for a number of different reasons, including but not limited to the group being temporarily offline (for example, for maintenance).

Troubleshooting PS Series group connectivity issues is outside the scope of this document. However, after connectivity is restored, use the following steps to verify correct configuration of storage resources on the SCVMM management host:

1. Refresh or rescan the SMP in VMM.

Rescanning can be more time consuming than refreshing because it invalidates the provider cache across all of the configured storage groups. Rescanning retrieves objects from the PS Series groups and updates the local cache in the provider. Refreshing updates the state of SCVMM by reading the objects from the provider cache without invalidating the cache.

- 2. After starting a refresh or rescan operation, view the status of the job in the Jobs workspace.
- When the job completes, return to the Providers view in the Fabric workspace (click Fabric → Providers) to confirm that the status of the SMP is responding.
- 4. If the SMP status is not responding, make sure the PS Series group is accessible to the SCVMM Host, either:
  - Use the PowerShell Tools cmdlet Get-EqlGroupAccess to verify the group is configured. If the group does not appear, then use the New-EqlGroupAccess cmdlet to configure the group. See the *Dell EqualLogic PowerShell Tools Reference Guide* for more information.
  - Use the ASM GUI and configure access to the group in the PS Group Access settings screen. Click Add PS Group to add your group. See the *Dell EqualLogic Auto-Snapshot Manager/Microsoft Edition User's Guide* for more information. To test availability of storage resources from a particular group run the PowerShell Tools cmdlet Get-StorageSubSystem and make sure the group is listed in the output. After confirming that the group is accessible, repeat step 2.
- 5. Make sure that storage resources on the library shares are accessible.
  - a) Open an iSCSI session from Server Manager of VMM.
  - b) Make sure the iSCSI targets for the template volumes are shown as connected; if not, reconnect them.
  - c) Open **Disk Management**. Click **Administrative Tools** → **Computer Management** → **Disk Management** and make sure the disk corresponding to the active iSCSI target is currently online. Set the disk online if needed.
  - d) Make sure that the volumes still have the correct access paths (mount points) under the library shared folder.
  - e) Refresh the library shares in the VMM Library workspace view. Click Library → Library Servers.
- 6. In the Library workspace view, right-click VM Templates, then select Refresh from the menu.
- 7. Confirm that both the VHD and VM template resources are enabled for SAN operations in the SAN Copy Capable property field. If correctly configured, this property says Yes. This setting ensures that rapid provisioning is enabled for these resources.

To troubleshoot connectivity on the managed hosts, make sure that PS Series group access is correctly configured (for example, by running the PowerShell Tools cmdlet Get-EqlGroupAccess) and make sure the iSCSI targets for volumes deployed to these hosts are correctly connected.

## Supported SMP PowerShell Cmdlets

PowerShell cmdlets in the following table invoke Dell EqualLogic SMP functionality. Refer to your Microsoft PowerShell documentation for full details.

#### Table 14. Supported PowerShell Cmdlets for EqualLogic SMP

| Cmdlet              | Description                    |
|---------------------|--------------------------------|
| Get-StorageProvider | Retrieves provider information |

| Cmdlet                           | Description                                                                                                    |  |  |
|----------------------------------|----------------------------------------------------------------------------------------------------|--|--|
| Get-StorageSubSystem             | Retrieves storage subsystem information. Reports group information as well as features supported in EqualLogic provider implementation.                    |  |  |
| Get-StoragePool                  | Retrieves storage pool information                                                                                                    |  |  |
| Get-VirtualDisk                  | Retrieves particular volumes or snapshots                                                                                                    |  |  |
| Get-MaskingSet                   | Retrieves particular masking sets                                                                                                    |  |  |
| Get-InitiatorId                  | Retrieves particular initiator Id objects                                                                                                    |  |  |
| Get-TargetPort                   | Retrieves target port information for volumes                                                                                                    |  |  |
| Get-TargetPortal                 | Retrieves target portal information for a subsystem (EqualLogic group)                                                                                     |  |  |
| Get-PhysicalDisk                 | Retrieves physical disk information from the group. List the physical disks in individual members.                                                         |  |  |
| Get-ResiliencySetting            | Retrieves resiliency setting for a storage pool (mapped to RAID setting on a member)                                                                       |  |  |
| Get-VirtualDiskSupportedSize     | Retrieves information regarding supported volume sizes in a particular storage pool                                                                        |  |  |
| New-VirtualDisk                  | Creates a volume                                                                                                    |  |  |
| New-VirtualDiskSnapshot          | Creates a snapshot for a volume, or creates a thin clone for a template volume                                                                             |  |  |
| New-VirtualDiskClone             | Clones a volume                                                                                                    |  |  |
| New-StorageSubsystemVirtualDisk  | Creates a volume on a particular storage subsystem (group)                                                                                                 |  |  |
| New-MaskingSet                   | Creates a new masking set for a volume. Creates a new ACL table for the volume.                                                                            |  |  |
| Remove-VirtualDisk               | Sets the volume offline and deletes it. This cmdlet is also valid for snapshots because they are represented by VirtualDisk objects                        |  |  |
| Show-VirtualDisk                 | Adds ACL entries to a MaskingSet associated with a volume                                                                                                  |  |  |
| Hide-VirtualDisk                 | Removes ACL entries from a masking set associated with a volume                                                                                            |  |  |
| Remove-MaskingSet                | Removes a masking set. Deletes all ACL entries from a volume.                                                                                              |  |  |
| Remove-InitiatorIdFromMaskingSet | Removes an initiator from a masking set. Removes an ACL entry with this initiator name.                                                                    |  |  |
| Remove-VirtualDiskFromMaskingSet | Removes a virtual disk from a masking set. Removes the virtual disk from a masking set, which results in deleting the masking set.                         |  |  |
| Remove-TargetPortFromMaskingSet  | Removes a target port from a masking set. Removes the target port from a masking set, which results in deleting the masking set.                           |  |  |
| Update-StorageProviderCache      | Invalidates the provider cache, entirely or specific to a particular object and discovery level                                                            |  |  |
| Enable-PhysicalDiskIndication    | Enables LED blinking on the member that owns this physical disk. The cmdlet operates on the member rather than on individual physical disk in that member. |  |  |
| Disable-PhysicalDiskIndication   | Stops LED blinking on the member that owns this physical disk                                                                                              |  |  |

## **Use the HPC iSCSI Provider**

Microsoft supports iSCSI storage in its High-Performance Compute Cluster software, HPC Server. iSCSI support allows HPC nodes to boot from iSCSI volumes, and allows the HPC server to provision those volumes. To enable this support, a vendor-specific HPC iSCSI Provider is required. This version of the Host Integration Tools includes this provider.

#### **Topics:**

- About the HPC iSCSI Provider Installation
- Configure the PS Series Array
- HPC iSCSI Provider Settings

## About the HPC iSCSI Provider Installation

The HPC iSCSI Provider is installed automatically with the rest of the Host Integration Tools. If you are building an HPC server, you should install the HPC server package first, followed by the Host Integration Tools. During installation, the Host Integration Tools register the iSCSI Provider with the HPC server, enabling the HPC server's iSCSI provisioning.

If you uninstall and then reinstall the HPC server, you will need to reinstall the Host Integration Tools so it can re-register with the HPC Server.

## **Configure the PS Series Array**

In order to use the HPC iSCSI Provider, you will need to enable access to the VDS/VSS Control Volume on your PS Series array. The easiest way to configure access to the VDS/VSS Control Volume is using the Remote Setup Wizard. See Remote Setup Wizard for instructions.

If access to the VDS/VSS Control Volume is not configured, the HPC iSCSI Provider will report errors such as failed to create tunnel to group when attempting to set up volumes for HPC nodes.

## **HPC iSCSI Provider Settings**

The HPC iSCSI Provider has settings that can be changed using a graphical tool, **EqIHPCSettings.exe**. This tool is available from the Start menu. To launch it, click **Start**  $\rightarrow$  **Programs**  $\rightarrow$  **EqualLogic**  $\rightarrow$  **HPC iSCSI Provider Settings**. If you installed the Host Integration Tools in a different directory, specify that installation directory when you launch the tool.

The settings for the HPC iSCSI Provider are described in the following table.

#### Table 15. HPC iSCSI Provider Settings

| Setting                   | Default Value  | Description                                                                                                    |
|---------------------------|----------------|----------------------------------------------------------------------------------------------------|
| New Volume Size           | 80,000 MB      | The size of all volumes created by the iSCSI HPC Provider. All HPC volumes are created thin-provisioned, so they will not occupy this much space on the group. Changing this value will not affect existing volumes already created by HPC.                                                                                                    |
| Pool Name for HPC Volumes | default        | The pool in which to create the volumes. This pool must exist on the PS Series group in use.                                                                                                    |
| Base Volume Provisioning  | 10%, 80%, 100% | When thin-provisioned volumes are created, they are assigned a<br>minimum, maximum, and warning level value. The minimum value is<br>the amount of storage to assign to the volume immediately. As<br>data is written to the volume, additional storage will be assigned to<br>it as needed. If the assigned storage reaches the warning level, the<br>PS Series group will issue an alert. When the assigned storage<br>reaches the maximum value, no further storage can be assigned to |

| Setting                           | Default Value | Description                                                                                                    |
|-----------------------------------|---------------|----------------------------------------------------------------------------------------------------|
|                                   |               | the volume. For base volumes, the minimum volume reserve cannot be less than 10 percent.                                                                                                    |
| Difference Volume Provisioning    | 0%, 80%, 100% | These parameters have the same effect as the base volume provisioning parameters, but apply to differencing volumes.                                                                                                    |
| Create new volumes with open ACLs | no            | Normally the HPC server maps a volume to a given node, which<br>causes an ACL to be set on the volume. In some cases this might<br>cause problems, particularly if the HBA is not using the IQN string<br>the HPC Server has assigned to it during boot. Selecting this option<br>will cause all volumes created by the iSCSI Provider to be assigned<br>an unrestricted ACL, meaning that any initiator will be able to<br>connect. You should only enable this option if you are experiencing<br>authorization failures when nodes attempt to log in to their<br>assigned volumes. |

## **Tools and Utilities**

The Host Integration Toolkit includes utilities that can be run by administrators.

NOTE: If the Host Integration Kit is installed with the capability to import EqualLogic volumes to a PowerStore array, see the Appendix *ImportKit-CLI for Windows* in the *Importing External Storage to PowerStore Guide*.

**Topics:** 

- EqlXcp Utility
- EqlLog Utility
- EqlRethin Utility

## **EqlXcp Utility**

EqlXcp is a command-line Windows utility that uses SAN Data Copy Offload, an API that accelerates file copy operations by using SCSI Extended Copy commands. In a standard file copy operation, data is read from the source volume to the host computer, and then written to the destination volume. With SCSI Extended Copy commands, the source volume can transmit the data directly to the destination volume. The host computer is therefore eliminated from the I/O path, and network utilization is drastically reduced.

EqlXcp cannot be used to copy files between volumes when one of the volumes is using an access group ACL and the other is not. For EqlXcp to work, ensure that either both volumes are using traditional ACLs or both volumes are using access group ACLs.

Windows Server 2012 or later has built-in support for offload data copy operations. Calling any of the standard file copy utilities or APIs on Windows Server 2012 or later will result in an accelerated copy when possible. You do not need to use EqlXcp on Windows Server 2012 or later.

## **EqIXcp Utility Restrictions**

If any of the following rules are not met, the EqlXcp utility will exit with an error message. No data will be lost.

To use this utility, you must have the SE\_MANAGE\_VOLUME\_NAME privilege.

#### (i) NOTE: Administrators have this privilege by default.

- You can only copy between volumes on a single group.
- · The source and destination volumes must reside on a PS Series group.
- The group members must be running PS Series firmware version 7.1 or later.
- You cannot use this utility on compressed or sparse files. (Sparse files are files that are thin-provisioned on the NTFS or ReFS file systems.)
- EqlXcp is not supported on volumes that are cluster resources.

## **Run the EqlXcp Utility**

The EqlXcp utility is located under the default installation folder, or the folder that you specified for HIT during installation. The default folder is C:\Program Files\EqualLogic\bin.

#### (i) NOTE: You must be logged in to the host as an administrator to run this utility.

- 1. From the Start menu, right-click Command Prompt and select Run as administrator.
- 2. In the command window, you can change the directory to C:\Program Files\EqualLogic\bin.
- **3.** Entering eqlxcp alone displays the syntax for the utility. The utility supports multiple source files on the command line, and accepts wildcards:

eqlxcp [-hocv] source-file [source-file-n] destination-file

Wildcards can be used to specify the source files. If multiple source files are specified, the destination must be an existing directory.

Options:

- -h Display this message
- -o Overwrite existing destination files
- -c Compare source and destination files after copy
- –v Verbose output
- 4. To copy file1.zip to a new file called file2.zip, enter the command: eqlxcp e:\file1.zip e:\file2.zip

## **EqlLog Utility**

The Host Integration Tools kit includes a debug trace logging utility, EqlLog, that collects HIT trace logs, VSS logs, VDS logs, cluster logs, install logs, event logs, Setup API logs, backup documents, and MSInfo output.

## **EqlLog Utility Overview**

If you have an issue with the Host Integration Tools kit that requires customer support, you will be asked to run the this utility, which gathers all of the logging information into a zip file in the **My Documents** folder. You can then send this file to customer support for debugging.

If you are managing multiple hosts from an instance of ASM/ME (also known as a HIT Group), this log collector can gather logs from those other hosts as well. Specify the **-o** or **--hosts** option when you run the utility.

The EqlLog utility can also be run from ASM/ME. Click the **Collect Logs** button at the top right of the ASM/ME console.

## Run the EqlLog Utility

The EqlLog utility is located under the default installation folder, or the folder that you specified for HIT during installation. The default folder is C:\Program Files\EqualLogic\bin.

(i) NOTE: You must be logged in to the host as an administrator to run this utility.

- 1. From the Start menu, right-click Command Prompt and select Run as administrator.
- 2. In the command window, change the directory to C:\Program Files\EqualLogic\bin.
- 3. Enter eqllog. The utility will gather trace logs and system information, and place them in a time-stamped zip file, located in the My Documents folder.

### **EqlLog Command Line Options**

The EqlLog utility has several command-line options (listed in the table below), which you can use to change its behavior.

#### Table 16. EqlLog CLI Options

| Option                  | Description                                                                                                    |
|-------------------------|----------------------------------------------------------------------------------------------------|
| -h,help                 | Display usage information.                                                                                                    |
| -s,short                | Capture only the last 2 hours of HIT and event logs. This option can greatly reduce the size of the data collected when you know the error occurred very recently. |
| -D ,destdir=dir         | Change the output directory where the .zip file is placed.                                                                                                    |
| -f,output-file=filename | Change the name of the output .zip file.                                                                                                    |
| -t,only-tracelogs       | Collect the HIT trace logs only.                                                                                                    |
| -g,hitgroup             | Capture all the logs for all members of a HIT Group.                                                                                                    |
| X,hosts=hostname        | Capture the logs from the specified HIT Group hosts.                                                                                                    |
| no-hitlogs              | Do not collect miscellaneous HIT logs.                                                                                                    |
| no-backupdocs           | Do not collect VSS backup documents.                                                                                                    |
| no-msinfo               | Do not collect system information from MSInfo32.                                                                                                    |
| no-setupapi             | Do not collect Setup API logs.                                                                                                    |

| Option      | Description                                                     |
|-------------|-----------------------------------------------------------------|
| no-vss      | Do not collect VSS logs.                                        |
| no-vds      | Do not collect VDS logs.                                        |
| no-cluster  | Do not collect cluster logs.                                    |
| no-install  | Do not collect HIT installer logs.                              |
| no-event    | Do not collect Windows event logs.                              |
| no-registry | Do not collect registry settings.                               |
| no-ehcm     | Do not collect EHCM diagnostic report.                          |
| no-explorer | Do not launch Windows Explorer when log collection is complete. |

### **Trace Log Daemon**

The Trace Log Daemon collects trace log output from HIT components and outputs it to a single file, called eqltrace.log. This file is one of several other components that the EqlLog utility gathers into a single zip file for bug reports.

EqlLog will automatically locate this file. The eqltrace.log file takes up 50 MB of space by default.

In some versions of Windows, the file will be in <boot drive>:\ProgramData\EqualLogic\log.

Usually, you do not need to change trace log settings for the daemon. However, default values can still be overridden in the registry if necessary. For example, trace logging can be run at levels 0 (no tracing) to 3 (verbose tracing). The normal logging level is 2. You should not need to change this, but it can be controlled with the DebugLevel registry entry.

In previous versions, debug trace settings were controlled separately for each HIT component, using registry values. These old values are obsolete and no longer used; setting them will have no effect. Tracing for all HIT components is now controlled by a single registry value and is on by default.

The registry values (shown in the following table) are located in HKLM/Software/EqualLogic/LogD. If a value is not present in the registry, the default value from the table will be used.

#### Table 17. User-Changeable Settings for the Trace Log Daemon

| Parameter    | Default Value | Туре  | Definition                                                                                                    |
|--------------|---------------|-------|----------------------------------------------------------------------------------------------------|
| MaxLogSizeMB | 50            | DWORD | Maximum size of the trace log file, in MB. When the file exceeds<br>this limit, the daemon will rename the existing log to eqltrace.0.log<br>and create a new eqltrace.log to continue logging. |
| DebugLevel   | 2             | DWORD | Controls the level of debug tracing. Other options are 0 (no tracing) to 3 (verbose tracing). 2 is full tracing.                                                                                |

You do not need to restart the machine to change debug settings; the changes will automatically take effect within a few minutes.

## **EqlRethin Utility**

EqlRethin is a command-line Windows utility that performs volume defragmentation and rethinning operations on one or more volumes.

NOTE: It may be necessary to disable the SCSI unmap support in Windows 8 or later and Windows Server 2012 or later if you are using replicated volumes (including SyncRep). It may also be required that you disable automatic file system defragmentation in Windows Server 2012 or later, and disable both the unmap and the defrag features. However, if you disable the unmap support, the Host Integration Tools rethinning tools will not work, in which case you must use the Disk Optimization tool built into Windows to rethin a volume.

## **Run the EqlRethin Utility**

The EqlRethin utility is located under the default installation folder, or the folder that you specified for HIT during installation. The default folder is: C:\Program Files\EqualLogic\bin

(i) NOTE: You must be logged in to the host as an administrator to run this utility.

- 1. From the Start menu, right-click Command Prompt and select Run as administrator.
- 2. In the command window, change the directory to: C:\Program Files\EqualLogic\bin
- 3. Enter the command **eqIrethin** to display the syntax for the utility.

```
EqualLogic Volume Re-Thinning Utility
Usage:
EqlRethin [OPTION] volume0 [volumeN]...
EqlReThin options:
-h [--help] Display this text
-a [--analyze] Show the possible results of rethinning a volume but do not
rethin
-d [--defragment] Defragment volumes before rethinning
-n [--nounmap] Skip sending SCSI unmap commands to the volume
-p [--percentage] arg <=90> Percentage of free space to rethin
```

Defragmenting a volume before rethinning can improve rethinning results, but can also take hours to execute.

- 4. To rethin a volume called tvol01 and defragment it first, enter the following command: eqlrethin -d e:\
  - (i) NOTE: Because defragmenting a volume can take up to several hours, Dell recommends using the defragment option only on volumes that are known to be fragmented, or where performing the volume rethinning operation alone does not return as much space as expected.

### Index

#### **Special Characters**

.MSI file Active Directory 12 download 12 HIT install 12 install (administrative) 12 troubleshooting an incomplete installation 12

#### A

access controls VSS modify 44 adapter multipath 35 Add Hosts Wizard install HIT on remote hosts 15, 16 administrative component index file location 23 administrator EqlLog utility run <mark>62</mark> EqlXcp utility run <mark>61</mark> array initialization using RSWCLI, See RSWCLI ASM/ME Backup Document directory 19 EqIASMAgent change logon account 19 EQLRegService change logon account 19 launch RSW 26

#### В

bandwidth increased 35 maximizing 37

#### С

central administration SharePoint installation change Index File locations 23 CHAP credentials MPIO DSM 37 configure multipath 38 PS Series array 59 redundant network paths 35 SCVMM 9 configuring LAN MPIO DSM 37 multipath I/O 38 network 37 SMP with SCVMM 46 connection management iSCSI initiator 35

credentials CHAP 37

#### D

DC-HAService.exe 35 dcdsm.sys 35 default load balancing 32 defragment volumes EqIRethin utility 63 displaying sessions load balancing 38

#### Е

ehcm.log MPIO DSM 39 EHCMservice.exe 35 EqIASMAgent change logon account 19 eqldsm.sys 35 EglLog utility overview 62 EQLRegService change logon account 19 EalRethin utility 63 EqlScp Utility 61 eqltrace.log trace log daemon for HIT components and outputs 63 EqlXcp run the utility 61 utility restrictions 61 EqualLogic MPIO Configuration Tool 8 Exchange Server supported features 10 supported Smart Copies application behaviors 10 Exchange Server 2013 SP1 HIT application support 10 Exchange Server 2016 HIT application support 10 excluded subnet IPv4 specifying for MPIO IP target 37

#### F

fail over only policy load balancing 37 Fail Over Only 41 failover cluster install HIT 18 multipathing with MPIO DSM 18 prerequisites for joining a computer running HIT 19

#### G

group

group (continued) multipath requirements 37

#### Η

HBA finding information 39 support considerations 37 HIT application support for backup and restore operations Exchange Server 2010 SP3 RU 12 10 CD-ROM installation kit download 12 components Dell EqualLogic Auto-Snapshot Manager/Microsoft Edition (ASM/ME), See ASM/ME HPC iSCSI Provider 9 Multipath I/O DSM (MPIO DSM) 8 Remote Setup Wizard, See RSW Remote Setup Wizard Command Line Utility, See RSWCLI EqlLog command line options 62 utility 62 EqlLog utility overview 62 EqlRethin utility 63 eqltrace.log 63 EqIXcp utility run 61 EqIXcp Utility 61 EqlXcp utility restrictions 61 failover cluster prerequisites for joining a computer 19 install remote hosts 15 install on a failover cluster 18 install remote host using the Add Hosts Wizard 15 install update 14 installation kit download 6, 12 introduction 8 manual installation 12 remote host installation prerequisites for using the Add Hosts Wizard 15 remote hosts installation Add Hosts Wizard 16 install prerequisites for PowerShell scripts 16 PowerShell 18 PowerShell scripts 16 remote installation 12 silent installation support 20 verify 21 silent installation log file 21 silent uninstallation 21 supported applications backup and restore operations 10 uninstall 14 use with a SharePoint Farm 21 VDS Provider 8 VSS Provider 8 Host Integration Tools, See HIT HPC iSCSI Provider array requirements 59 install 59

HPC iSCSI Provider settings 59 Hyper-V VHD volumes restore 11

#### I

import SMP through the SCVMM GUI 47 Index File change default location with PowerShell cmdlets 23 modify SharePoint farm locations 22 SharePoint install locations 21 initiator name, See iSCSI initiator install HIT update 14 installation considerations 13 installation kit download 6, 12 IP address source device 39 iSCSI configure PS Series Array 59 HPC iSCSI Provider install 59 HPC Provider 59 HPC Provider settings 59 initiator 39 multiple connections 35 iSCSI Initiator 9 iSCSI Initiator properties tab 9

#### Κ

kernel mode driver 35

#### L

LAN configuration 37 latency network latency 35 least queue depth policy load balancing 37 Library Share create a VM template 52 load balancing default load balancing 41 policy 41 load balancing policy 37 LUN simple target 43

#### Μ

max session per volume 38 max sessions volume slice 38 member maximum sessions volumes per group members 38 migrate Rapid-Provisioned VMs 55 modify

modify (continued) access controls 44 MPIO excluded subnet IPv4 37 minimum adapter speed 38 optimal number of sessions 36 snapshots 38 volume log off 39 MPIO DSM CHAP credentials 37 configuring LAN 37 device specific module 35 ehcm.log 39 introduction 35 IPv4 38 IPv6 38 logging 39 Properties tab 39 requirements 37 status 39 using 35 multipath adapter 37 configuring 37, 38 configuring IO 38 initiator install 41 load balancing 38 logging in to volume 38 typical configuration 35 Multipath I/O Device Specific Module, See MPIO DSM Multipath I/O DSM (MPIO DSM) 8 multipathing with failover cluster and MPIO DSM 18

#### Ν

network configuring 37 NIC, See HBA

#### Ρ

path failover 35 policy load balancing 41 PowerShell HIT remote hosts installation 18 remote host install options 17 Powershell Cmdlet Disable-PhysicalDiskIndication 58 Enable-PhysicalDiskIndication 58 Get-InitiatorId 58 Get-MaskingSet 58 Get-PhysicalDisk 58 Get-ResiliencySetting 58 Get-StoragePool 58 Get-StorageProvider 57, 58 Get-StorageSubSystem 58 Get-TargetPort 58 Get-TargetPortal 58 Get-VirtualDisk 58 Get-VirtualDiskSupportedSize 58 Powershell Cmdlet (continued) Hide-VirtualDisk 58 New-MaskingSet 58 New-StorageSubsystemVirtualDisk 58 New-VirtualDisk 58 New-VirtualDiskClone 58 New-VirtualDiskSnapshot 58 Remove-InitiatorIdFromMaskingSet 58 Remove-TargetPortFromMaskingSet 58 Remove-VirtualDisk 58 Remove-VirtualDiskFromMaskingSet 58 Show-VirtualDisk 58 Update-StorageProviderCache 58 PowerShell cmdlets Index File change default location 23 PowerShell remote host installation syntax 17 Powershell scripts remote hosts installation 16 PowerShell Tools 8 Provisioning Volumes 43 PS Series array array initialization failure 28 PS Series Array add to an existing group 28 initialization steps 27 initialize 28 PS Series groups configuring with SCVMM 49

#### R

remote host installation Add Hosts Wizard prerequisites 15 PowerShell install options 17 Remote Setup CLI, See RSWCLI Remote Setup Wizard PS Series group arrays 25 remove HIT component 14 requirements multipath I/O 37 round robin policy load balancing 37 Round Robin 41 RSW Array Configuration Prompt Default gateway 26 IP address (IPv4) 26 Member name 26 Netmask 26 RAID policy 27 array initialization requirements 25 Group Configuration Prompt Group IP address 27 Group name 27 Microsoft service user-name and password 27 Password for managing group membership 27 Password for the default group administration account 27 RSW (continued) initialize an array 28 launch 26 launch on the host 25 PS Series array initialize 26 PS Series Array RSW initialization requirements 26 PS Series Array initialization requirements 26 PS Series group requirements 25 troubleshoot array initialization failure 28 uninitialized arrays search 26 uninitialized arraysuninitialized arrays discovery 26 Windows system requirements 25 **RSWCLI** bin folder 30 command syntax 29 commands help 29 discover an uninitialized array 30 entering commands 30 exclude a subnet that MPIO uses 34 include a subnet for use by MPIO 33 initialize an array 30 list MPIO settings 31 modify MPIO settings 31 **MPIO Subnets** lists included and excluded 32 remote setup 29 syntax 29

#### S

SAN 43 SCSI unmap effect if disabled 63 support 63 SCVMM configure 9 configuring PS Series groups 49 create a VM template 53 create storage classification 47 migrate Rapid-Provisioned VMs 55 migrate storage 56 operations supported 10 support 9 troubleshooting 57 VM rapid provisioning 51 session distributed session 37 Sharepoint administrative component index file change location 23 best practices 24 farm 11 index file locations modify 22 installation index file locations 21 SharePoint central administration change Index File locations 23

SharePoint (continued) SPSearch index file change location 23 silent installation log file 21 SMP configuration 9 configure with SCVMM 46 host service (EqISMPHost) 9 import through the SCVMM GUI 47 infrastructure 9 Windows Server 2012 9, 20 SMP provider Windows Server 2012 46 snapshot importing from VSS 44 Snapshot Settings 43 SQL Server clone and restore a database as new 11 SQL Server 2014, 2016, 2017 backup 10 database restore options 11 restore 10 restore all database(s) 11 restore all databases as new 11 restore named databases 11 supported features 10 status MPIO DSM 39 Storage Manager for SANs start 44 Storage Manager Provider, See SMP Storage Pools 43 subnet dedicated subnet 37 subnets excluded 37 included 37 syntax CLI, See RSWCLI MPIOExclude subcommand 34 verify subcommand 30, 32, 33 System Center Virtual Machine Management, See SCVMM System Center Virtual Machine Manager, See SCVMM

#### Т

target friendly name 44 iSCSI name 44 LUN naming conventions 44 LUN simple target 43 topology changing SAN 37 trace log daemon, See eqltrace.log troubleshoot array initialization failure 28 troubleshooting SCVMM issues 57

#### U

unattended installation HIT 19

```
uninitialized arrays
discover 30
uninstall
HIT component 14
```

#### V

VDS create a volume 44 guidelines 43 requirements 43 restrictions 43 Volumes in Group Manager 43 VDS Provider 8 VHD create a VM template 53 enable for SAN operations 57 Virtual Desk Service, See VDS VM enable template for SAN operations 57 rapid provisioning 51 VM template create for the Library Share 52 VMM 46 volume log off with MPIO 39 log on with MPIO MPIO DSM log on volume 38 rethinning disable the SCSI unmap support 63 rethinning driver 20 volume rethinning 46 volumes maximum sessions per slice 38 provisioning 43 VSS import snapshots 44 modify access controls 44

#### W

Windows RSW system requirements 25 Windows 8 volume rethinning 46 Windows Server 2012 SMP provider 46

#### Х

XMLLogValue registry value 39